# ケアプランのやりとりを、紙からデジタルへ。

# まもなく受付開始! フリーパスキャンペーン直前導入セミナー

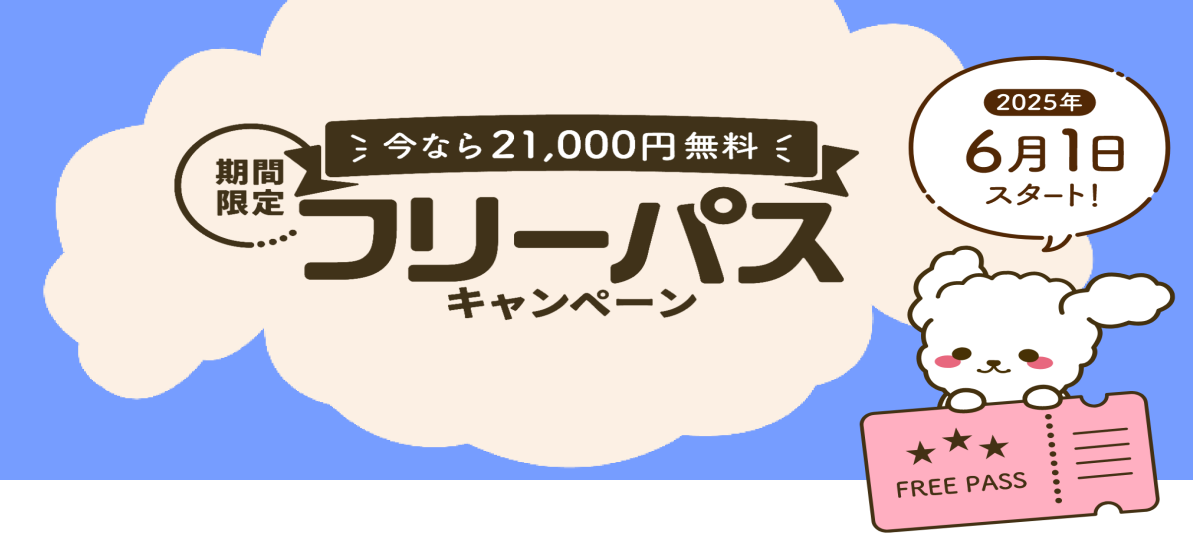

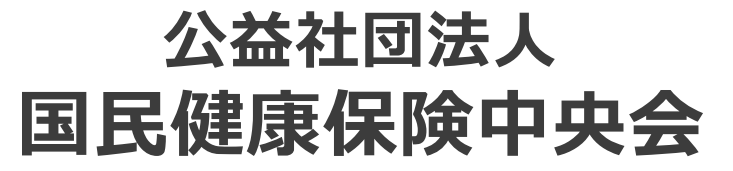

All-Japan Federation of National Health insurance Organizations

#### アジェンダ

- 1. はじめに
- 2. システム利用開始までの流れ
  - 2-1. 利用開始前の確認事項
  - 2-2. 利用開始までのPC操作手順

1

3. お役立ちツールのご紹介

# 1. はじめに

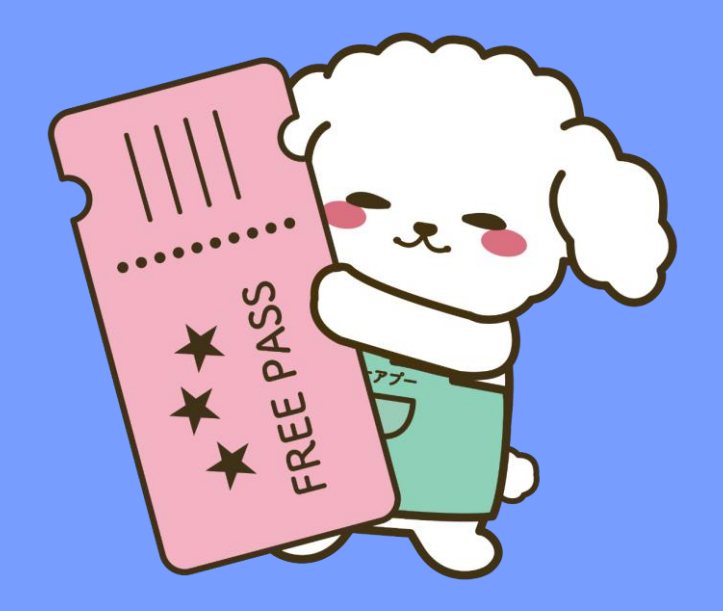

# ケアプランデータ連携システムとは

介護現場の負担軽減や職場環境の改善が期待できるシステムとして、2023年4月20日より 『ケアプランデータ連携システム』が本格稼働しました。居宅介護支援事業所と居宅サービス 事業所とのケアプランのやりとりを、オンラインで完結する仕組みを構築しました。

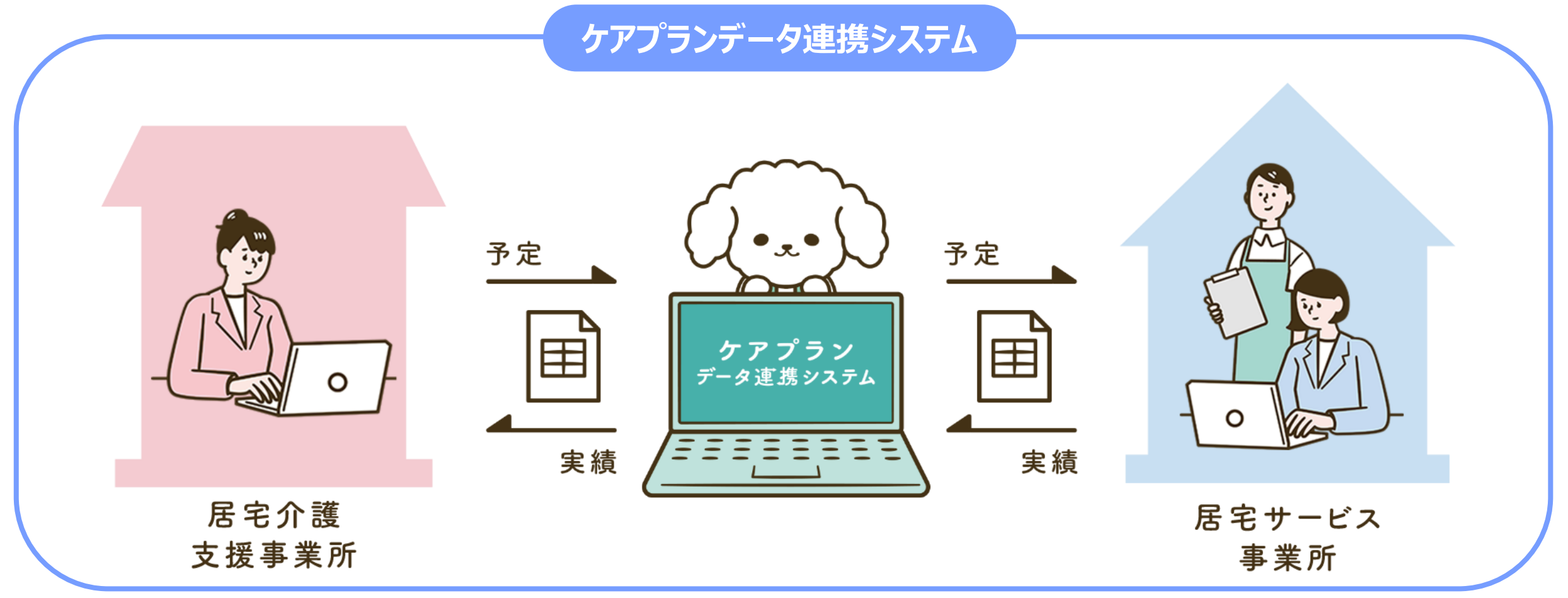

# ケアプランデータ連携システムの導入メリット

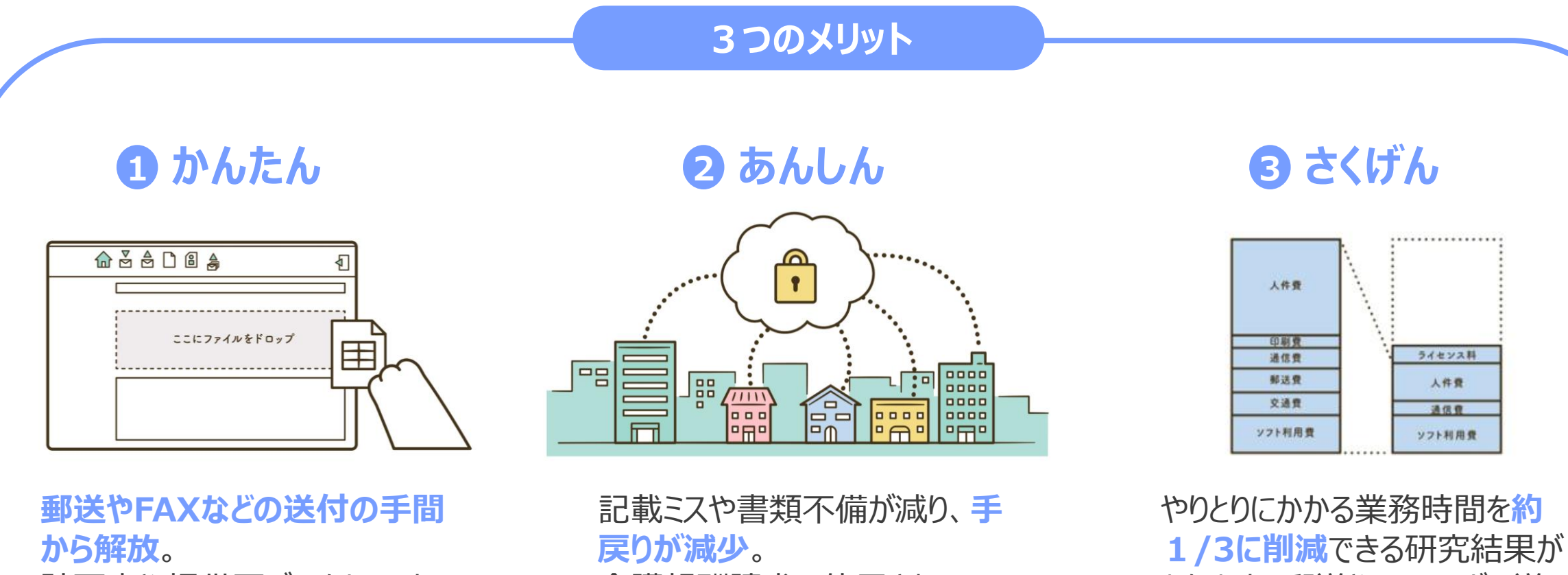

計画表や提供票データといった CSVファイルなどを、ドラッグ& ドロップするだけで簡単に共有 することができます。 記載に人や書類个傭か減り、手 戻りが減少。 介護報酬請求で使用されている セキュリティ方式を採用し安全性 も万全。導入から運用まで安心 のサポート体制を提供。 やりとりにかかる美務時間を約 1/3に削減できる研究結果が あります。郵送やFAXなどの送 付の手間から解放されることで 時間はもちろんのこと、通信費・ 郵送費を大幅に削減します。

## これまでに頂いた介護事業所様からの声...

#### これまで多くの介護事業所様より、「新しくはじめてみたい!」「周りにも勧めたい!」との声を いただく一方で、以下のようなご意見をいただいておりました。

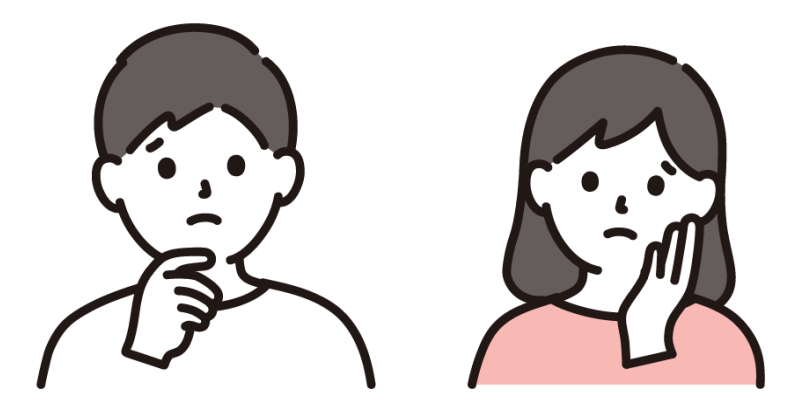

導入を検討中の介護事業所様

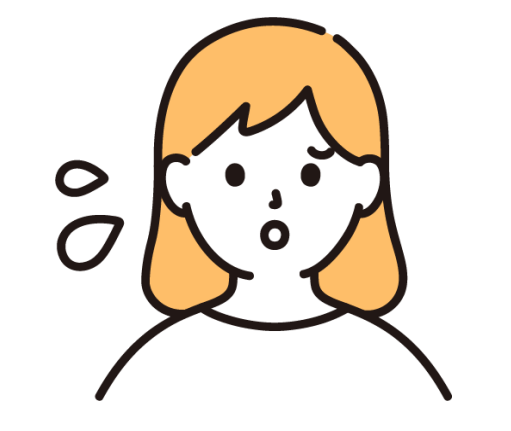

利用中の介護事業所様

#### 使ってみたいけど、 費用が気になる…

周りの事業所を誘いたいけれど、 きっかけがない…

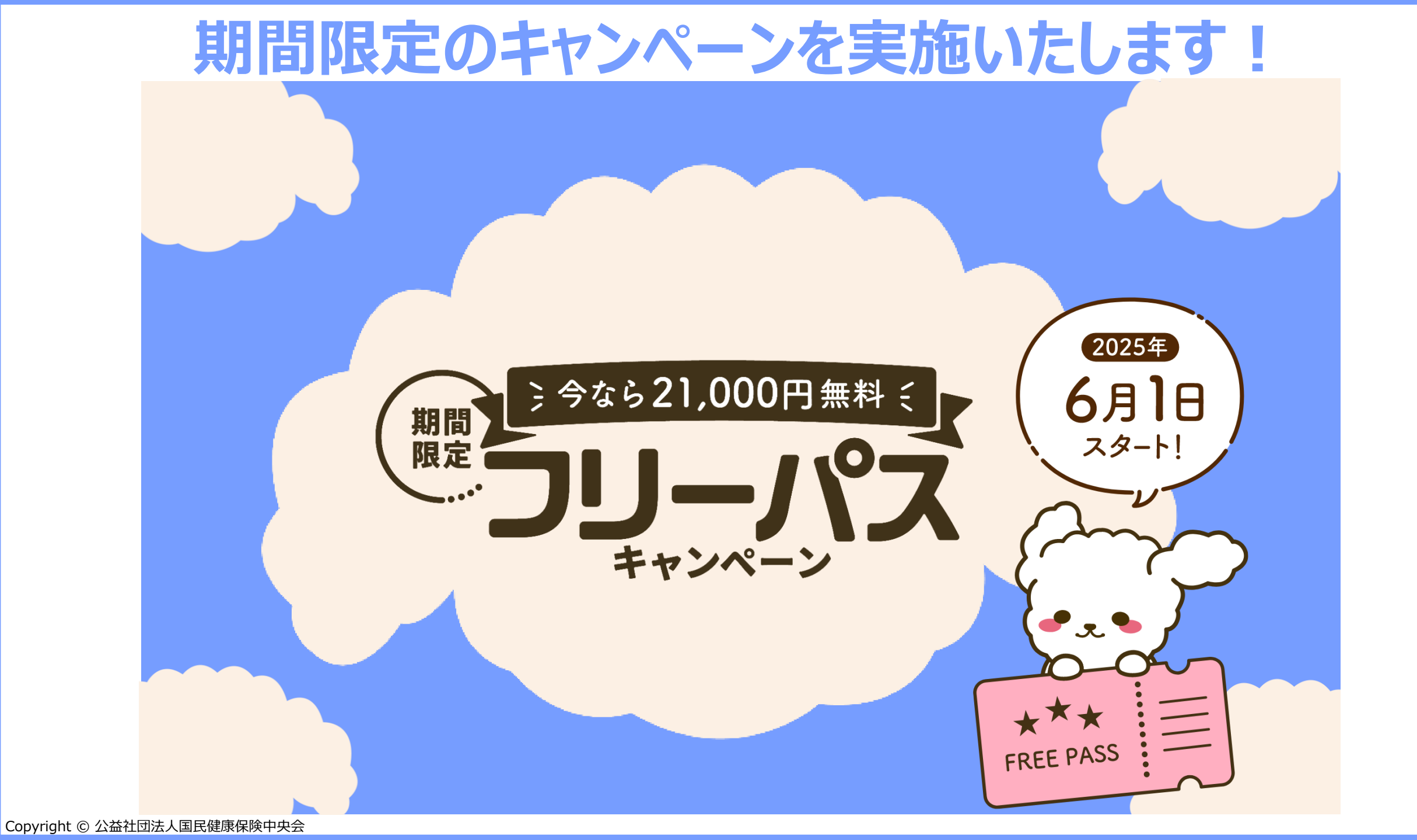

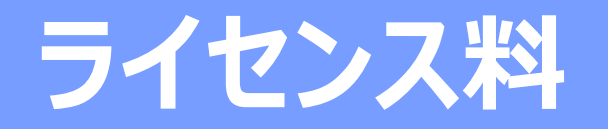

#### システムのご利用には、通常、1年ごとに21,000円のライセンス料が必要ですが、 キャンペーンの期間内に申込みいただくと、1年間限定で0円/年でご利用いただけます。

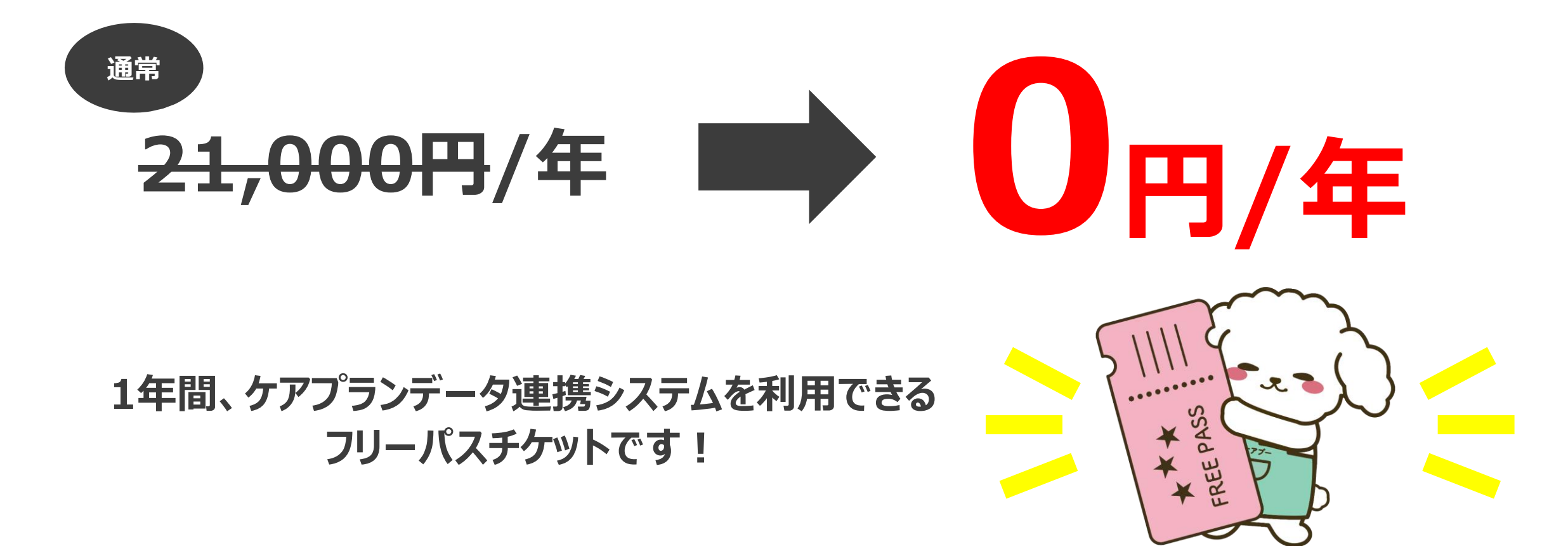

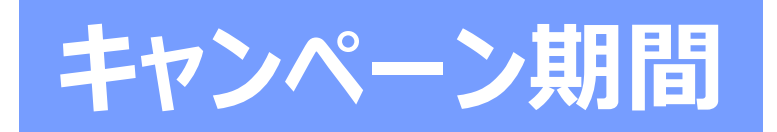

#### キャンペーンのお申込み期間は、2025年6月1日から2026年5月31日までです。 この1年間の間に、申込・更新をされた方は、フリーパスが適用され、無料でご利用いただけます。

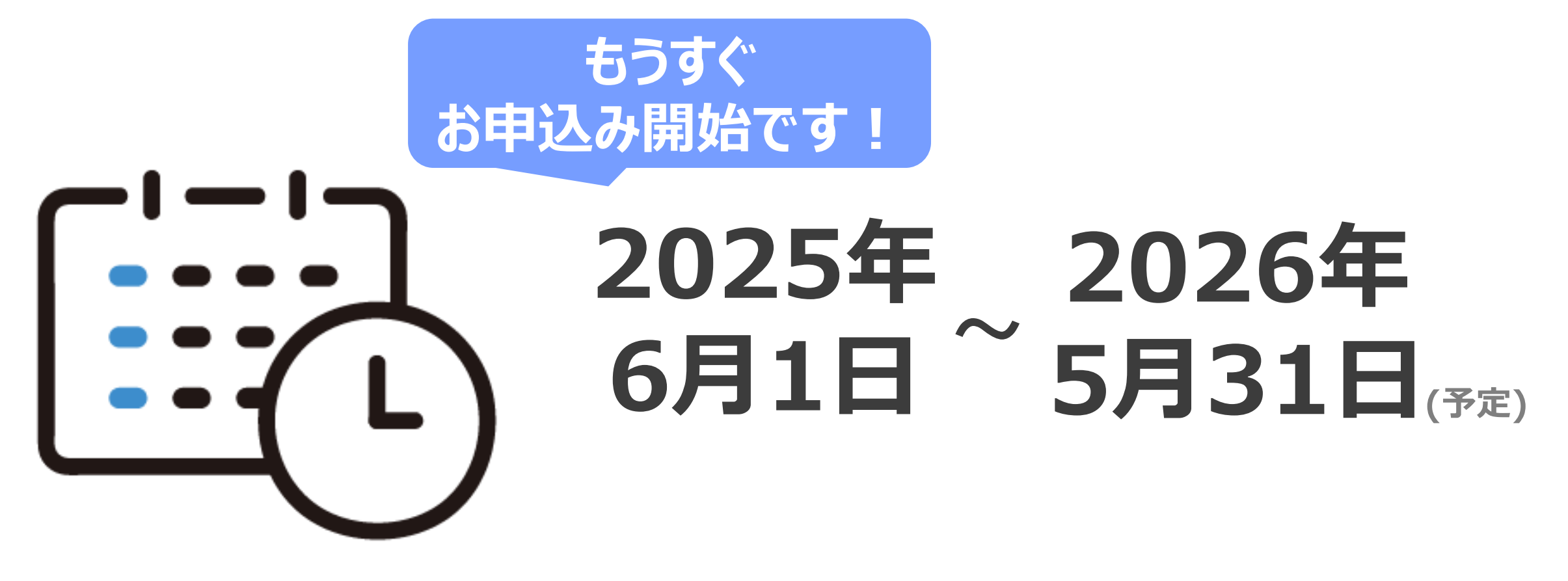

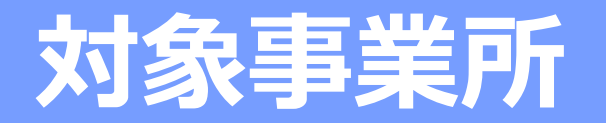

# すべての介護事業所様が対象です。

#### 初めてご利用される方、現在ご利用中の方、一度ご利用をやめた方、すべて対象です。

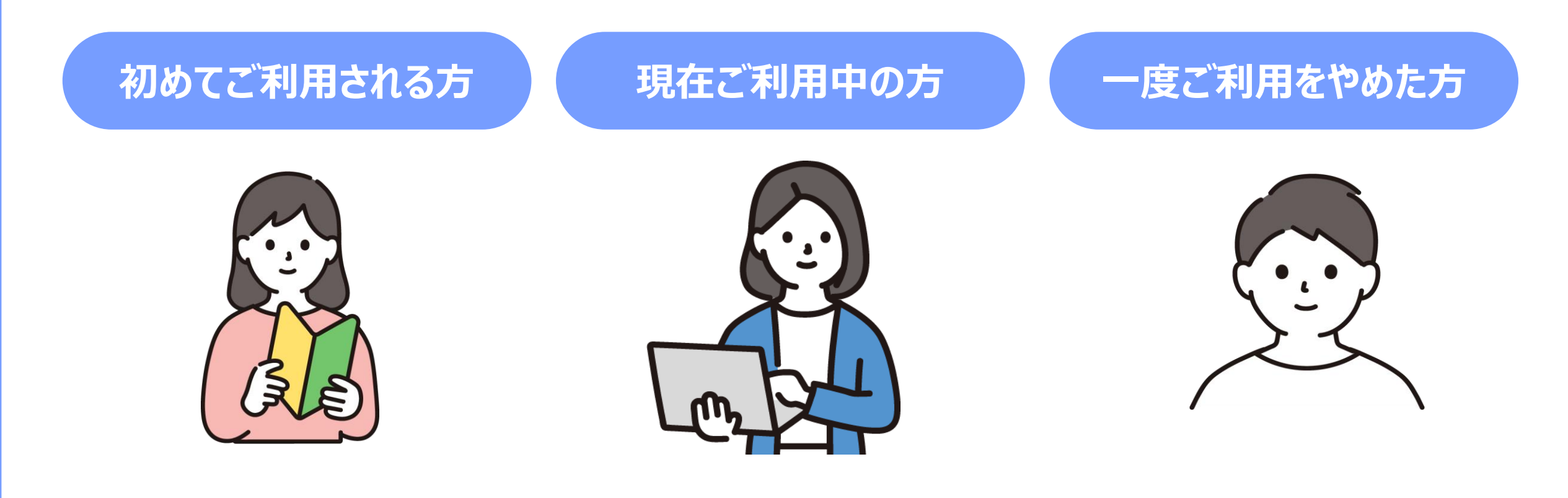

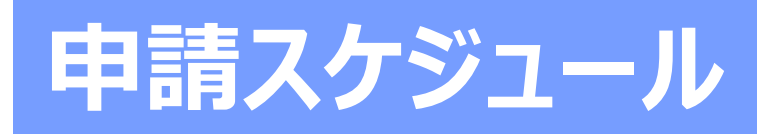

#### 初めてご利用される方は、6月1日からフリーパス申請が可能となります。 現在ご利用中の方は、現行ライセンスの更新時にフリーパスキャンペーンが適用されます。

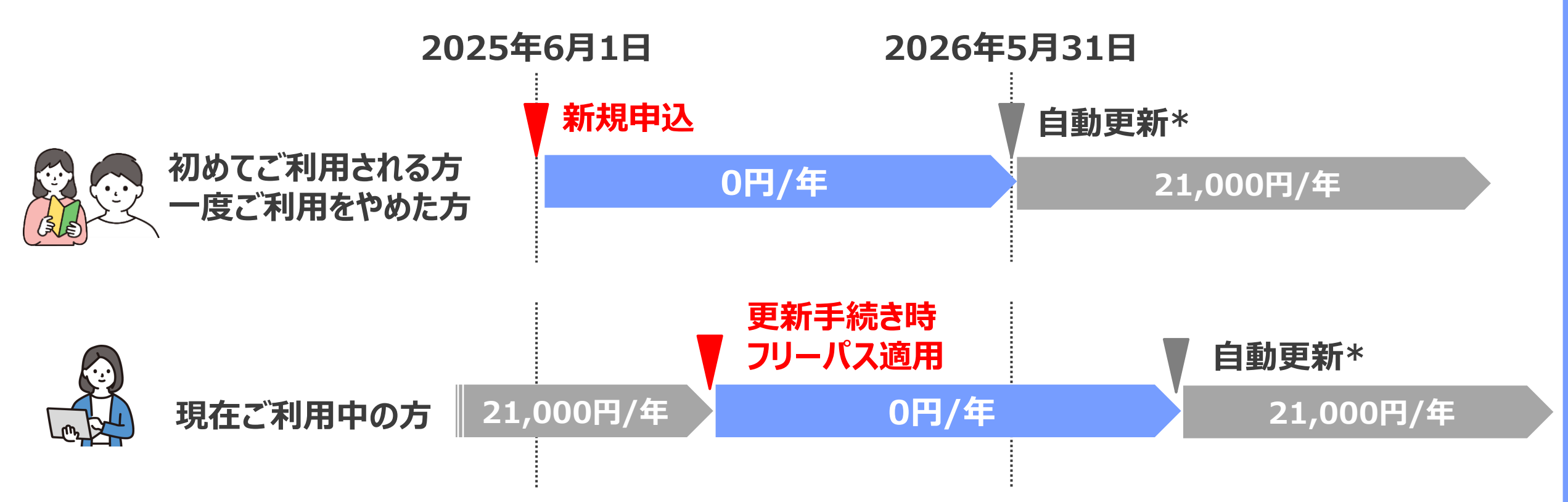

自動更新\*:フリーパス期間終了後、ライセンスは自動更新されます。自動更新を停止する場合は、ライセンス有効期間中に停止の手続きをお願いいたします。

Copyright © 公益社団法人国民健康保険中央会

## 前回(3/14)のフリーパスキャンペーンオンライン説明会

3月14日に開催されたフリーパスキャンペーンのオンライン説明会には、8,300名以上の方々が参加いただき、このキャンペーンに対する皆様の熱意と期待を強く感じることができました。

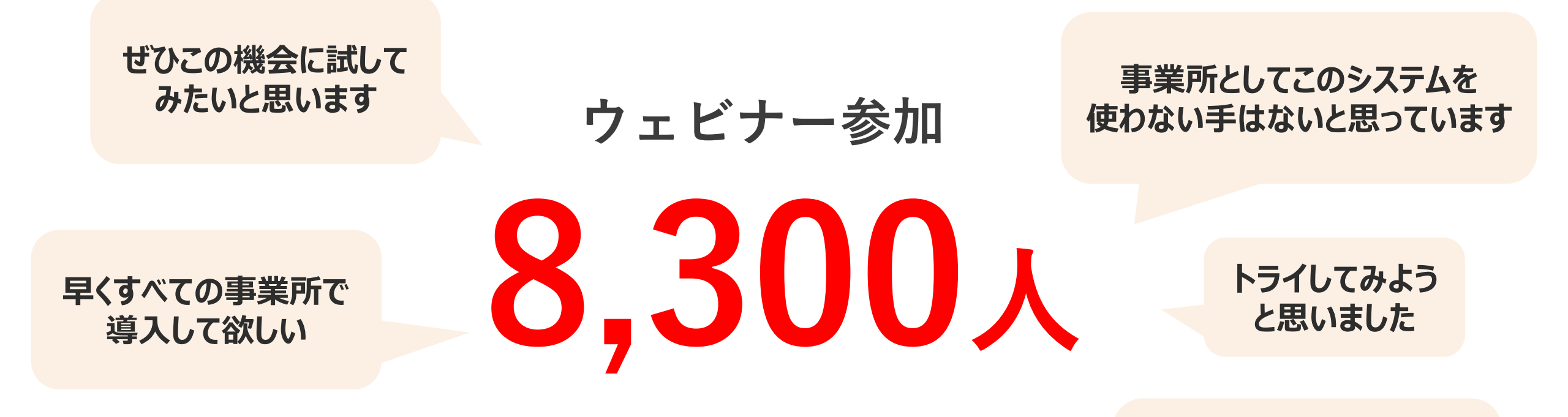

#### フリーパスの機会は、とてもありがたく 挑戦の機会になると思います

Copyright © 公益社団法人国民健康保険中央会

ほかのサービス事業者に

も参加促していきたい

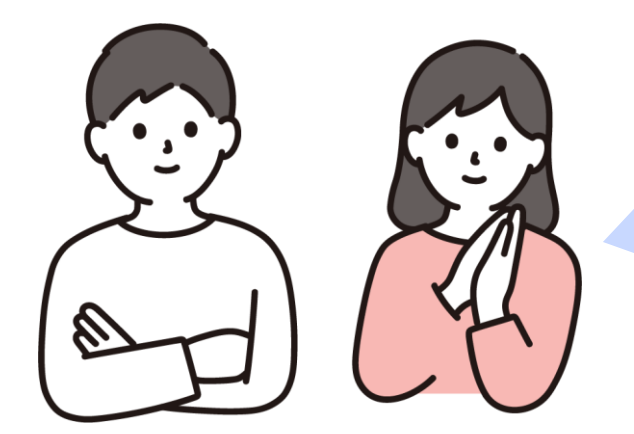

# ケアプランデータ連携システム、はじめたい!

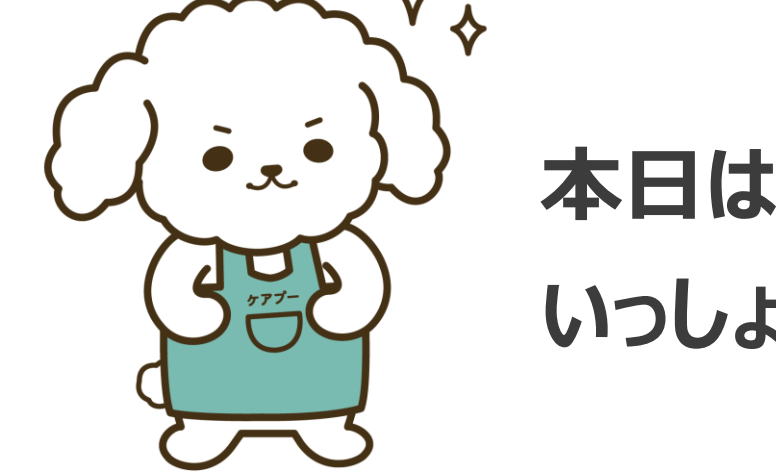

# 本日は、導入の手順について再確認し、いっしょに利用開始の準備を行いましょう!

# システム利用開始まで流れ 2-1.利用開始前の確認事項

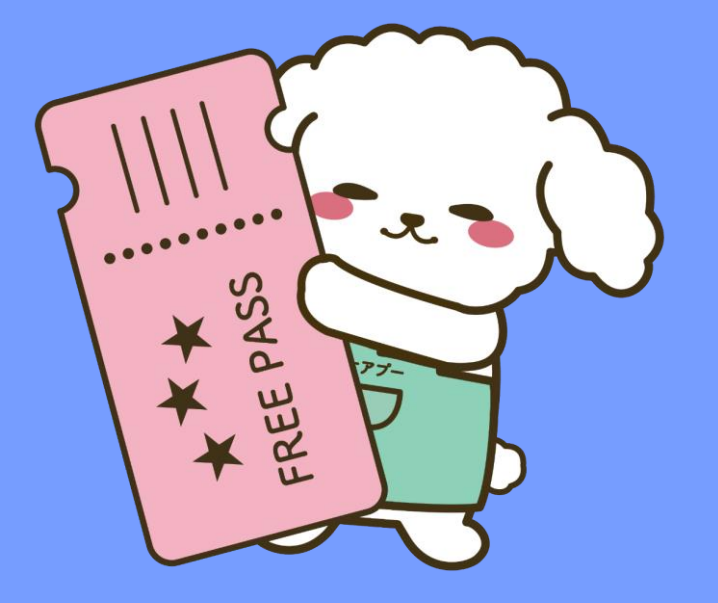

# ケアプランデータ連携システム利用開始までの全体フロー

#### 利用開始までに、7ステップあります。「⑤電子証明書インストール」までは、6月1日以前に 実施していただいても問題ありません。フリーパス利用申請される前のご準備をお願いします。

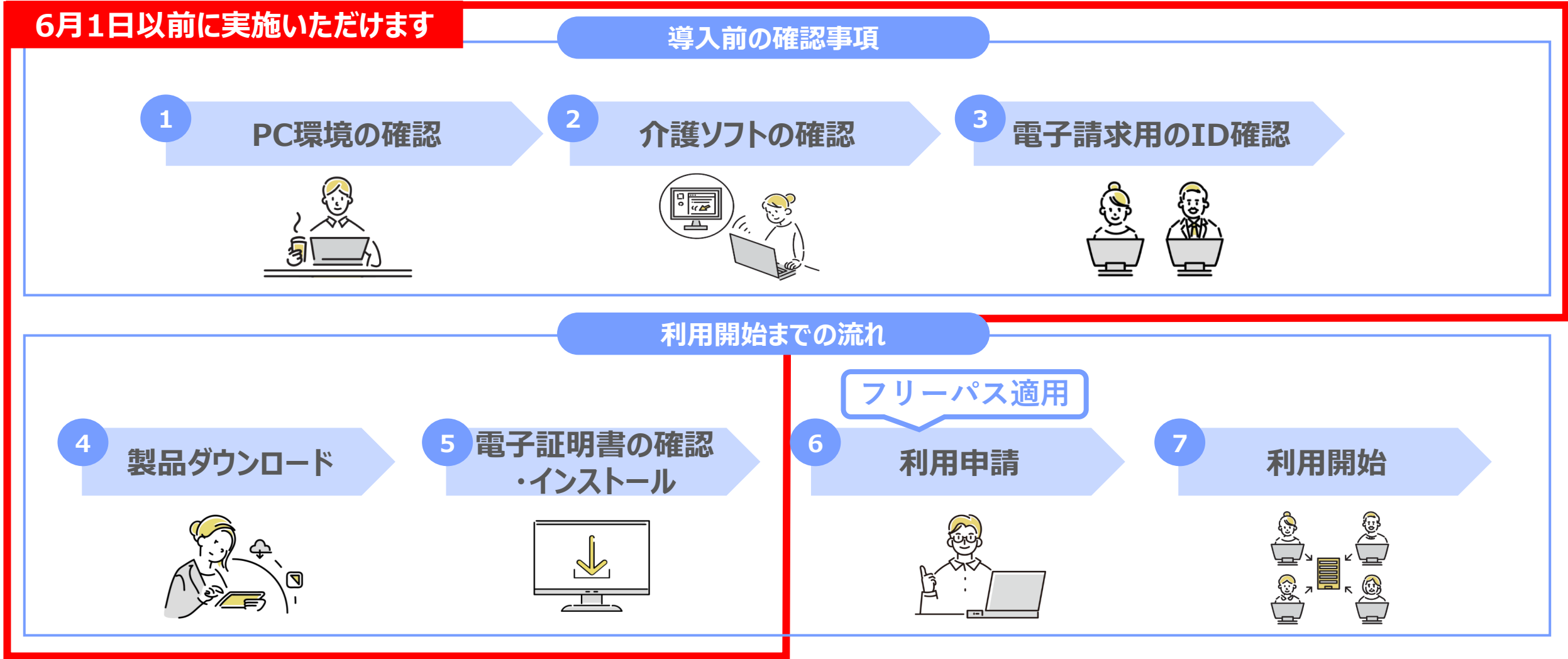

Copyright © 公益社団法人国民健康保険中央会

# ケアプランデータ連携システム利用開始までの全体フロー

#### 「⑥利用申請」は、6月1日以降に操作ください。フリーパスは、6月1日以降の「⑥利用申請」 のフリーパス申請が完了した日から、フリーパスでの利用開始となります。

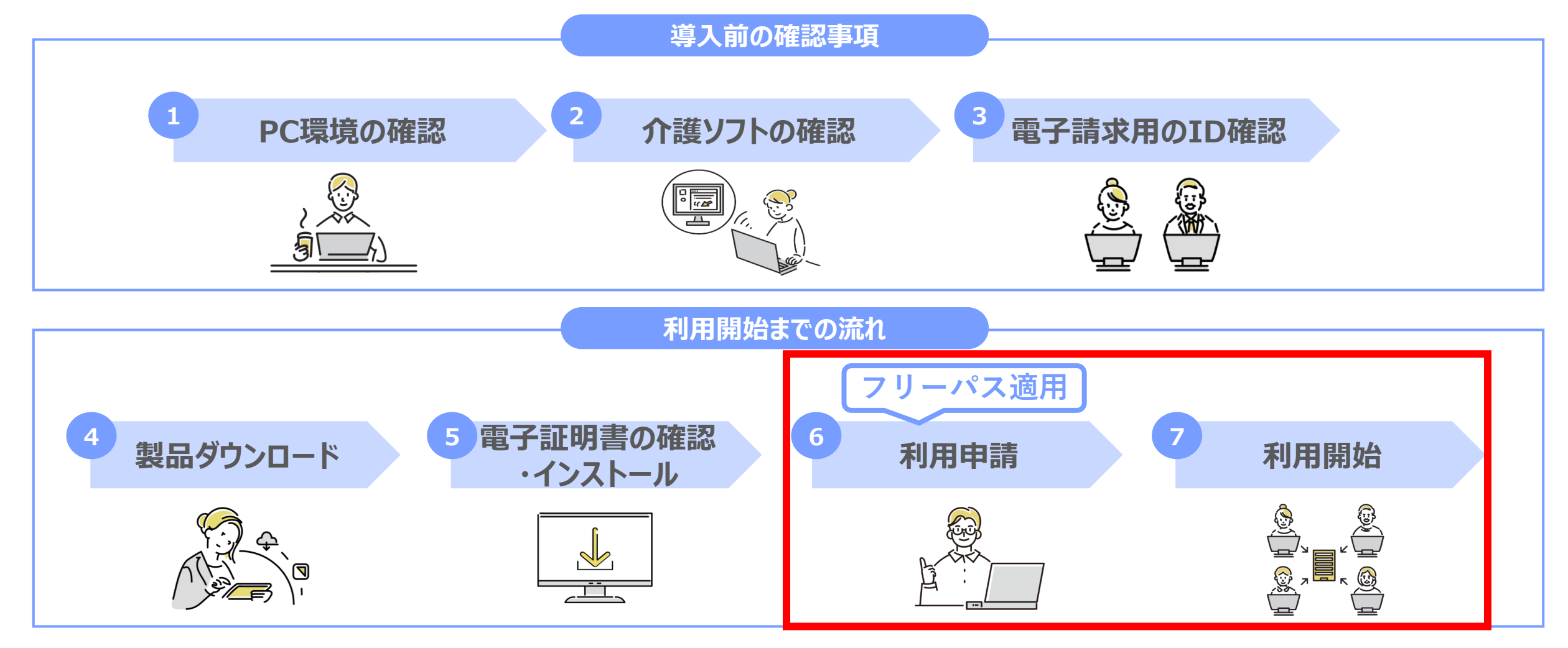

Copyright © 公益社団法人国民健康保険中央会

# 利用開始前の確認事項

①PC環境の確認

②介護ソフトの確認

③電子請求用のID確認

## 利用開始前の確認事項

#### 導入前の確認事項は3ステップです。ひとつずつ説明します。

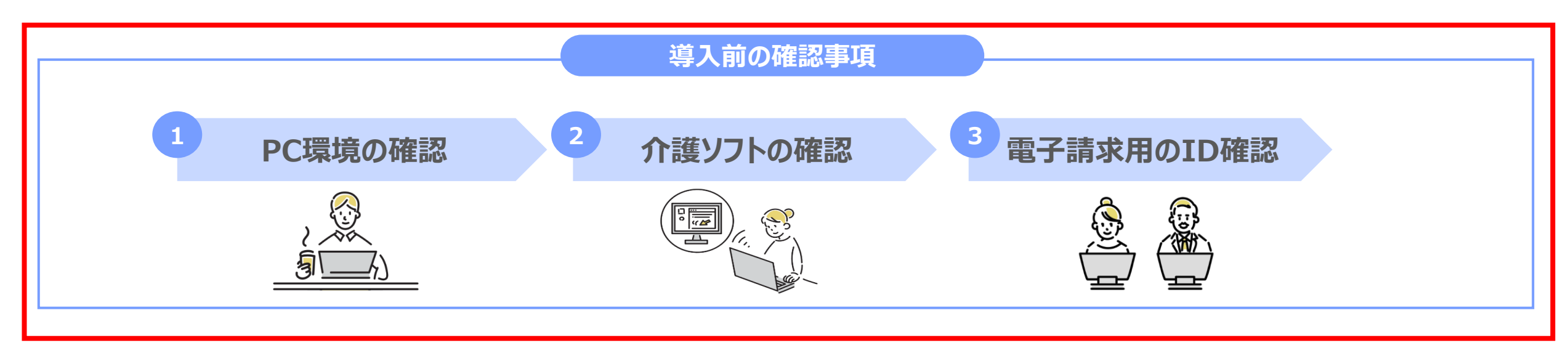

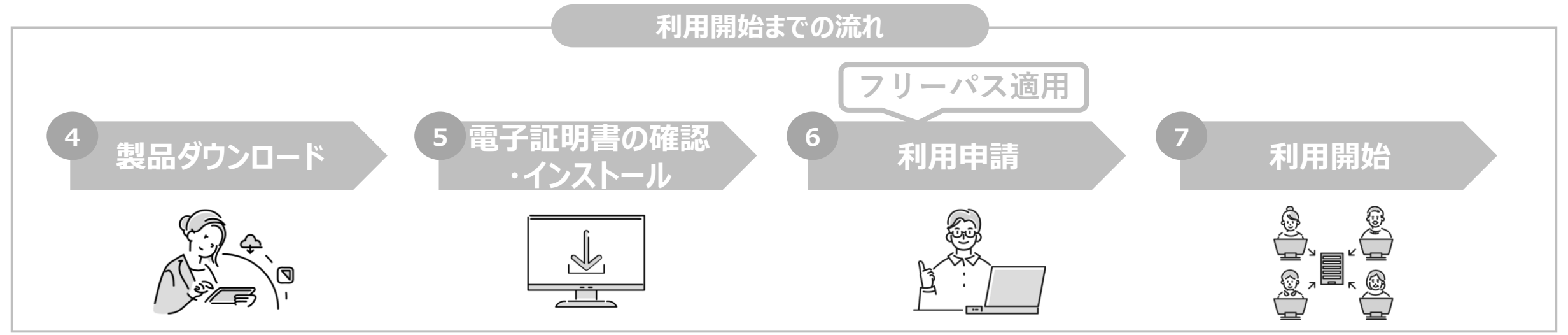

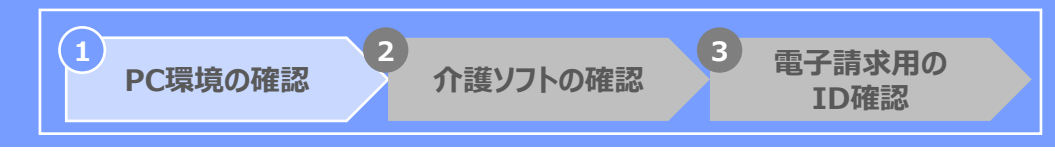

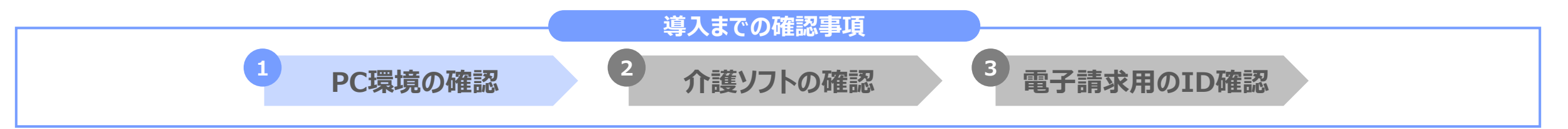

クライアントアプリケーションが安全かつスムーズに実行できるよう、PC環境およびネットワーク環境 は常に最新の状態にしていただくことを推奨していますので、事前にご確認ください。

#### **PC端末**

OS : Windows10 or Windows11 端末:インターネット環境が整備されている端末 カレンダー表示:西暦

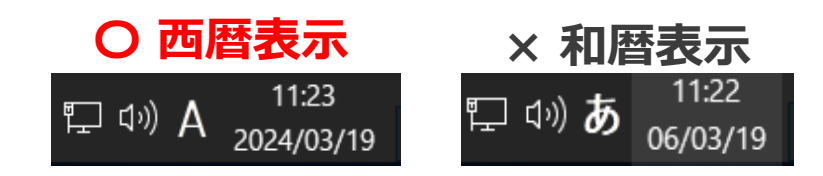

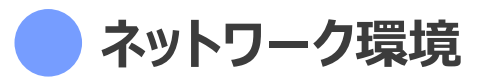

ブラウザ: Microsoft Edge(chromium版)、

**Google Chrome** 

PDFビューワー(推奨: Adobe Acrobat Reader)

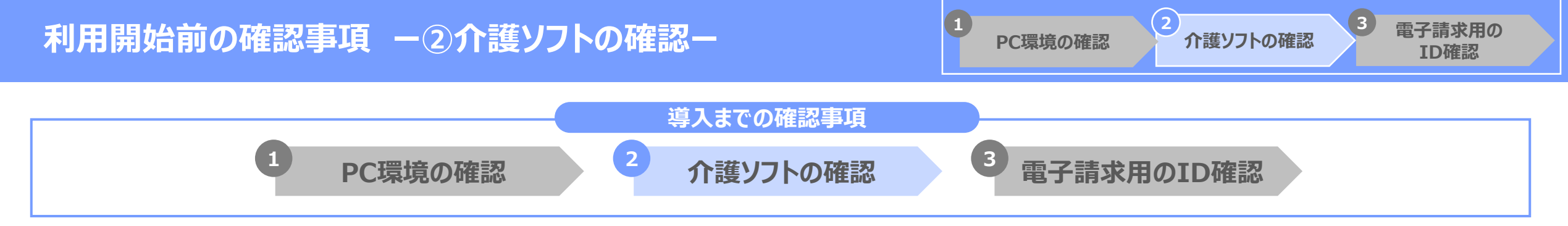

ケアプランデータのやり取りを行うためには、ケアプランデータ連携システムに対応した介護ソフトであることが必要です。ご利用中の介護ソフトベンダーに対応しているか、事前にご確認ください。

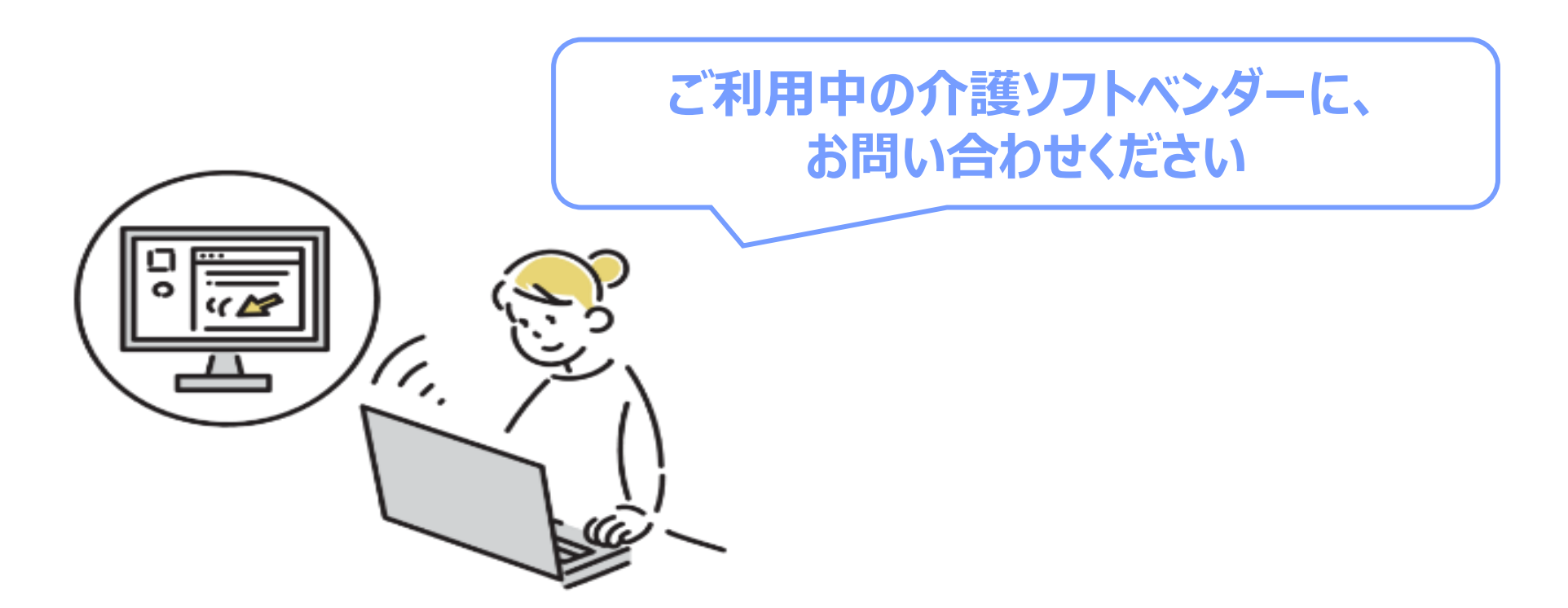

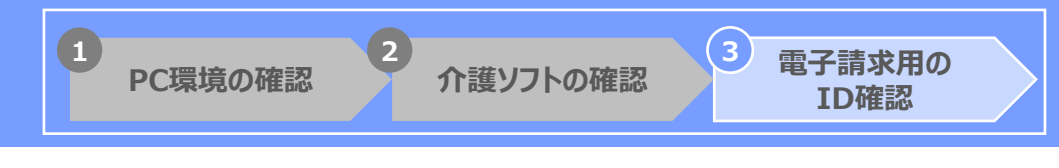

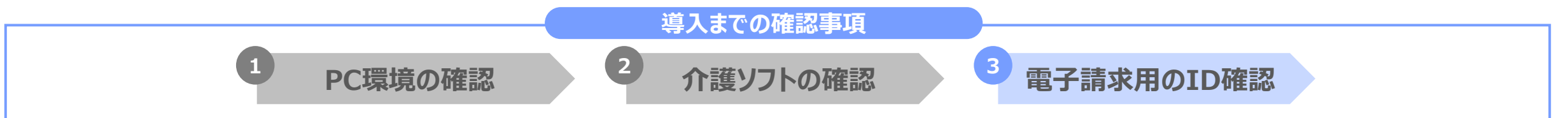

ケアプランデータ連携システムのご利用に際して、電子請求受付システムでご利用されている 「KJから始まる14桁のユーザIDおよびパスワード」が必要となります。事前にユーザIDとパス ワードが揃っているかご確認ください。

● 介護電子請求用のIDおよびパスワードの確認方法

| 所轄の国民健康保険団体連合会へ問い合わせ

お電話もしくはメールにて問い合わせください

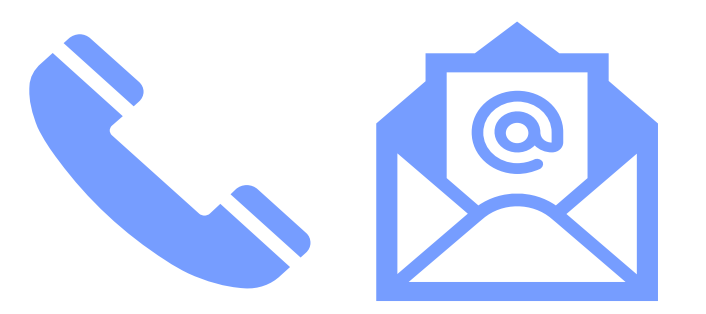

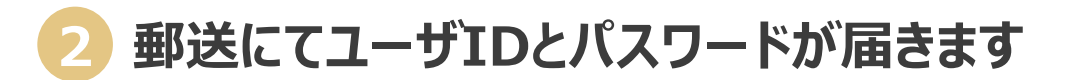

問い合わせから2週間前後で郵送にて届きます

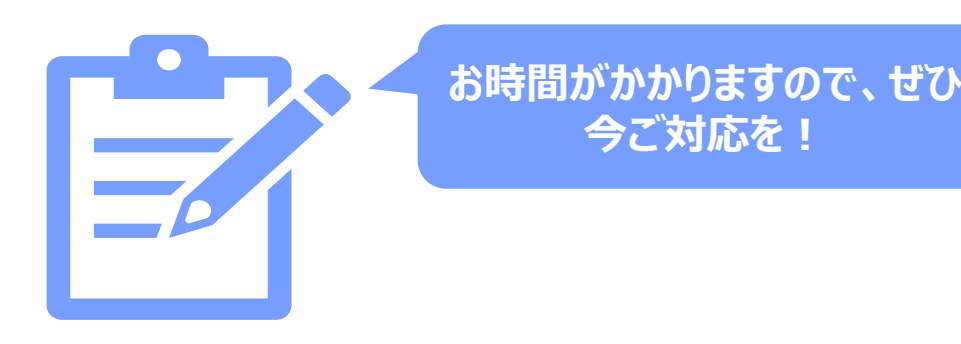

# 2. システム利用開始までの流れ

# 2-2. 利用開始までのPC操作手順

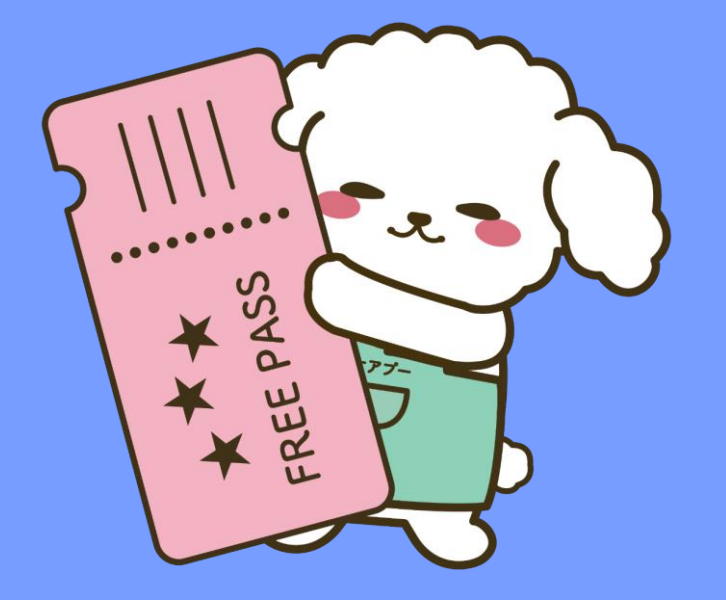

#### 利用開始までの流れは4ステップです。ひとつずつ説明します。

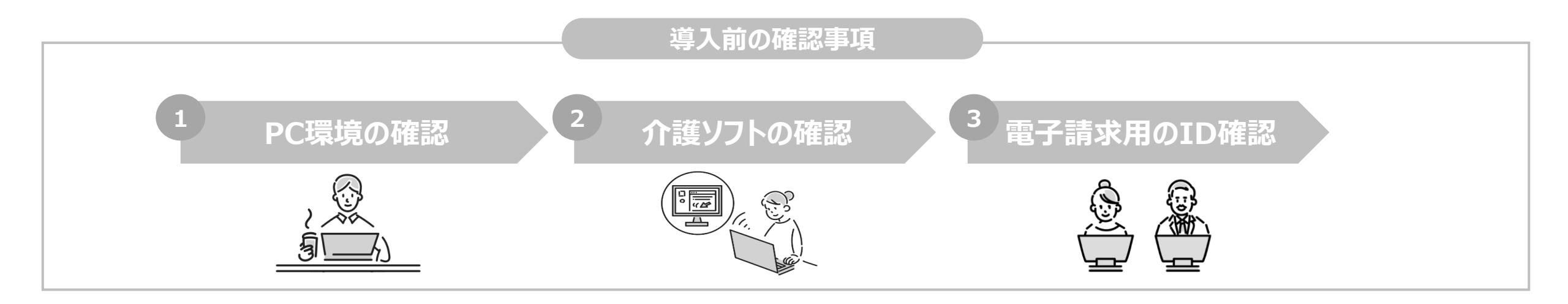

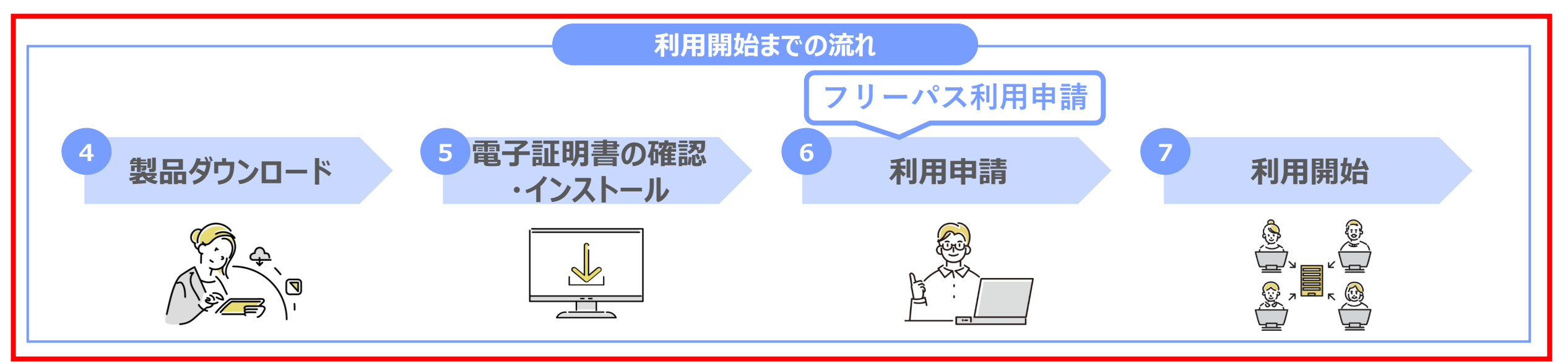

Copyright © 公益社団法人国民健康保険中央会

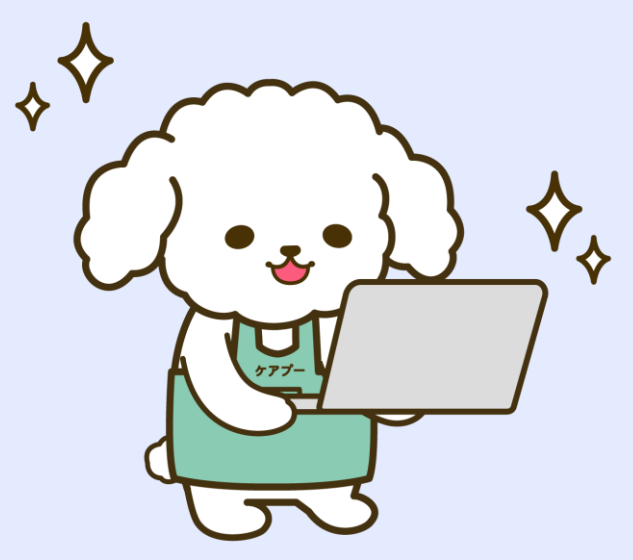

◆ ここからは、実際の操作画面で
 > 手順をひとつずつご紹介します。

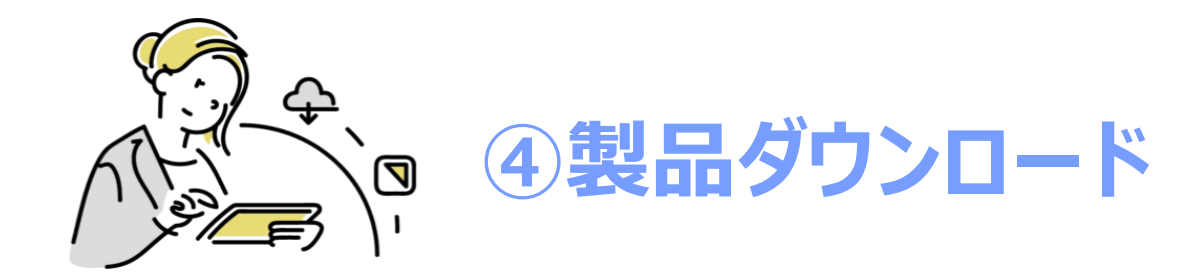

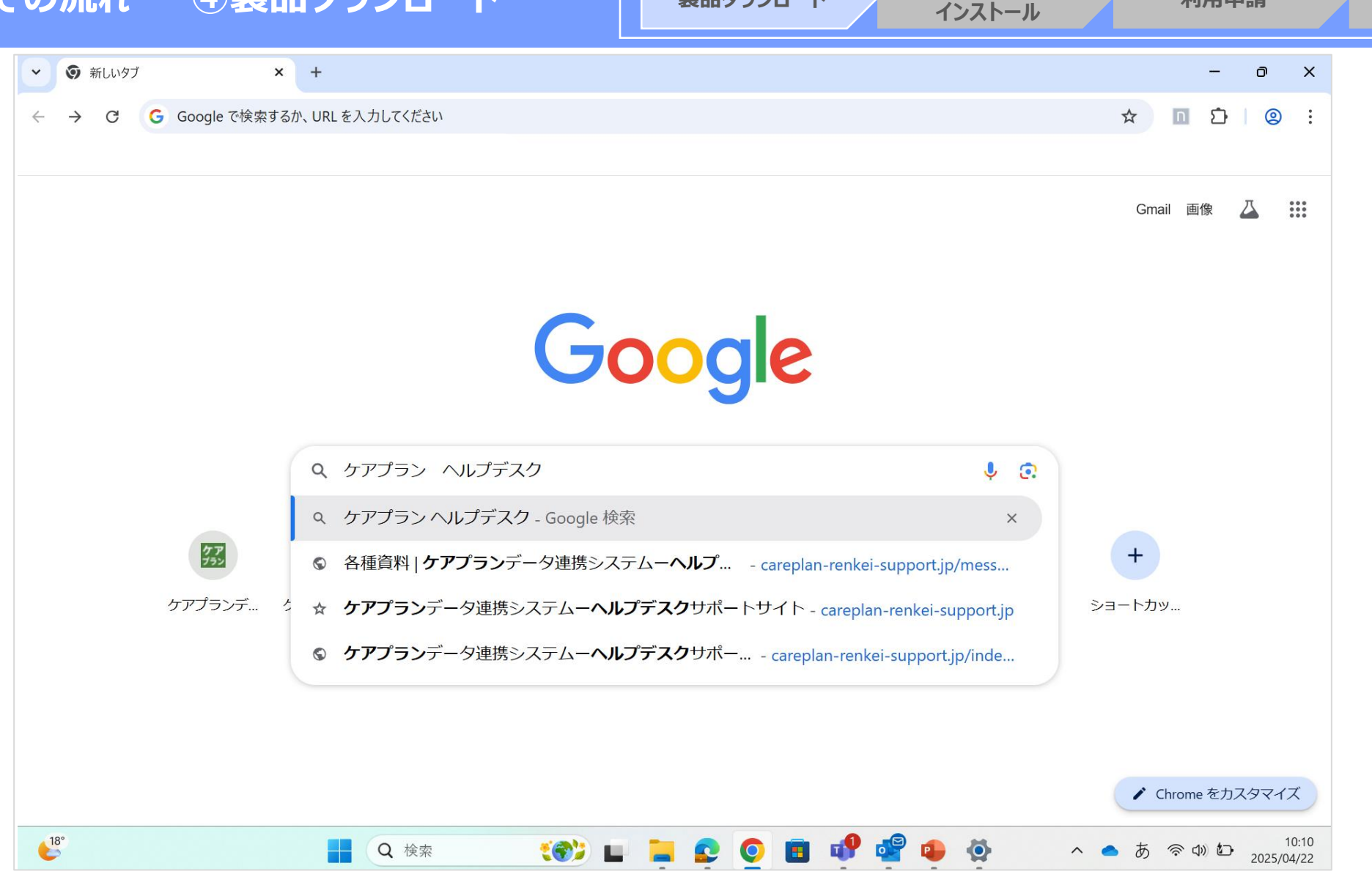

(4

製品ダウンロード

5 電子証明書の確認・

6

利用申請

製品をダウンロードするには、まず「ヘルプデスクサポートサイト」にアクセスします。 検索エンジンから、「ケアプラン ヘルプデスク」と検索。 利用開始

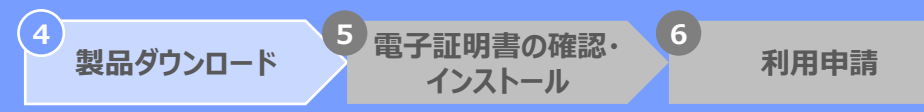

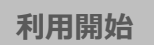

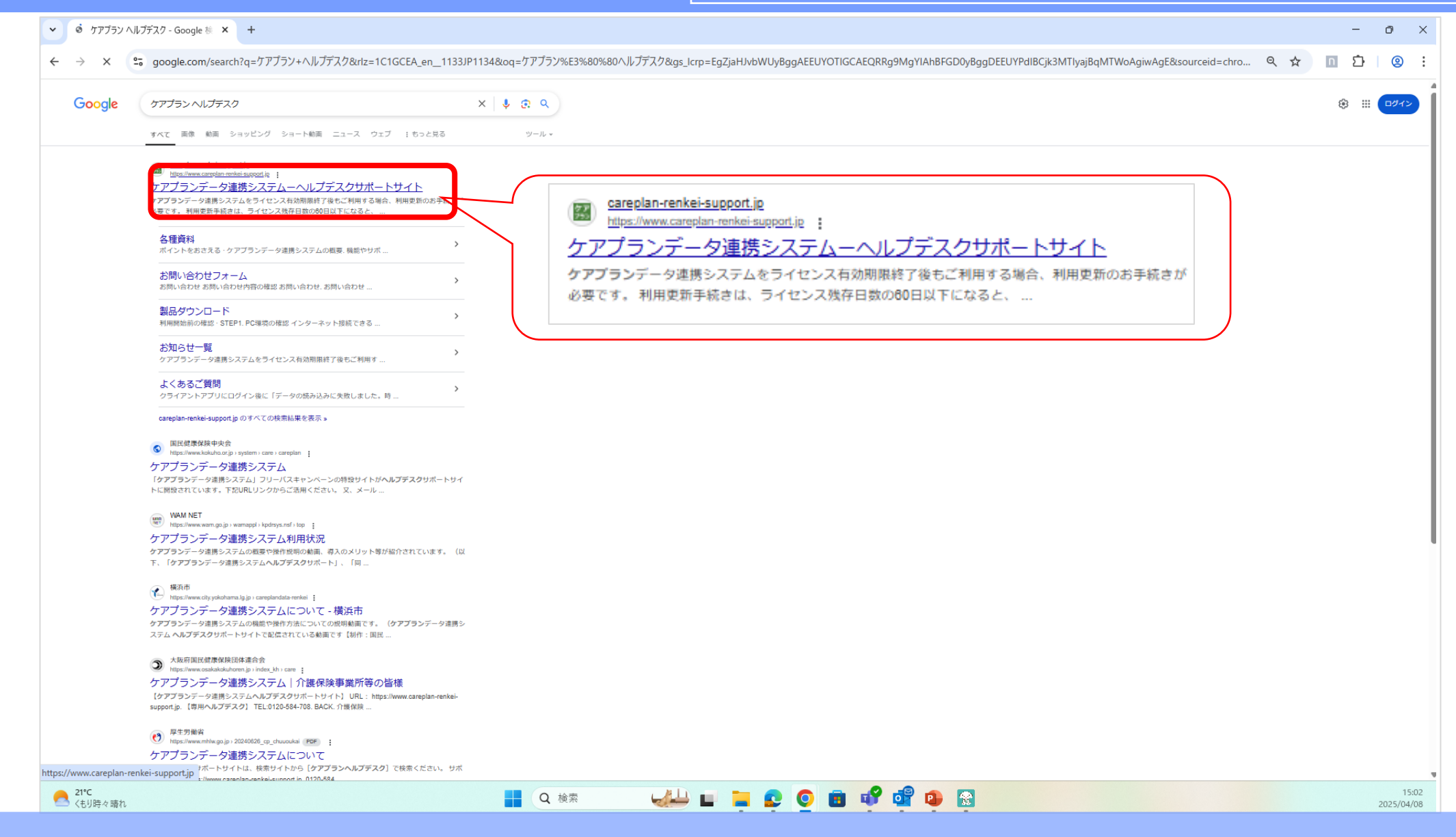

「ケアプランデータ連携システムヘルプデスクサポートサイト」をクリック。

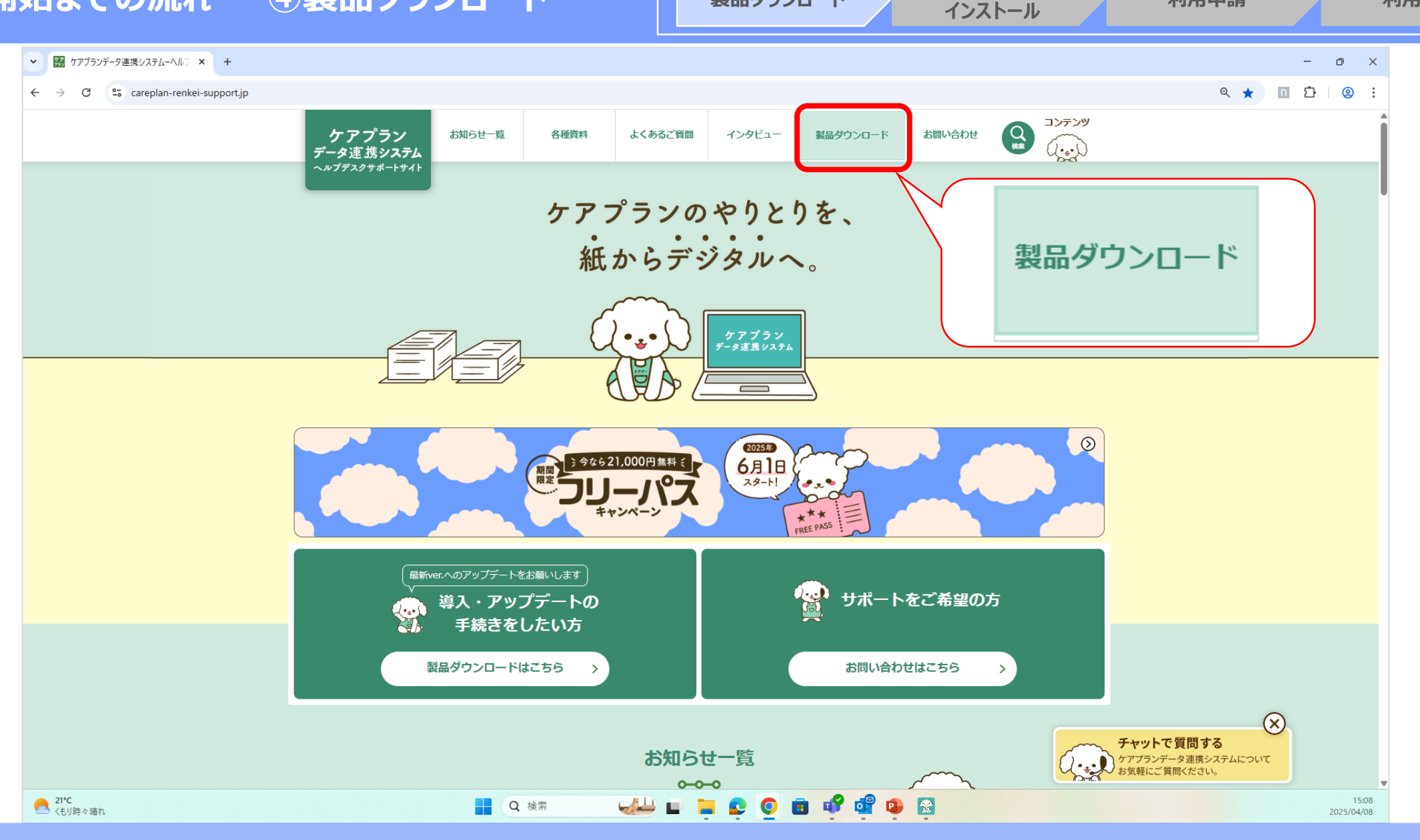

(4

製品ダウンロード

6

利用申請

利用開始

5 電子証明書の確認・

サポートサイトが開きます。上部タブから、「製品ダウンロード」をクリック。

Copyright © 公益社団法人国民健康保険中央会

▼ 錣 製品ダウンロード | ケアプランデータ連 × +

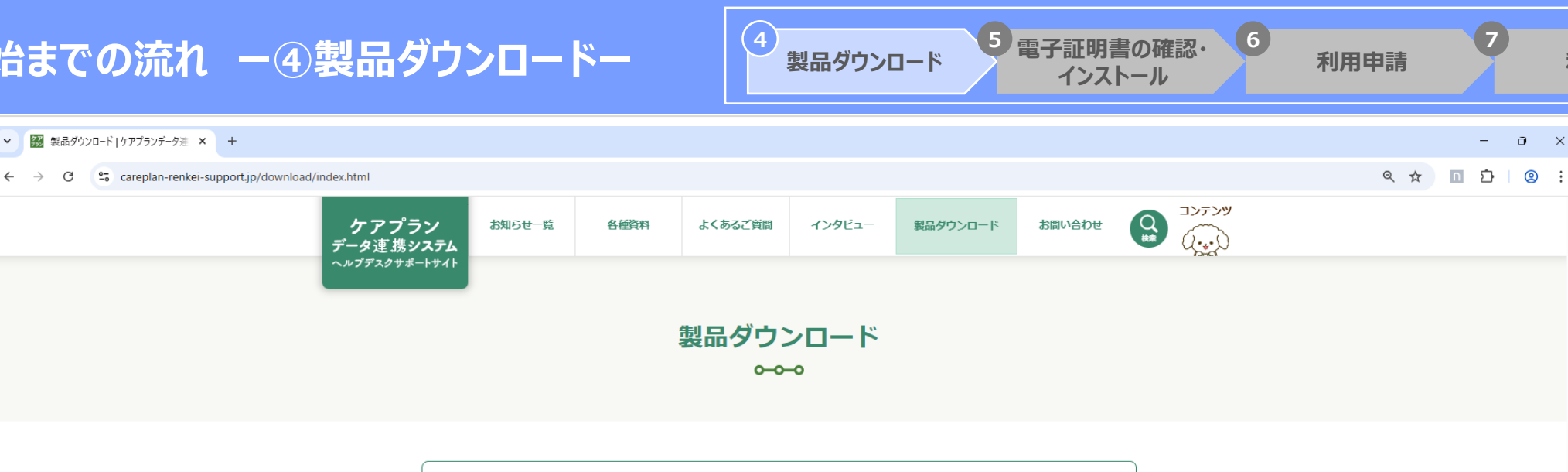

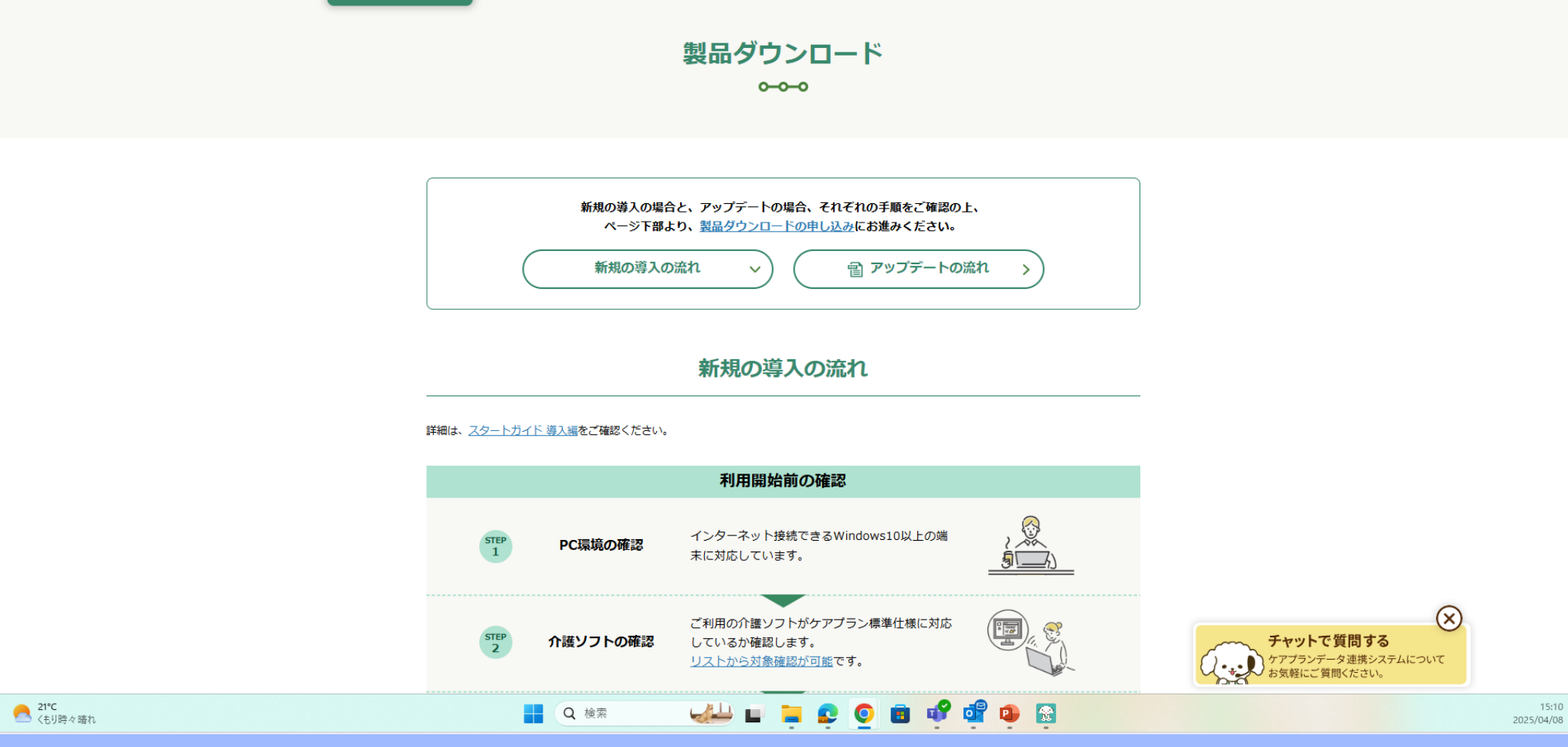

「製品ダウンロード」ページが開きます。

利用開始

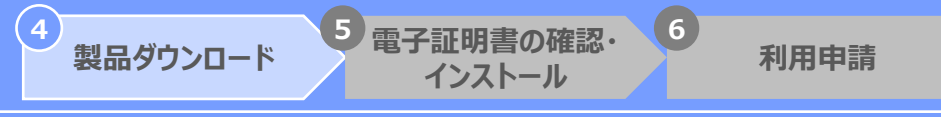

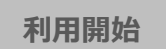

7

| ← → C        | ort in/download/index.html                 |                                                 |                        |                 | م ت =<br>م ب ت ا @                                |
|--------------|--------------------------------------------|-------------------------------------------------|------------------------|-----------------|---------------------------------------------------|
|              | ケアプラン<br>データ連携システム<br><i>ペルプデスクサポートサイト</i> | 各種資料 よくあるご質問                                    | インタビュー 製品ダウンロード        | お問い合わせ 🔒 ニンテンツ  |                                                   |
|              |                                            | 製品ダウンロ-                                         | -ド申し込み                 |                 |                                                   |
|              | 必須 組織名称                                    | 周,以以是今介述支援中学院                                   |                        |                 |                                                   |
|              | る名 介護保険事業所番号                               | 02 · ^ ^ /0 · C / 1 · Bit A 200 · F /9 · 0 / 71 |                        |                 |                                                   |
|              |                                            | し<br>10文字の半角英数字<br>例:12A3456789                 |                        |                 |                                                   |
|              |                                            |                                                 |                        |                 |                                                   |
|              | 一組織為於                                      | AJ、111護事業所増号」を入力後、以下の木<br>製品ダウンロ・               | タンを押し、製品のタワンロートにお進みくたさ | ίν <sub>ο</sub> |                                                   |
|              |                                            |                                                 |                        |                 |                                                   |
|              |                                            | トップペー                                           | ジへ戻る >                 |                 |                                                   |
|              |                                            |                                                 |                        |                 |                                                   |
|              |                                            | ケアプランデータ<br>ヘルプデスクサ                             | >連携システム<br>トポートサイト     |                 | チャットで質問する     ケアブランデータ連携システムについて     お気軽にご質問ください。 |
|              |                                            |                                                 | . <u>.</u> 0 . v 4 0   |                 | 15:<br>2025/04/                                   |
|              | 画面を下にスクロール                                 | すると、「製品                                         | ダウンロード申し               | 、込み」があります       | Ĩo                                                |
| 団法人国民健康保険中央会 |                                            | 必要情報                                            | を入力。                   |                 |                                                   |

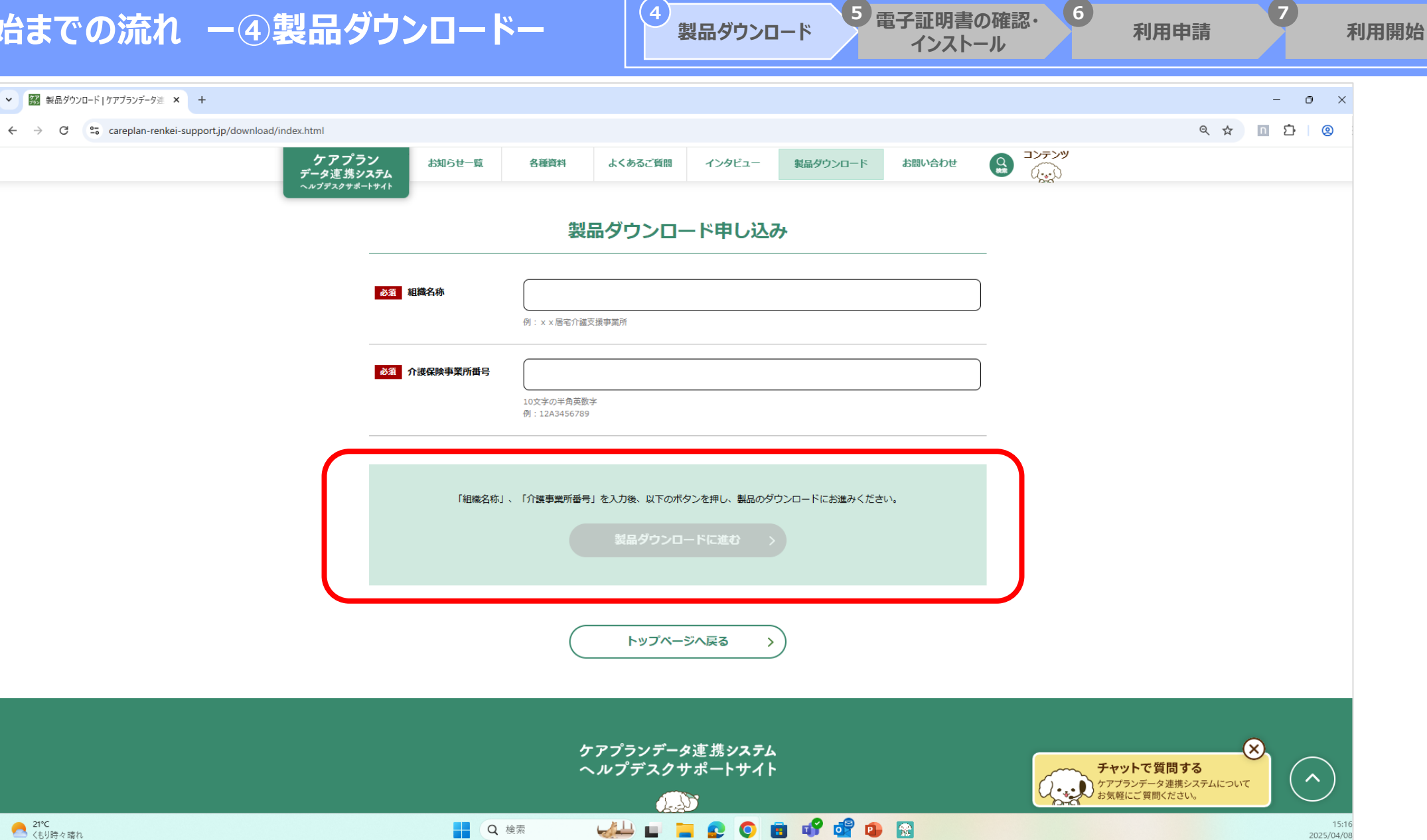

「製品ダウンロードに進む」を押下。

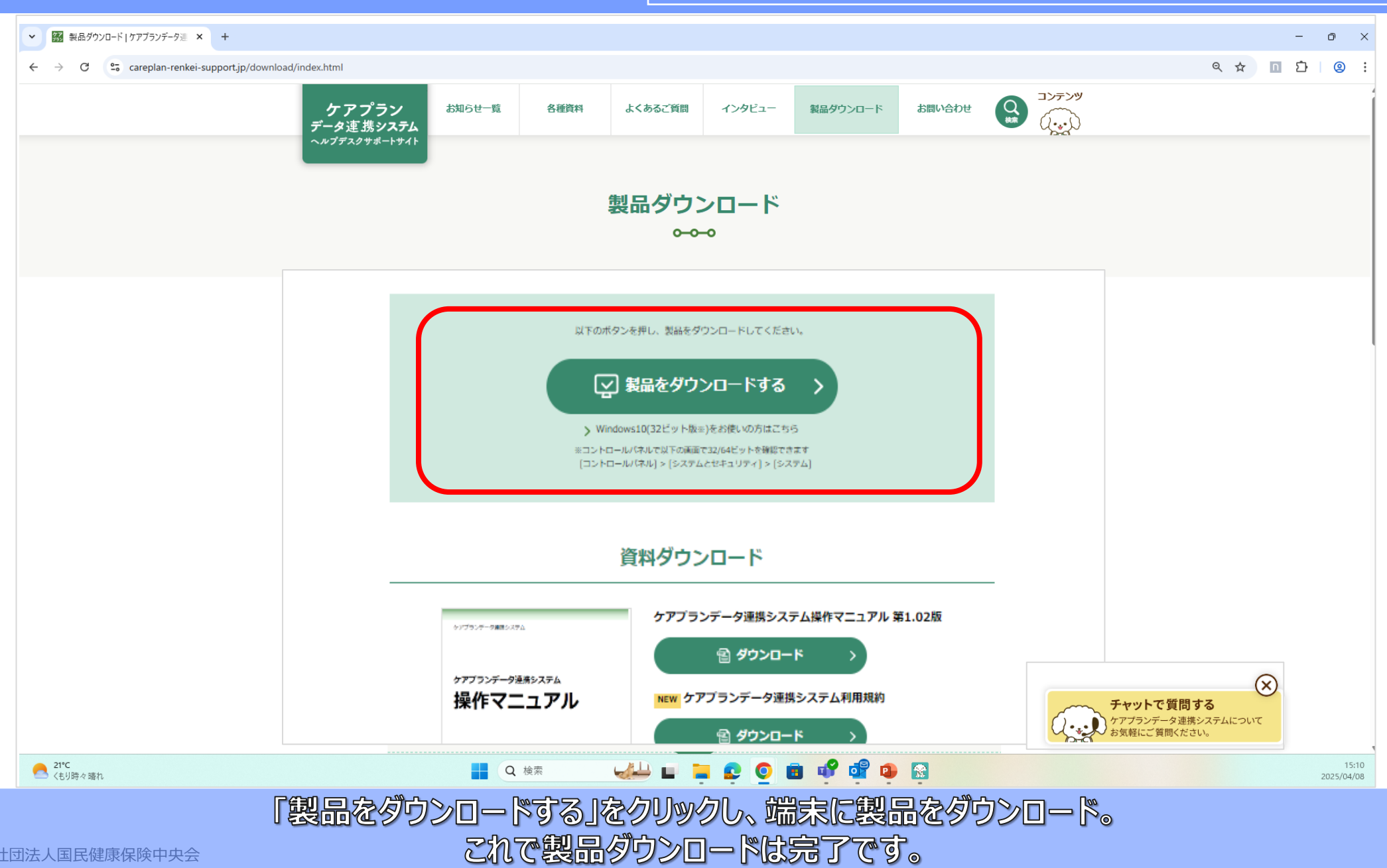

4

製品ダウンロード

5 電子証明書の確認・

インストール

6

利用申請

利用開始

Copyright © 公益社団法人国民健康保険中央会

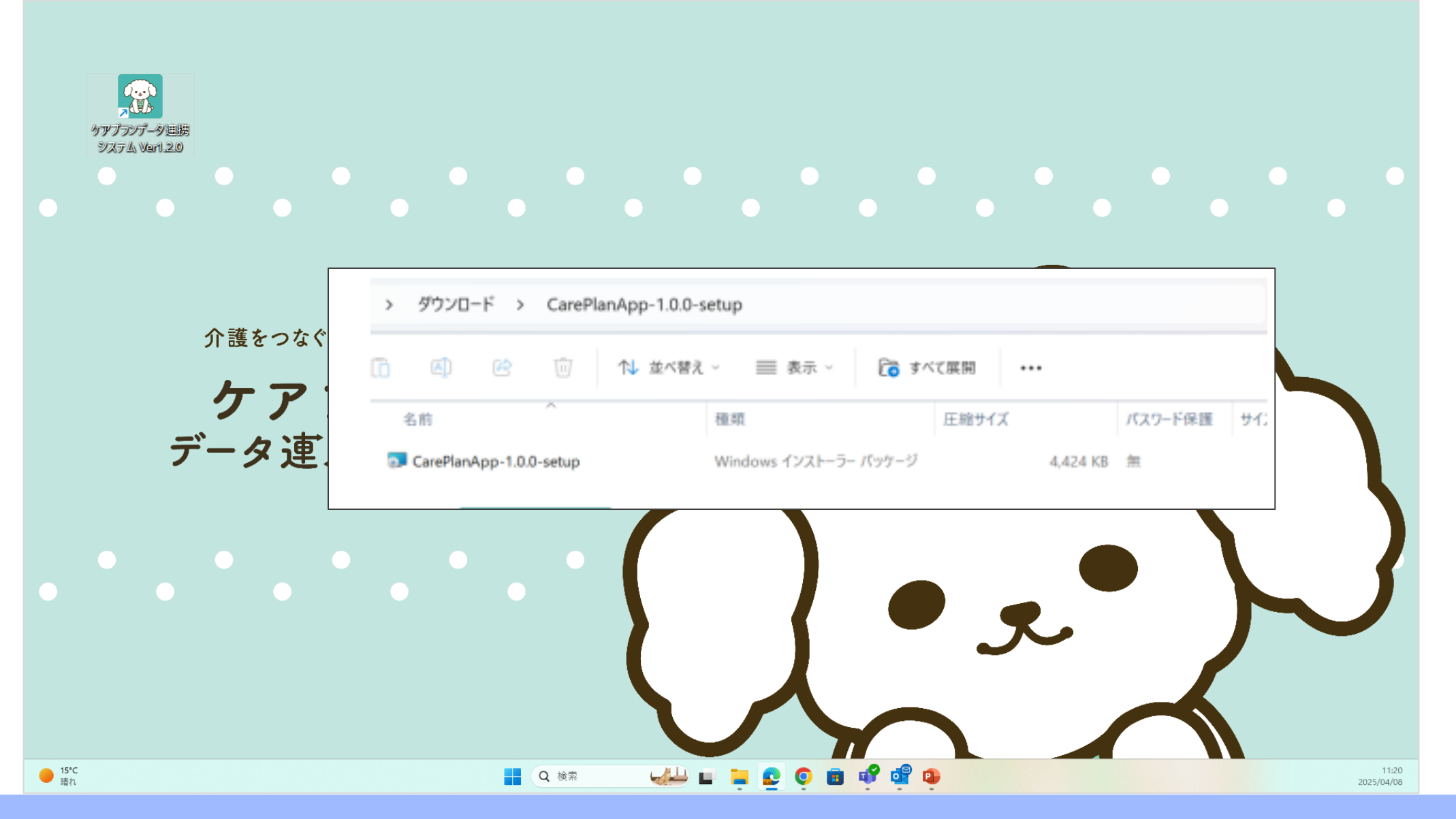

(4)

製品ダウンロード

5 電子証明書の確認・

インストール

6

利用申請

「ダウンロード」フォルダから、ダウンロードしたファイルをダブルクリックします。

利用開始

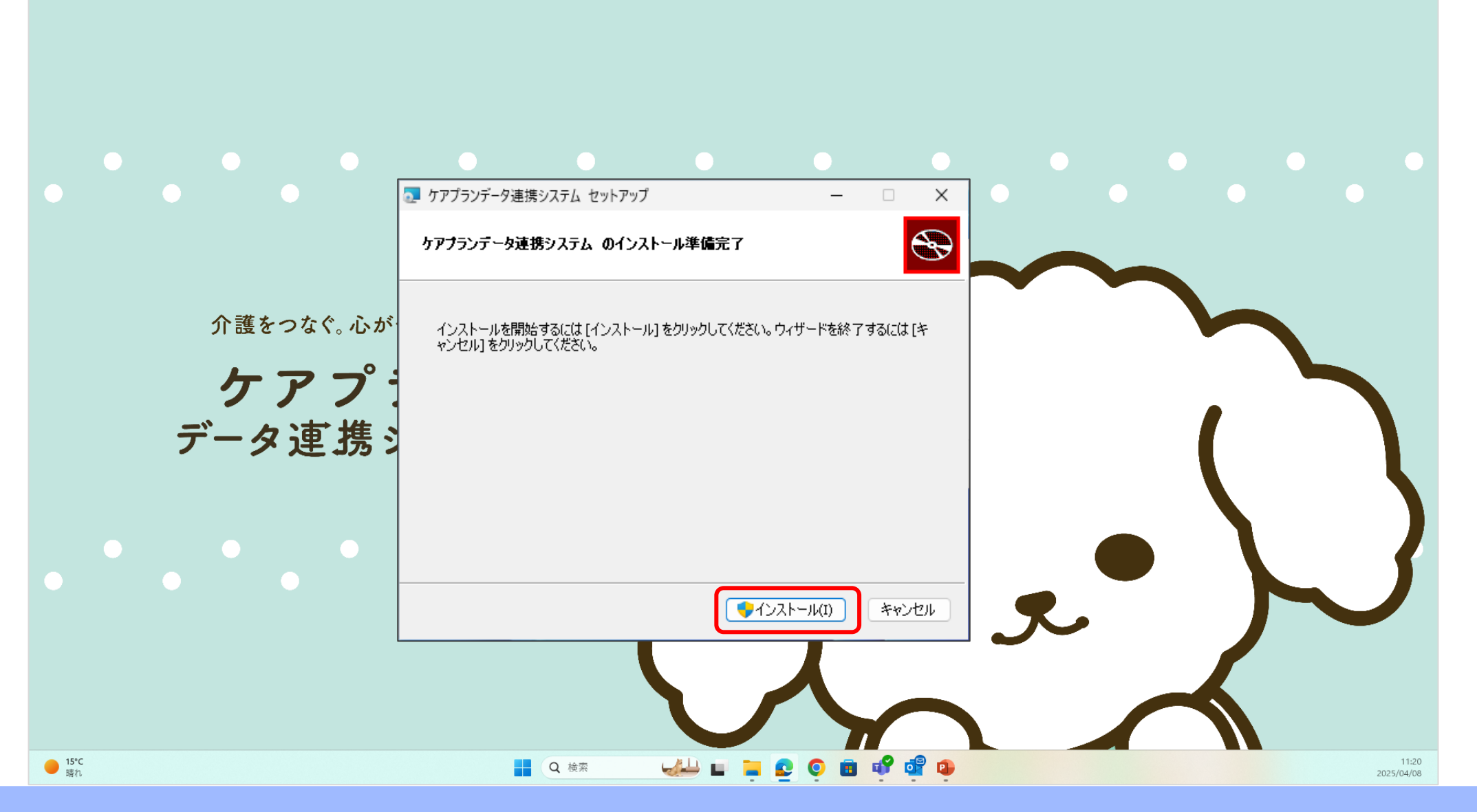

(4

製品ダウンロード

5 電子証明書の確認・

インストール

6

利用申請

利用開始

表示画面で「インストール」をクリック。

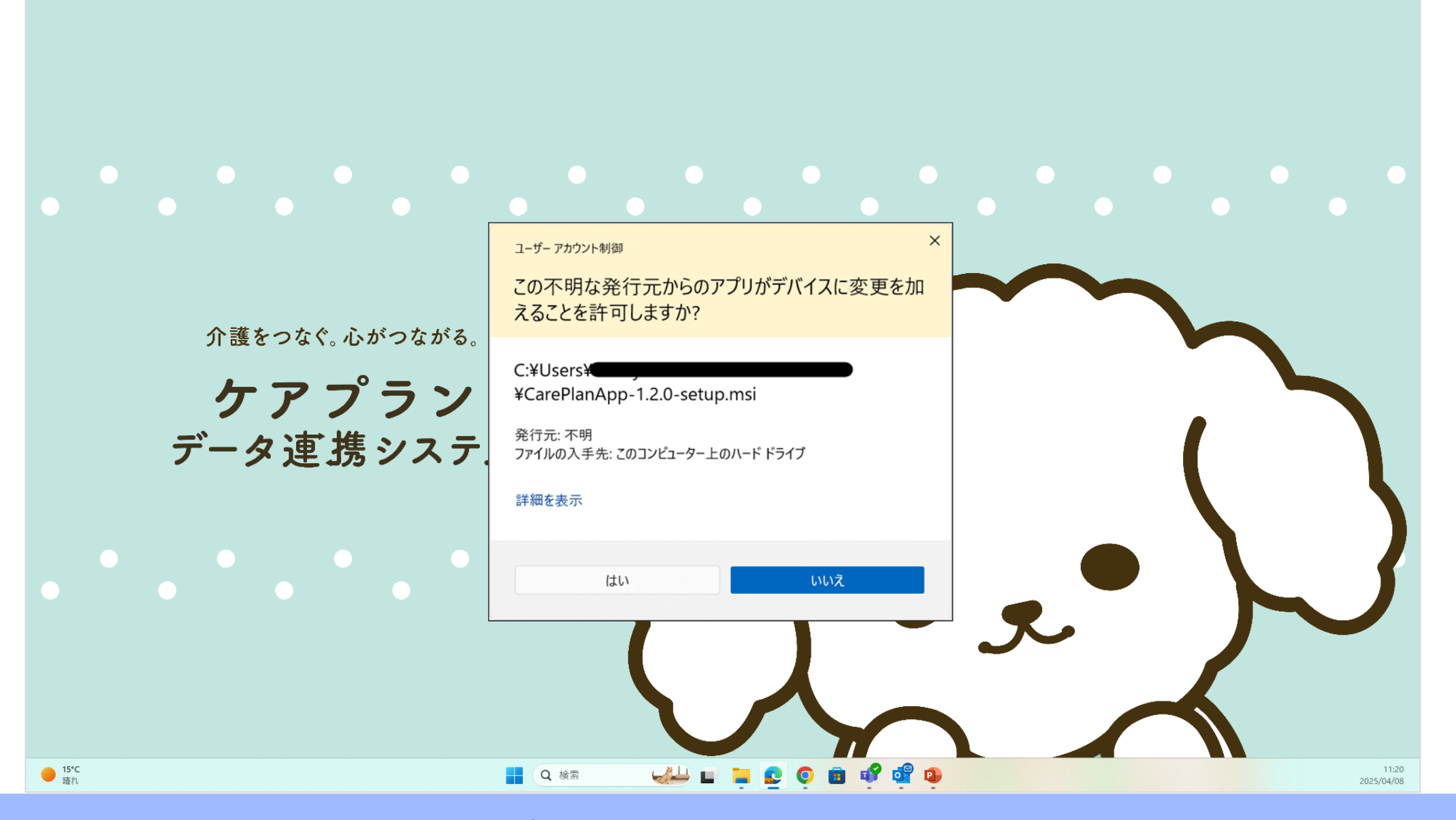

(4

製品ダウンロード

6

利用申請

利用開始

5 電子証明書の確認・

インストール

表示された「ユーザーアカウント制御」画面で、 [はい] をクリック。

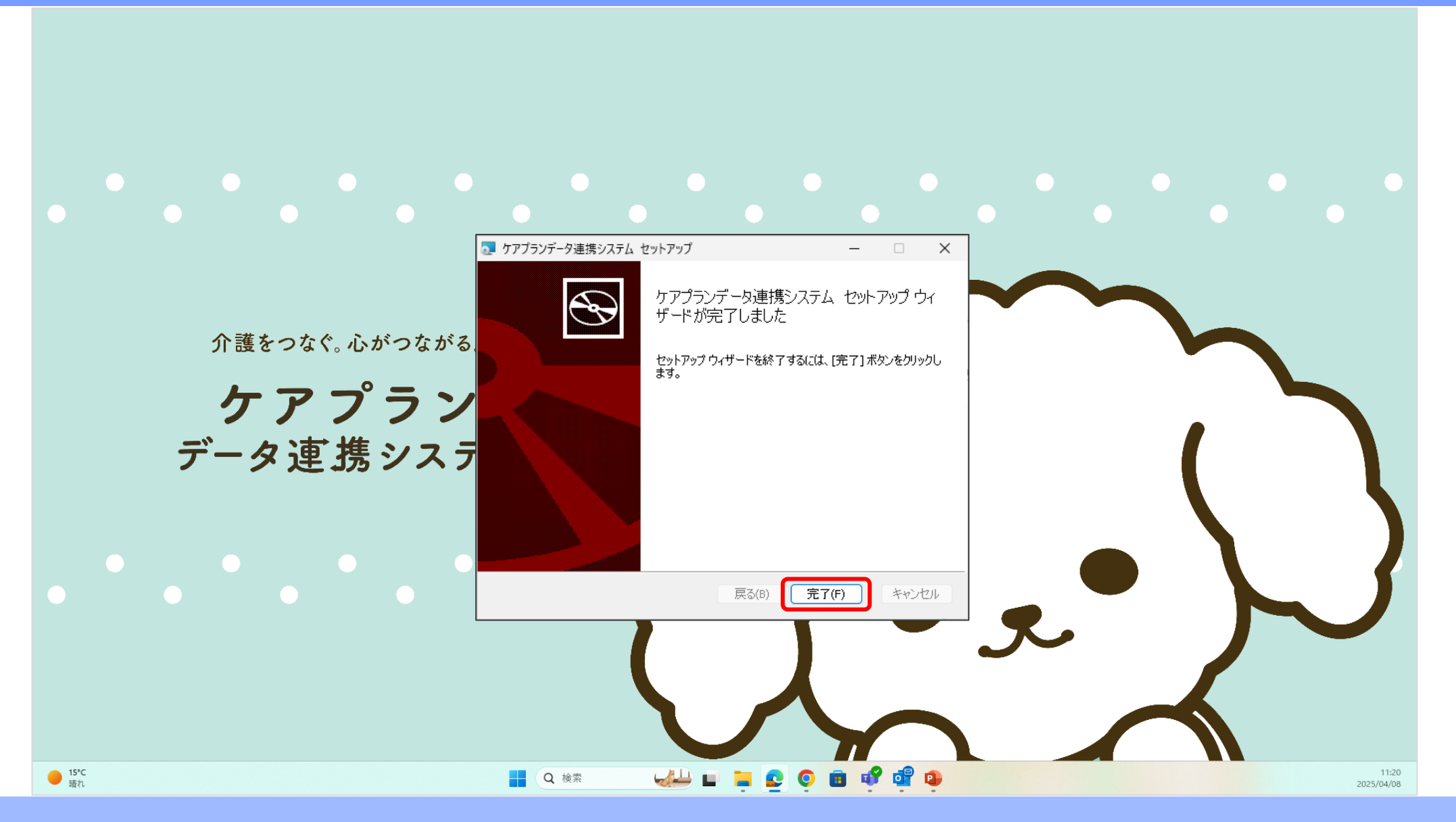

(4

製品ダウンロード

6

利用申請

利用開始

5 電子証明書の確認・

インストール

表示画面で「完了」をクリック。
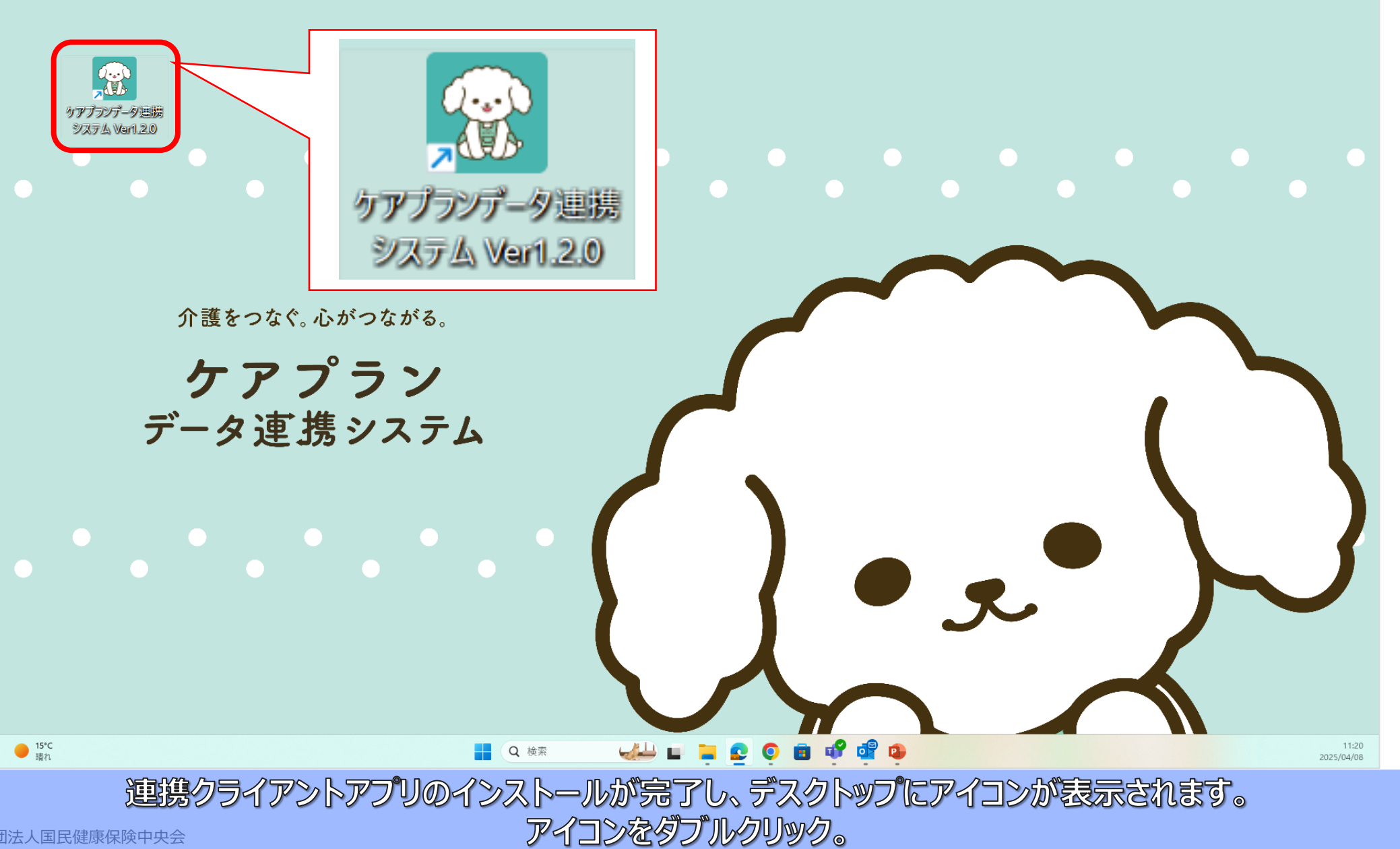

(4

製品ダウンロード

5 電子証明書の確認・

インストール

6

利用申請

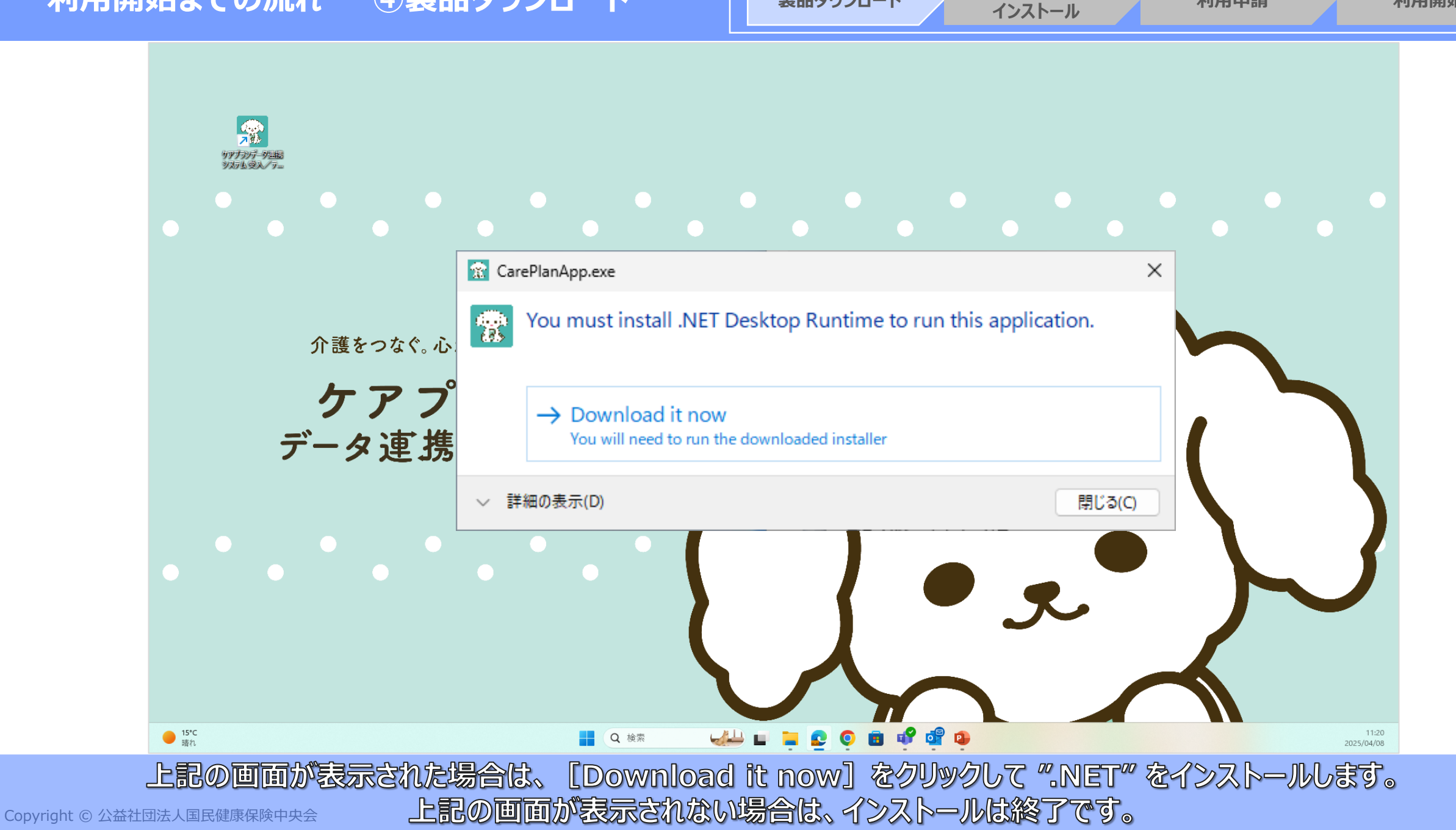

製品ダウンロード

5 電子証明書の確認・

6

利用申請

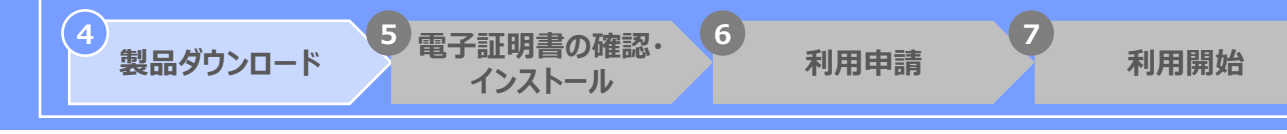

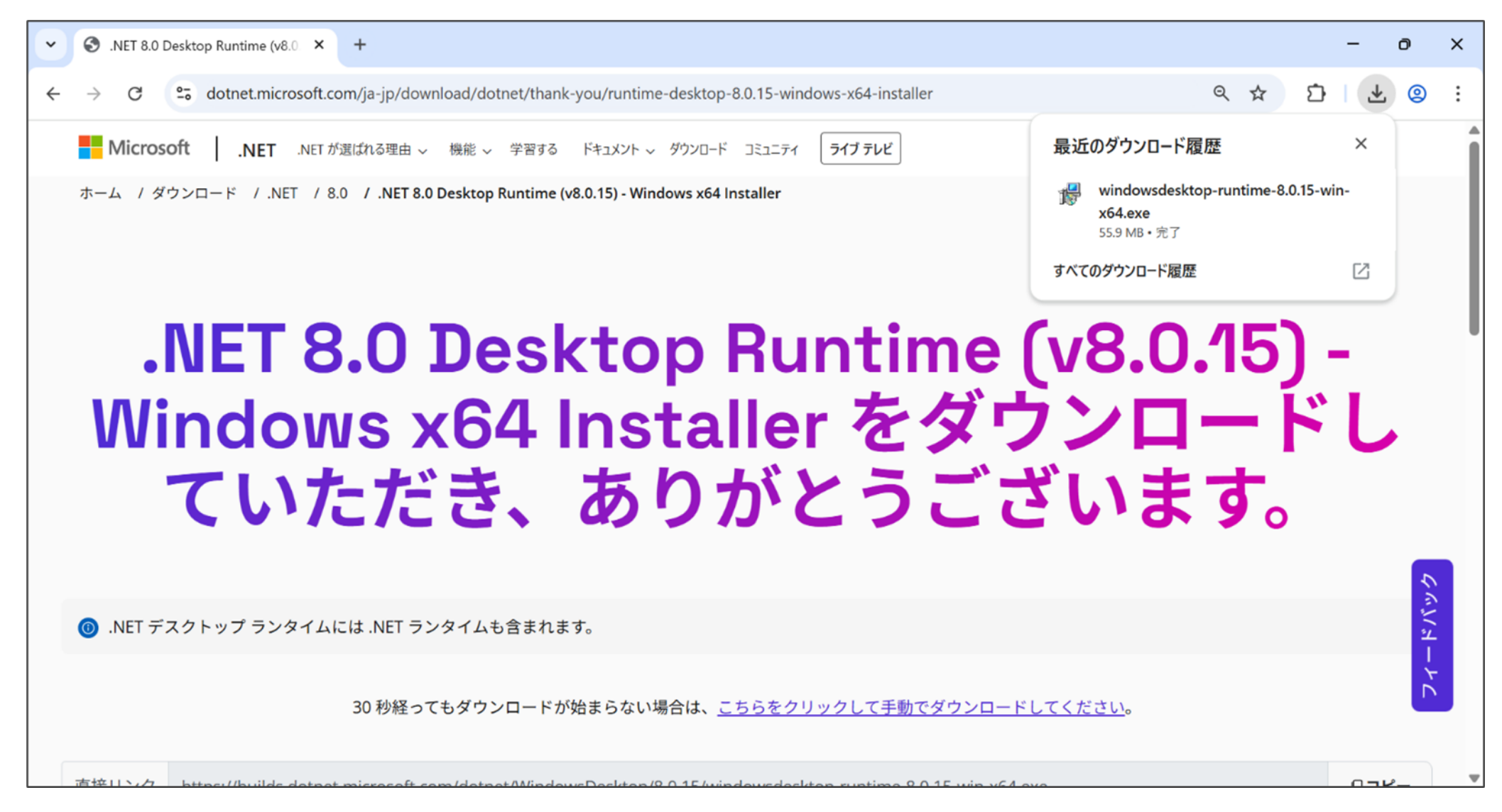

自動的にブラウザが起動し、ファイルがダウンロードされます。 ダウンロードされたファイルをダブルクリックしてください。

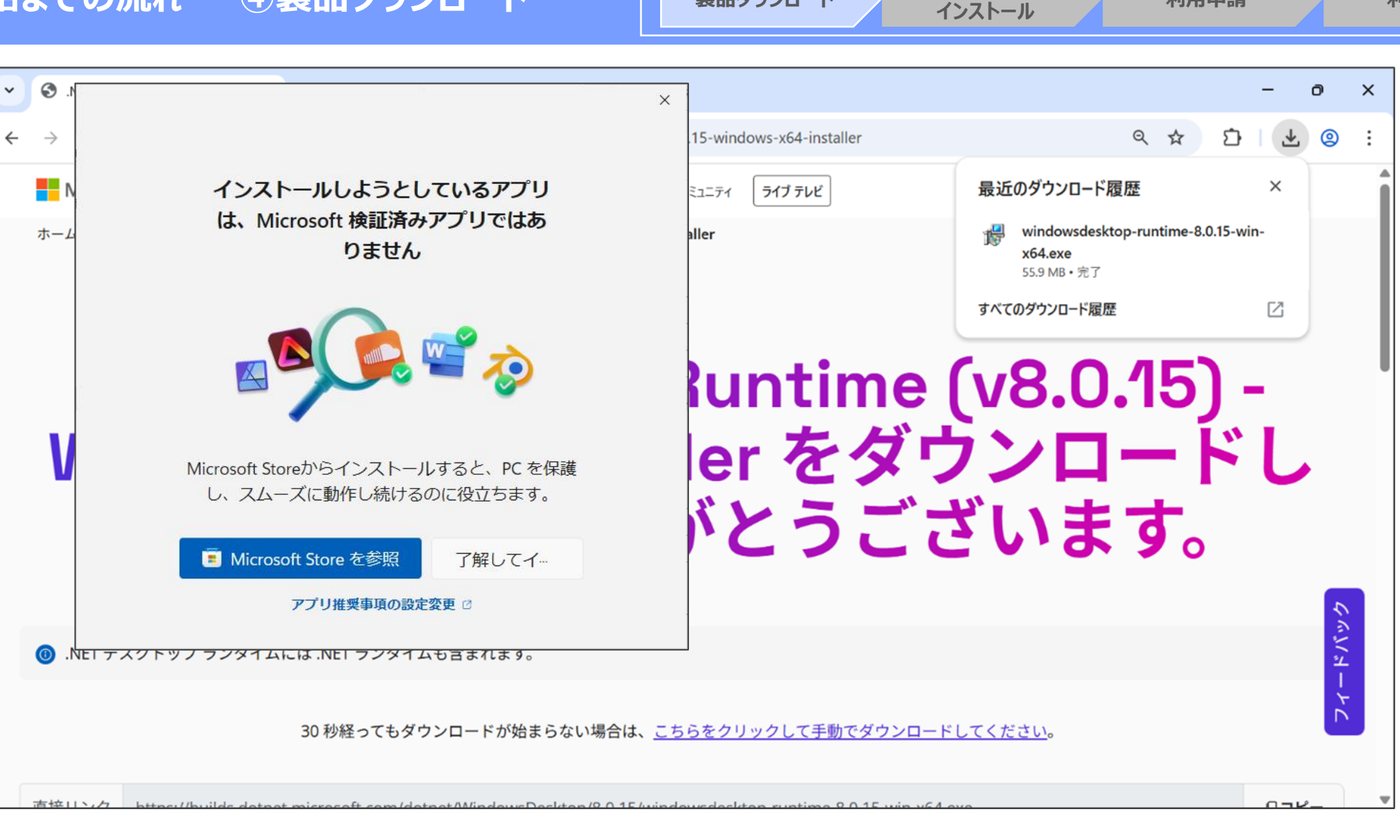

製品ダウンロード

5 電子証明書の確認・

6

利用申請

表示された画面で、 [了解してインストール] をクリックします。

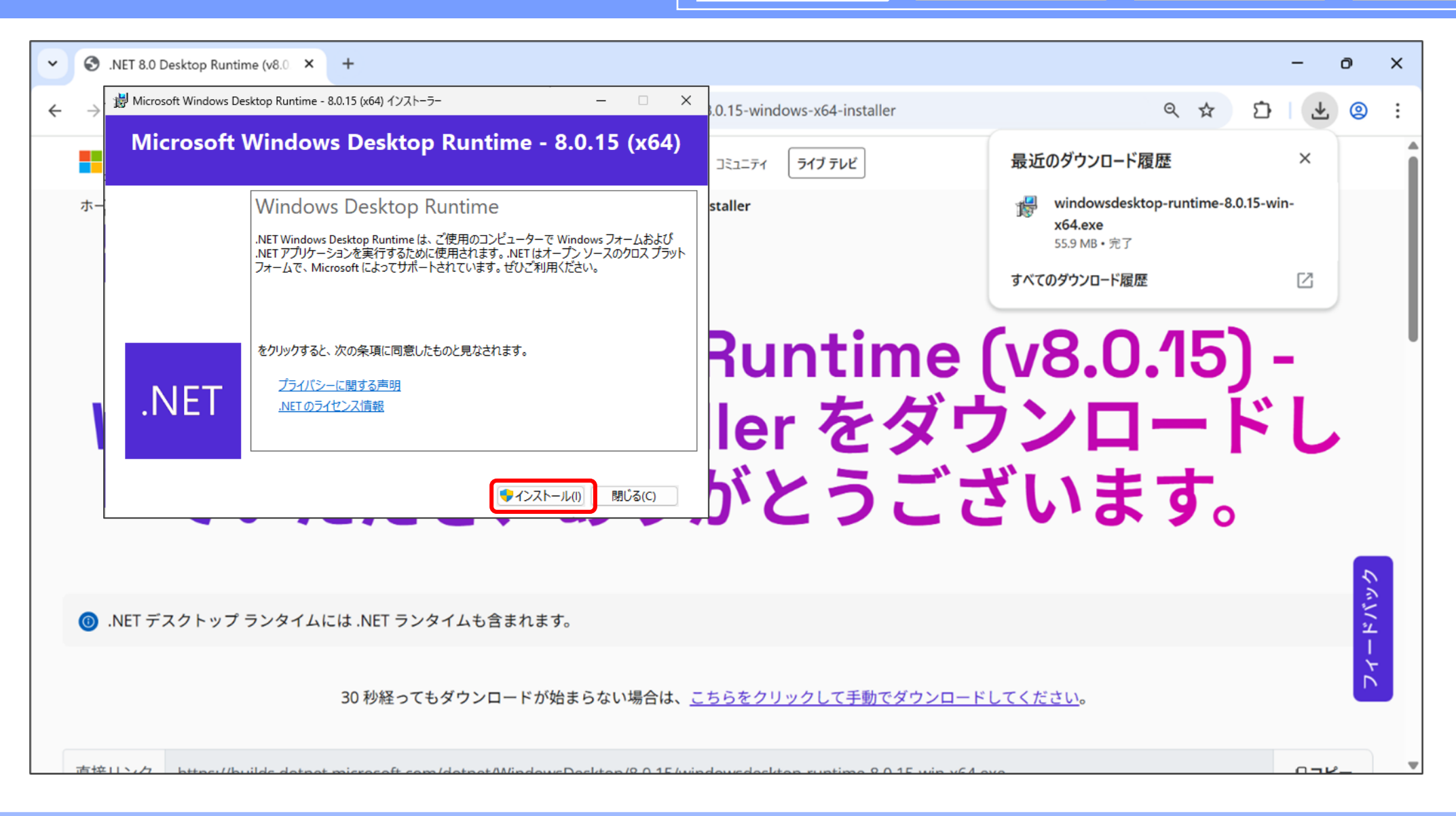

製品ダウンロード

5 電子証明書の確認・

インストール

6

利用申請

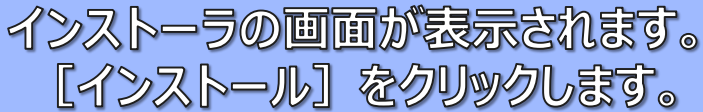

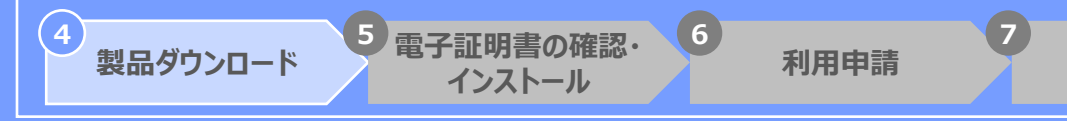

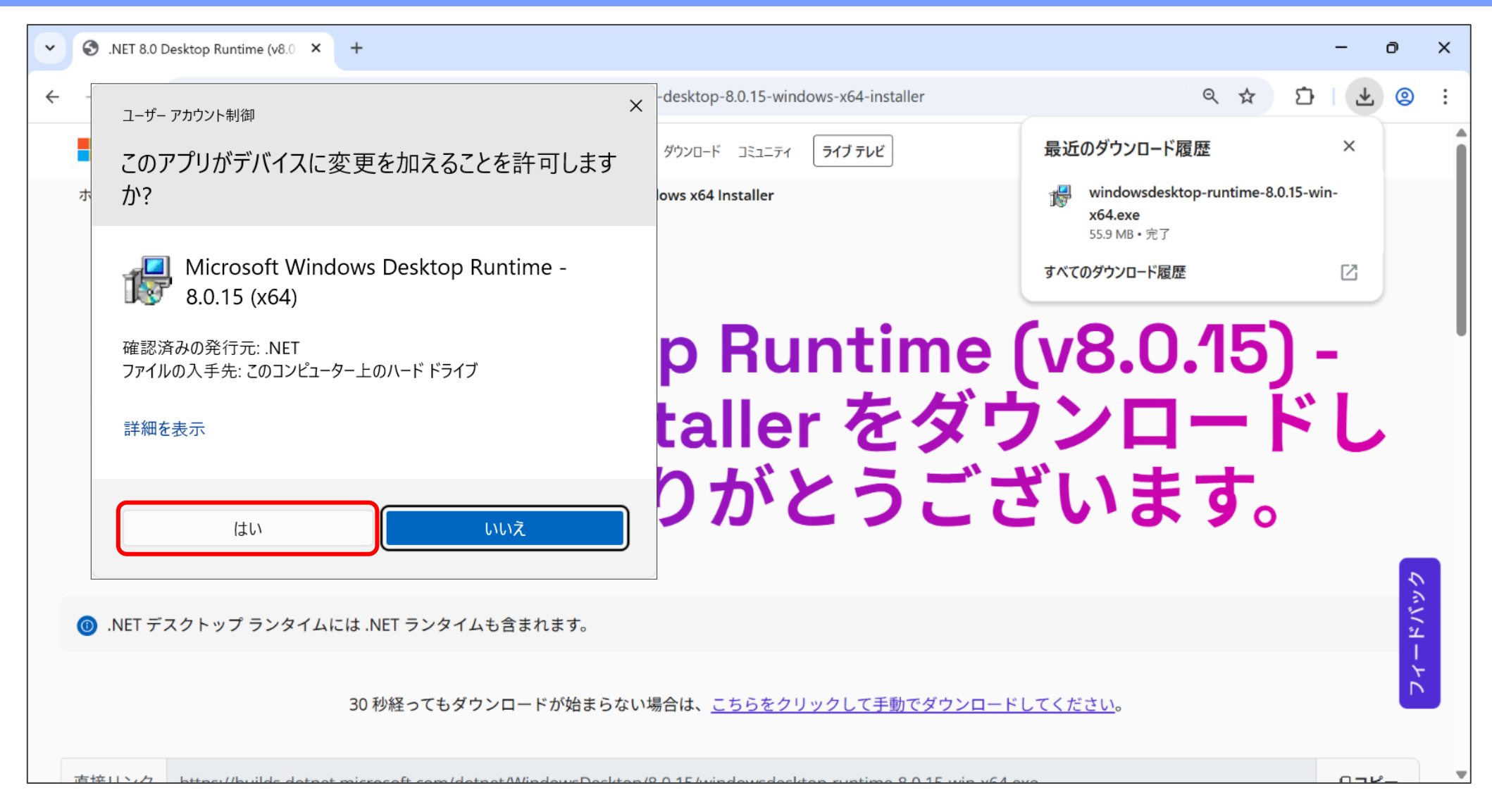

ユーザーアカウント制御の画面が表示されます。 [はい] をクリックします。

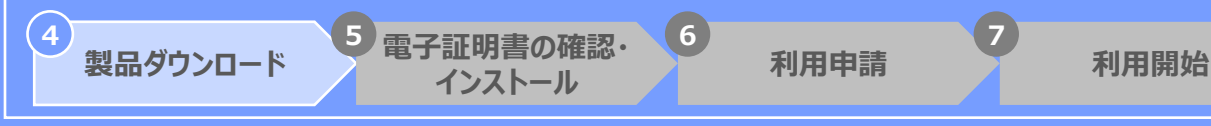

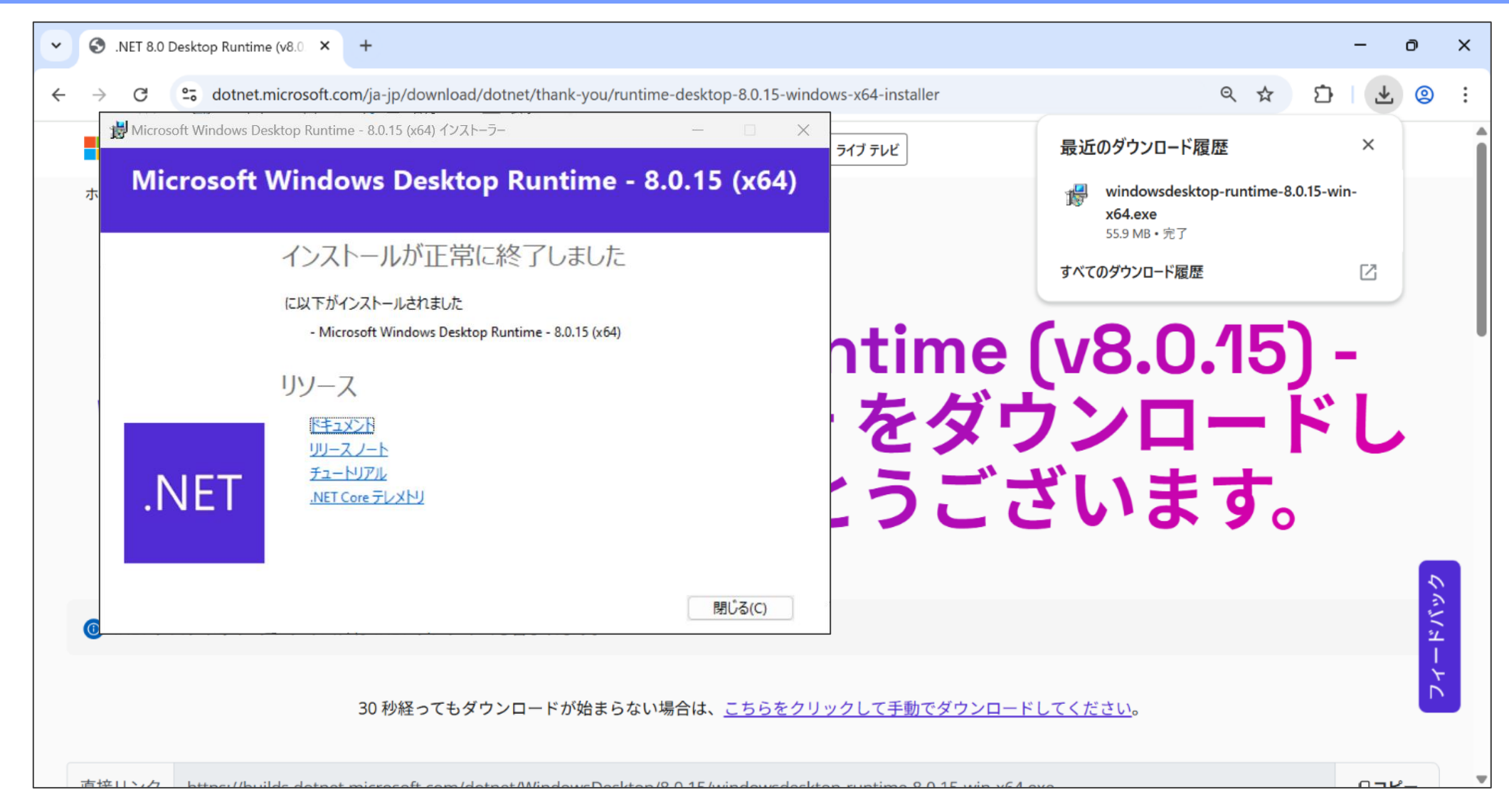

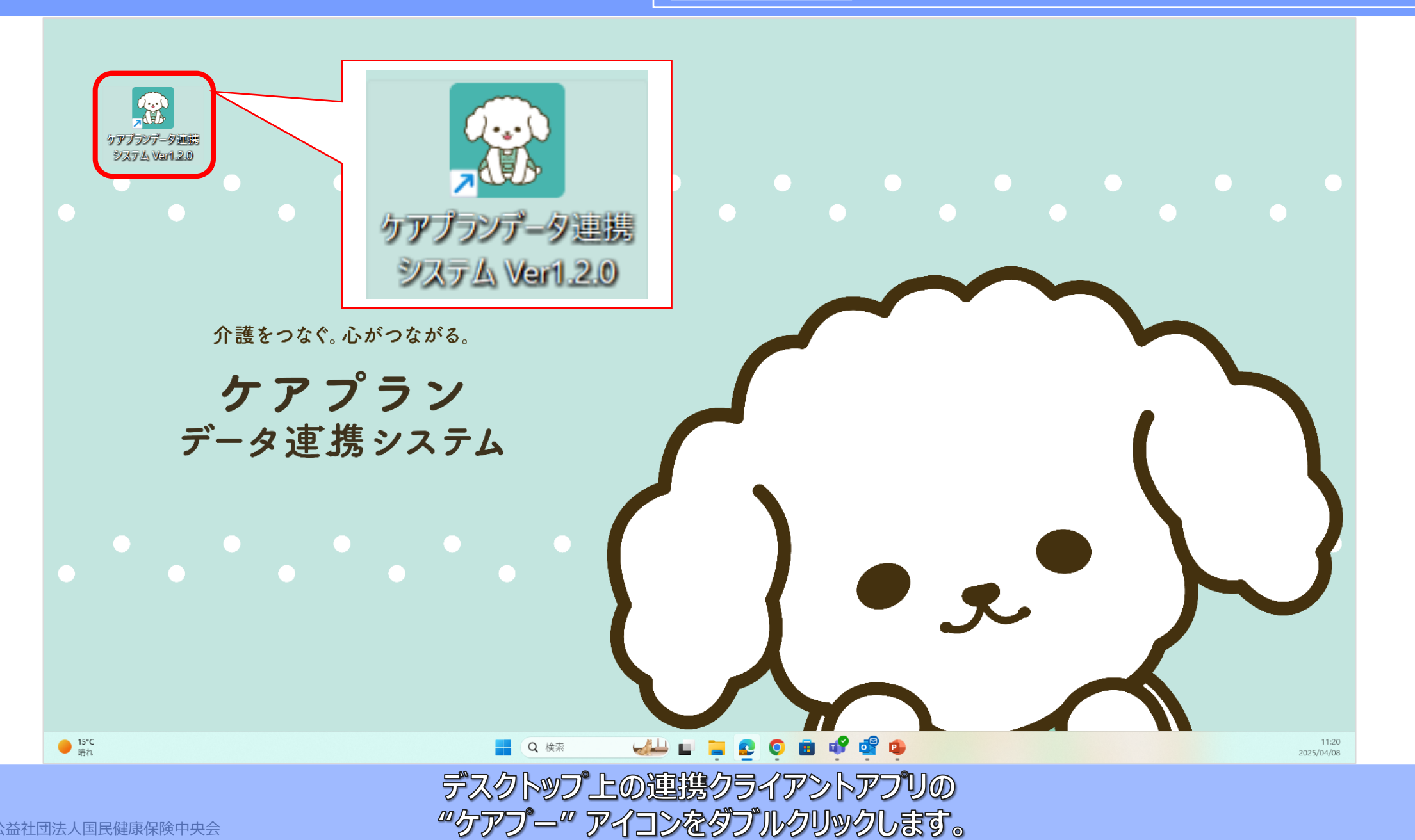

(4)

製品ダウンロード

5 電子証明書の確認・

インストール

6

利用申請

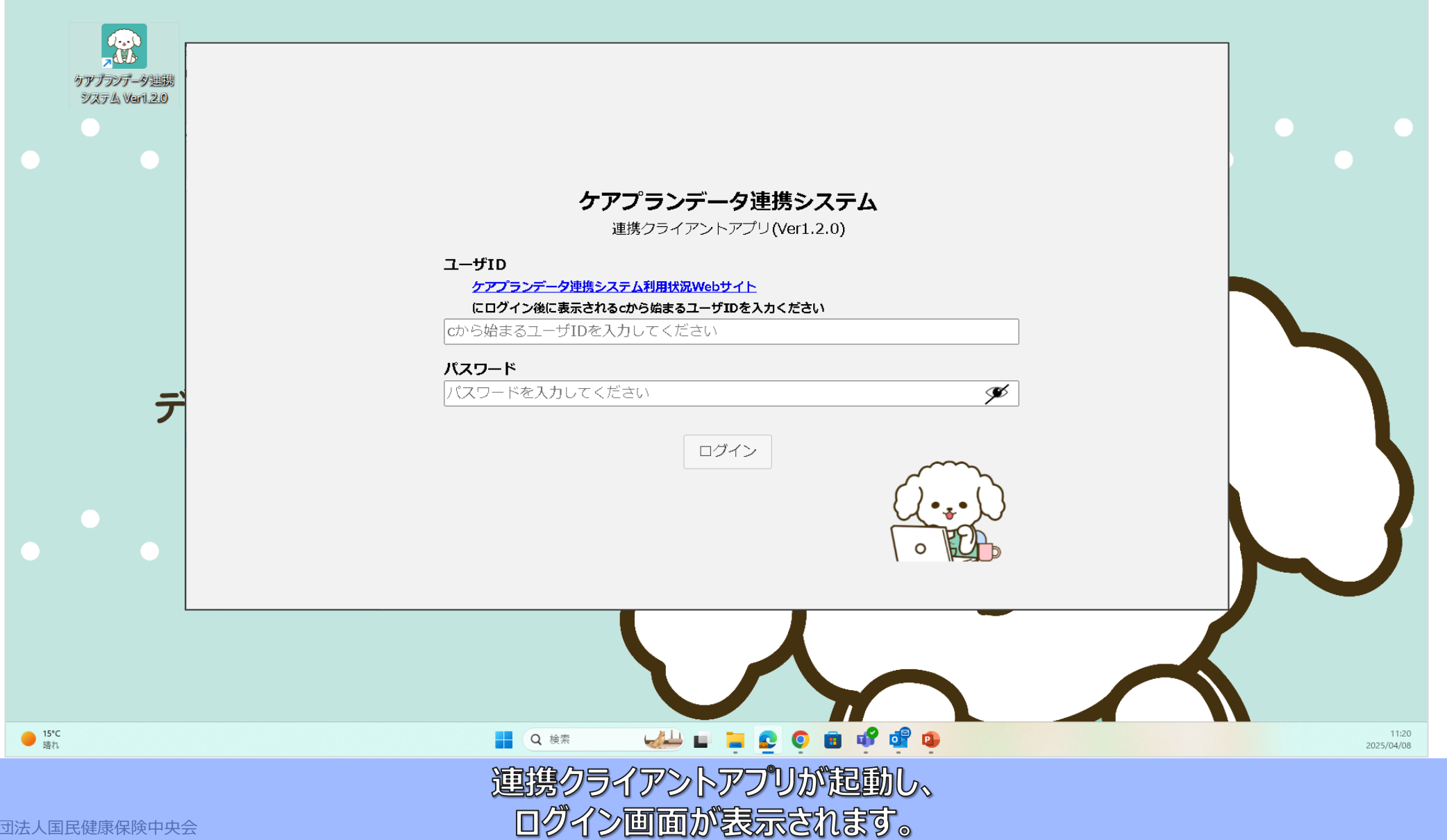

(4)

製品ダウンロード

5 電子証明書の確認・ 6

インストール

利用申請

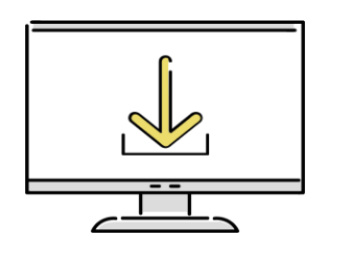

# ⑤電子証明書の確認・

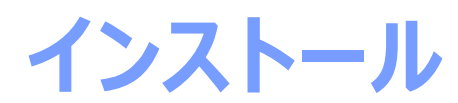

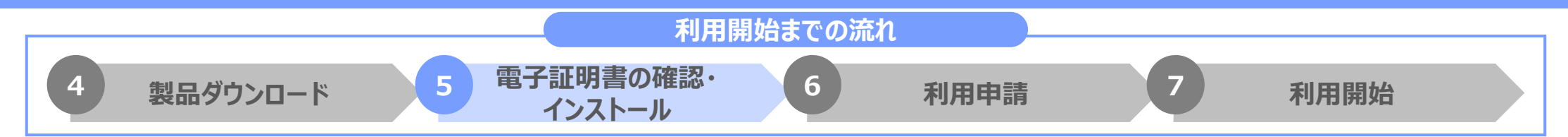

まず、**本システムを導入する端末に<u>電子証明書</u>が入っているか**を確認します。

なお、利用できる電子証明書は「介護保険証明書」または 「請求委任事業所用ケアプラン証明書」です。

> ケアプランデータ連携システムを利用する端末に、 電子証明書が入っているか確認しましょう!

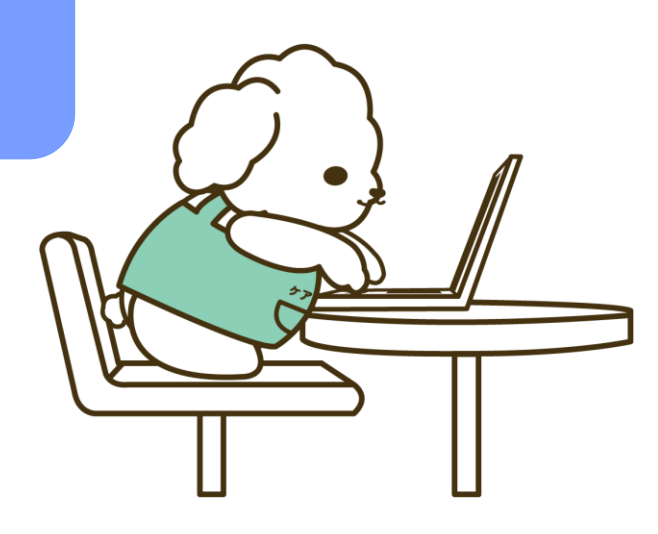

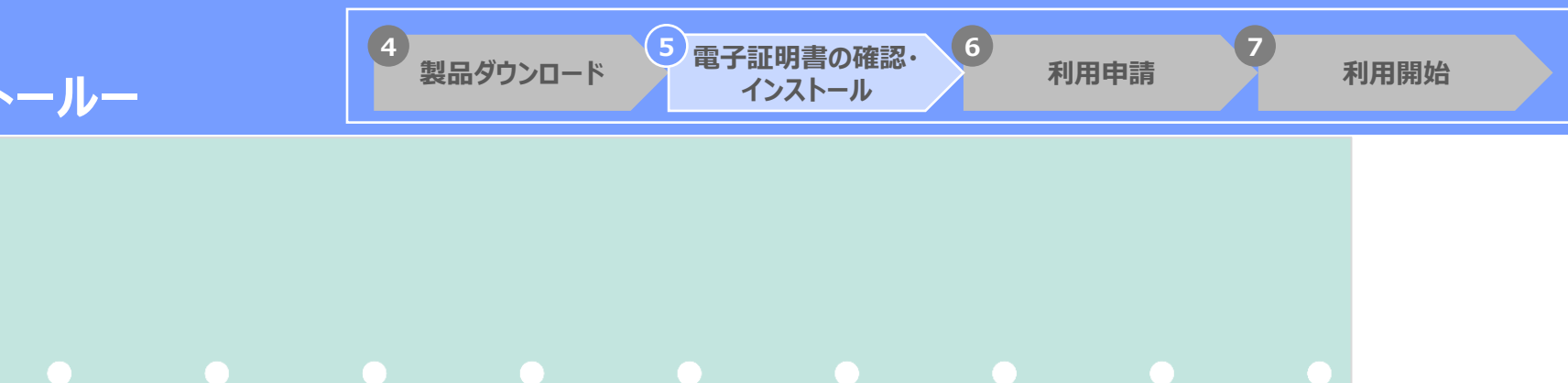

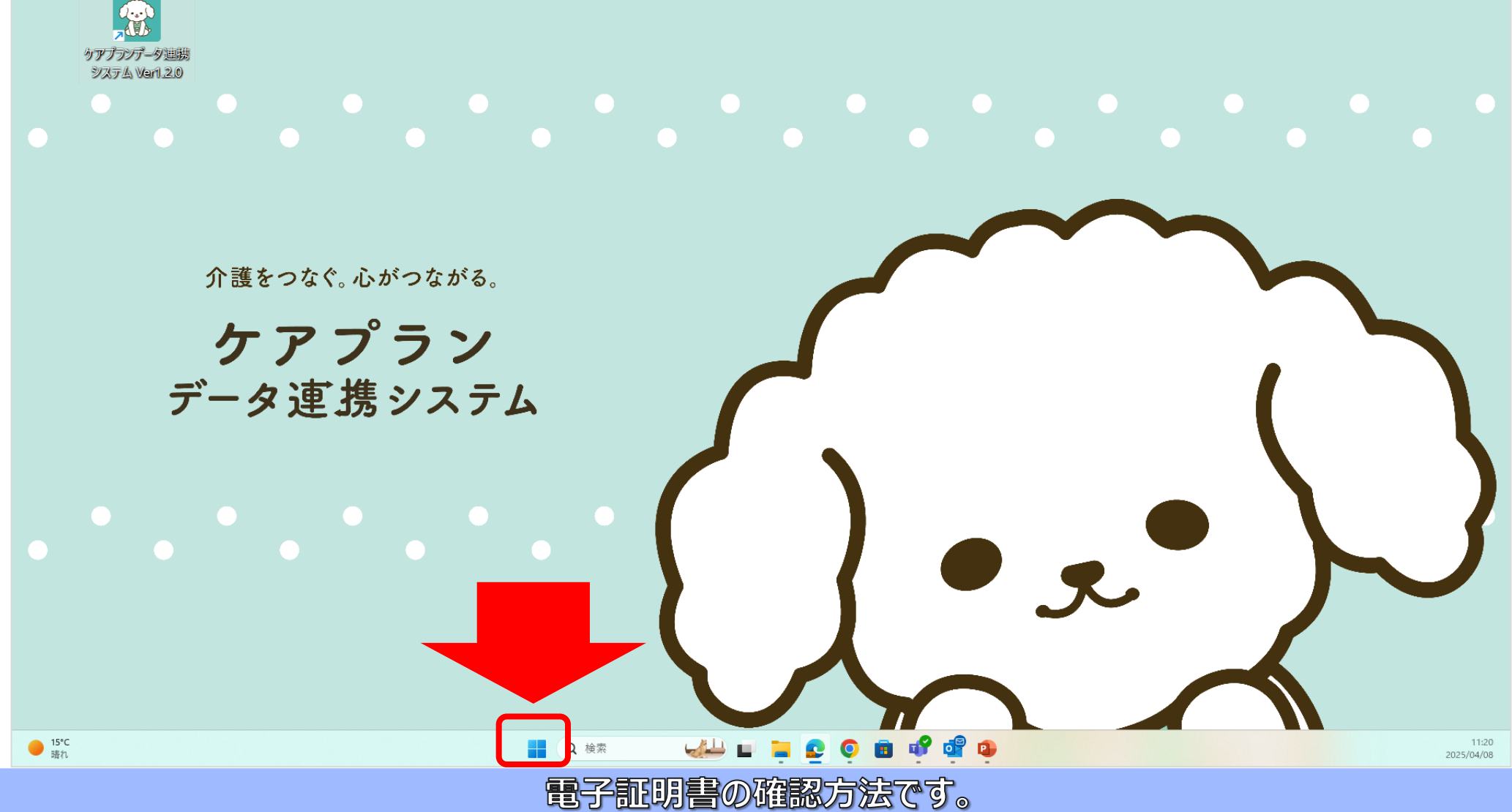

Copyright © 公益社団法人国民健康保険中央会

はじめに、デスクトップ下のWindowsボタンをクリックします。

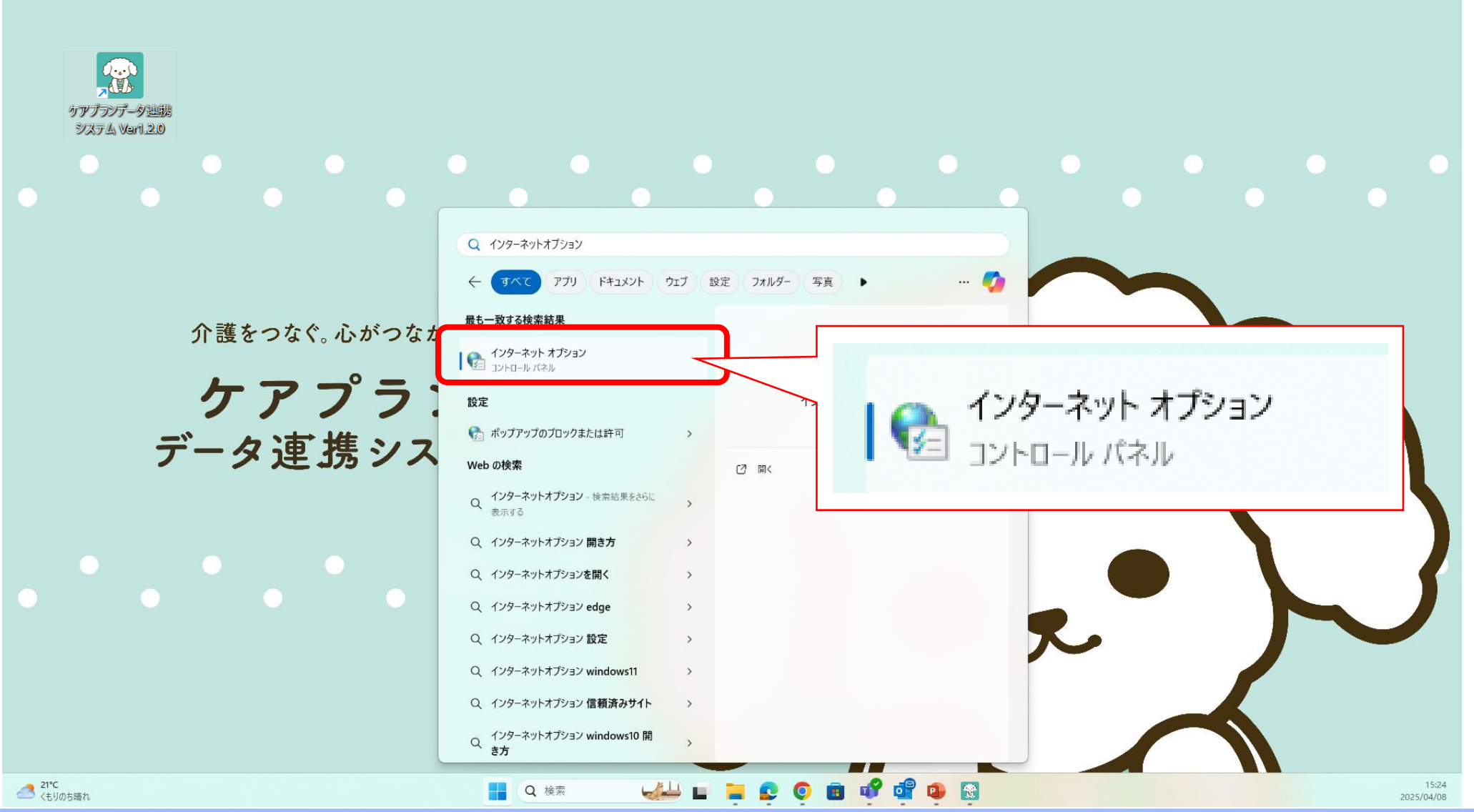

4

製品ダウンロード

6

利用申請

利用開始

電子証明書の確認・

インストール

検索窓に "インターネットオブション" と入力し、 表示された 「インターネットオブション」 をクリックします。

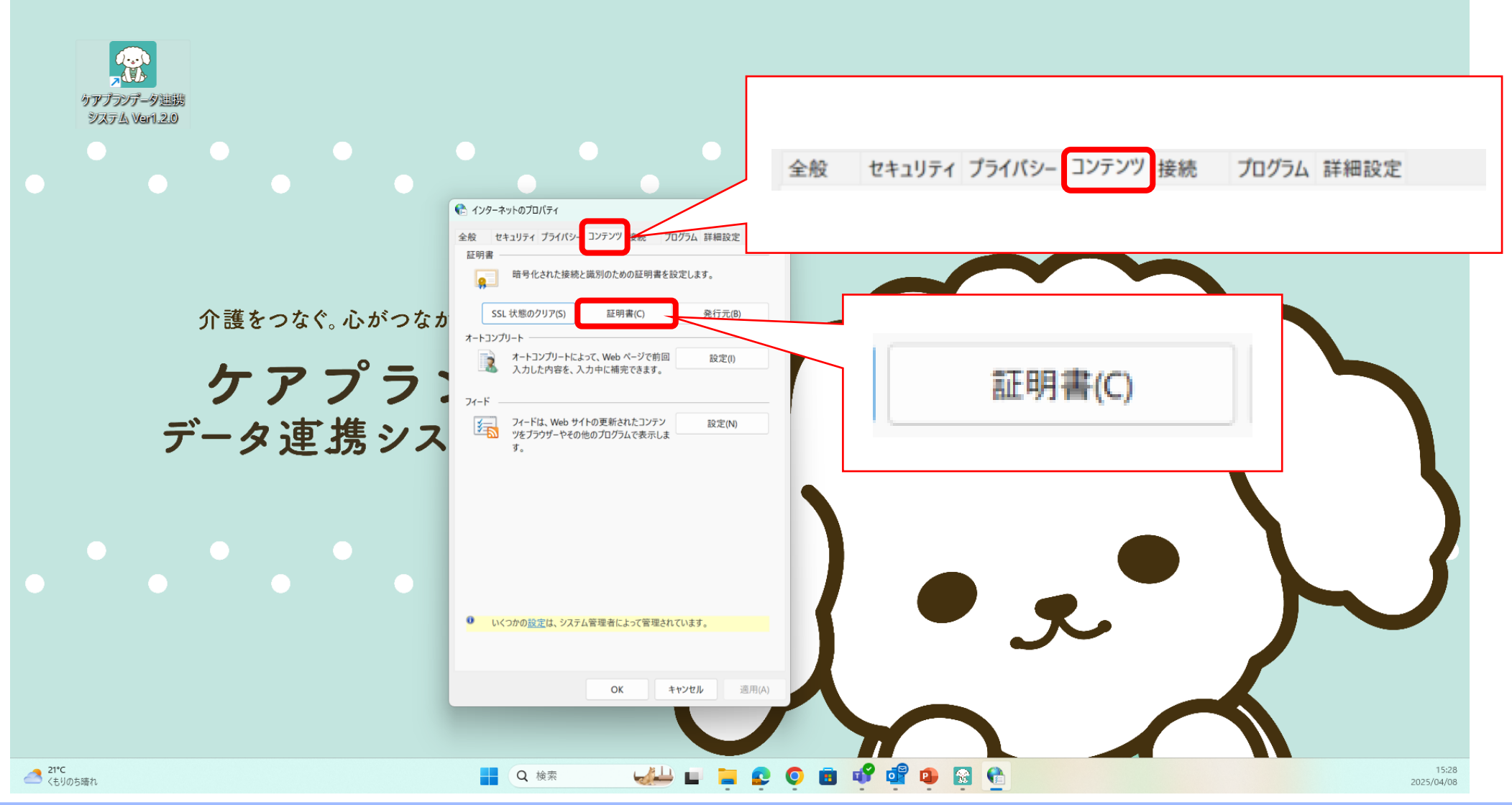

4

製品ダウンロード

5 電子証明書の確認・

インストール

6

利用申請

「インターネットオフ・ション」の「コンテンツ」タブをクリックし、 「証明書(C)」をクリックします。

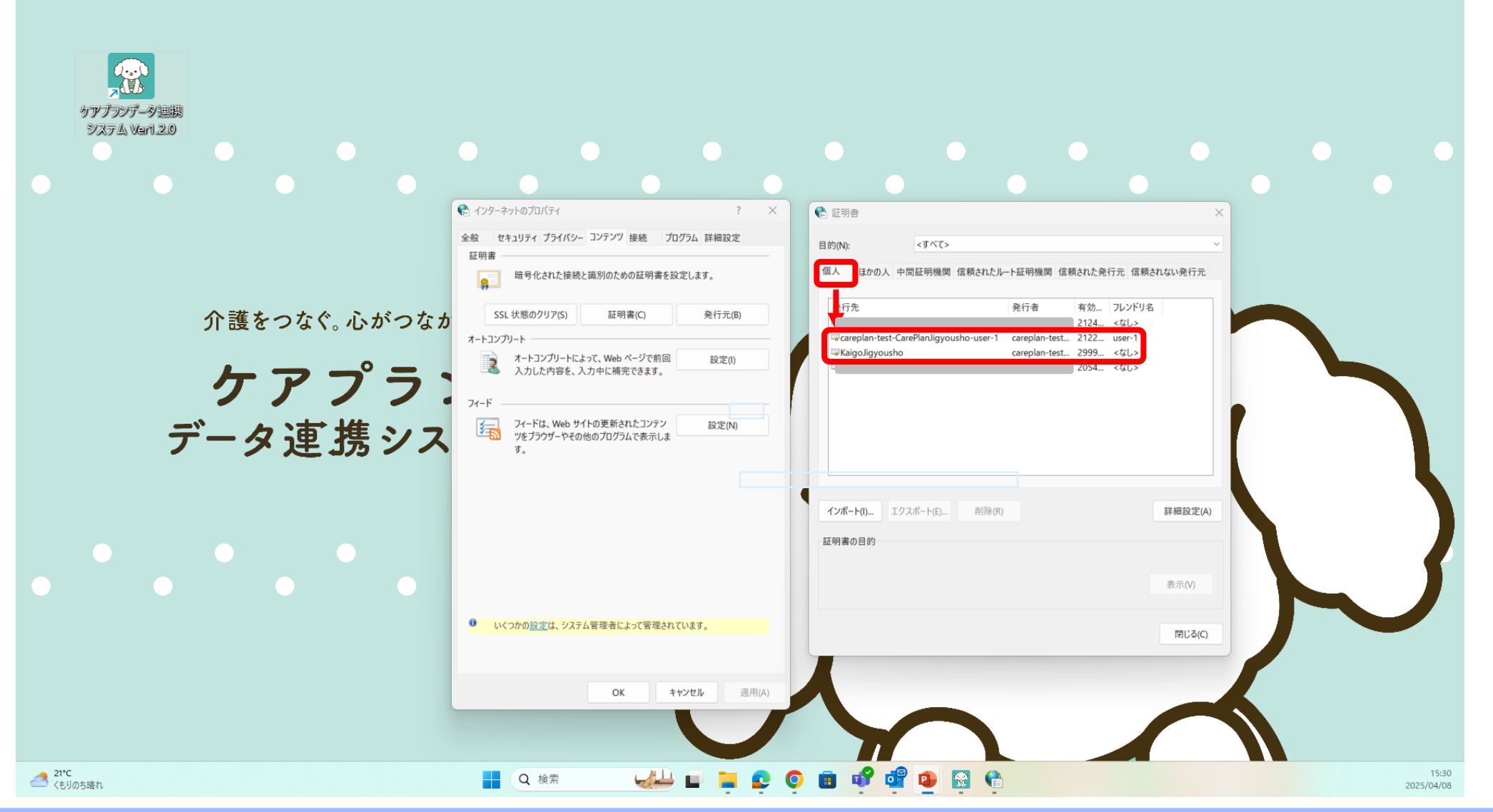

4

製品ダウンロード

発行者が "e-seikyuu CA"、発行先が "KaigoJigyousho" または "CarePlanJigyousho" の 電子証明書があることを確認してください。 Copyright © 公益社団法人国民健康保険中央会

電子証明書の確認・

インストール

利用申請

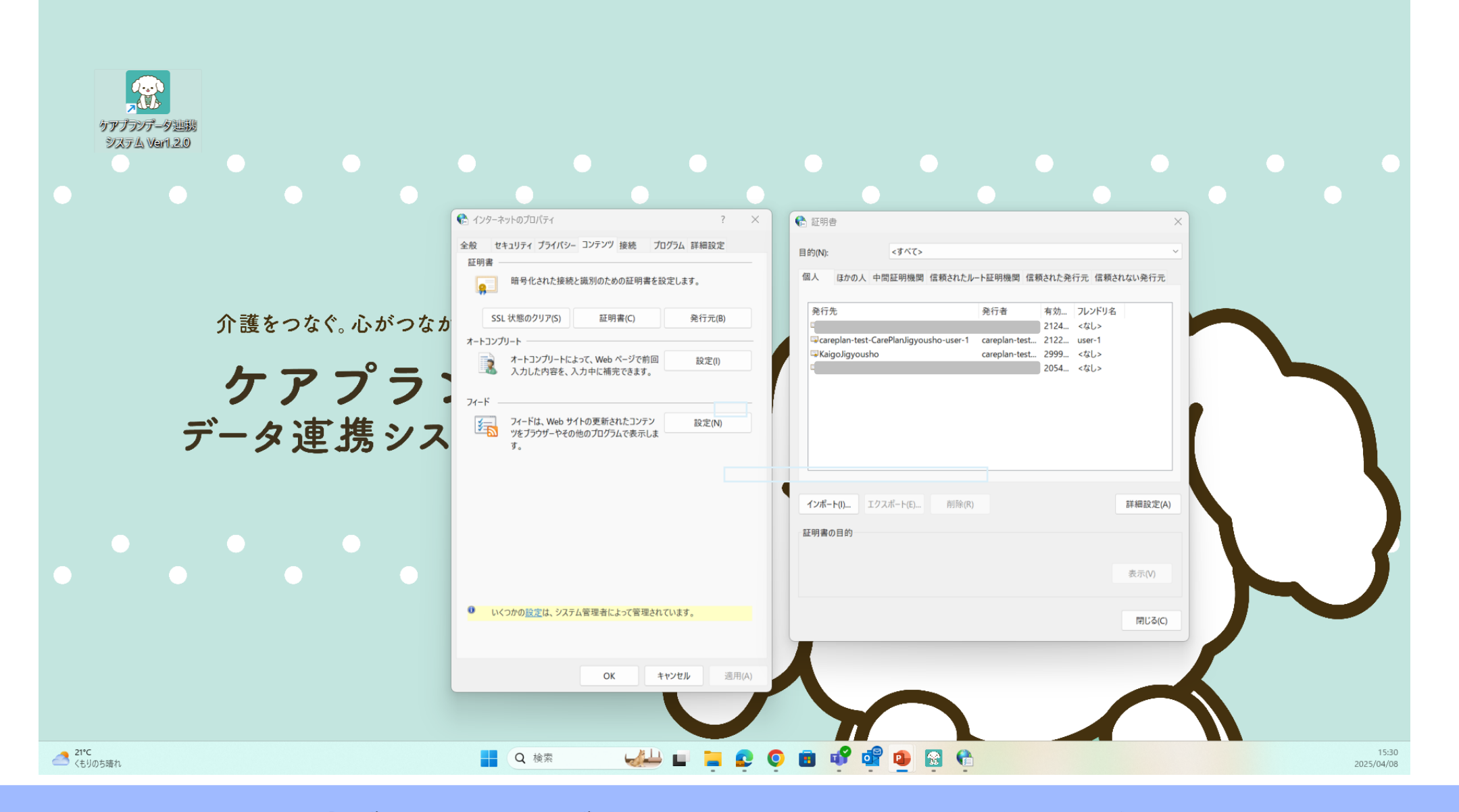

4

製品ダウンロード

6

利用申請

利用開始

電子証明書の確認・

インストール

証明書が入っていることが確認できましたら、利用申請に進んでください。

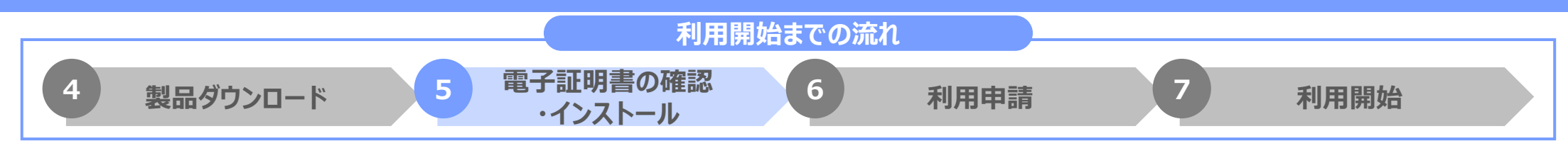

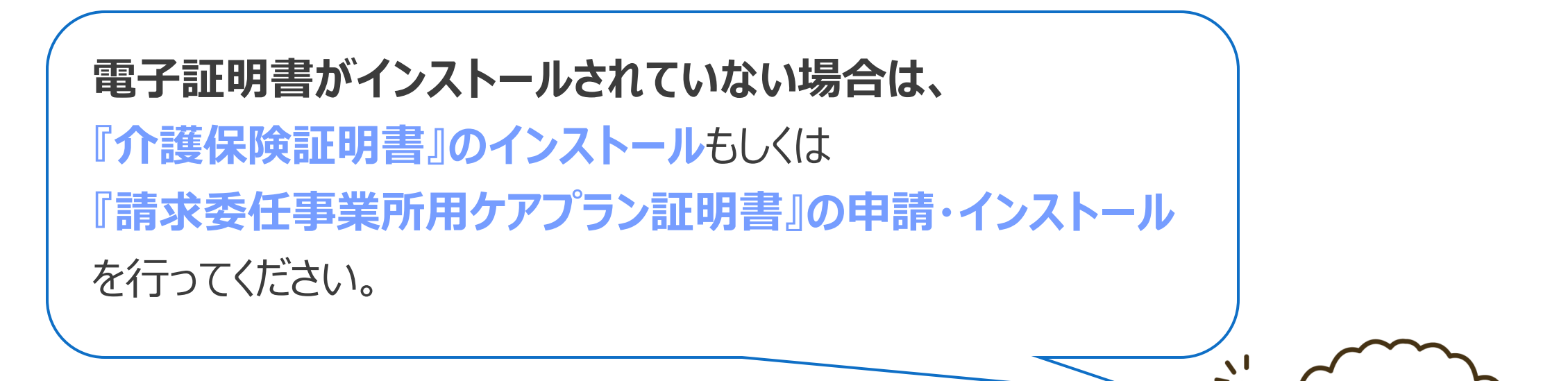

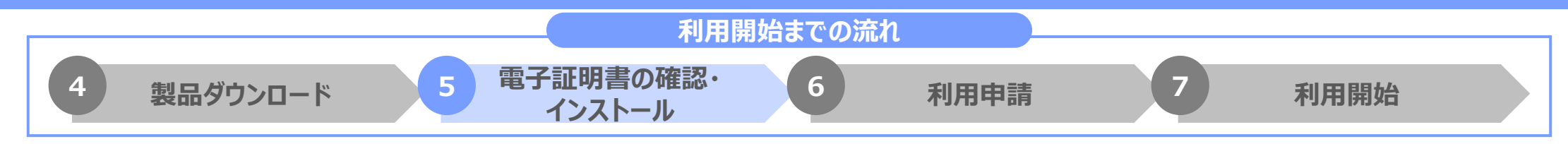

『介護保険証明書』のインストール

<u>介護電子請求受付システム操作マニュアル事業所編 3.6.3 介護保険証明書を再度ダウンロード・インストール</u>

『請求委任事業所用ケアプラン証明書』の申請・インストール

介護電子請求受付システム操作マニュアル事業所編 3.7 請求委任事業所用ケアプラン証明書の取得・更新

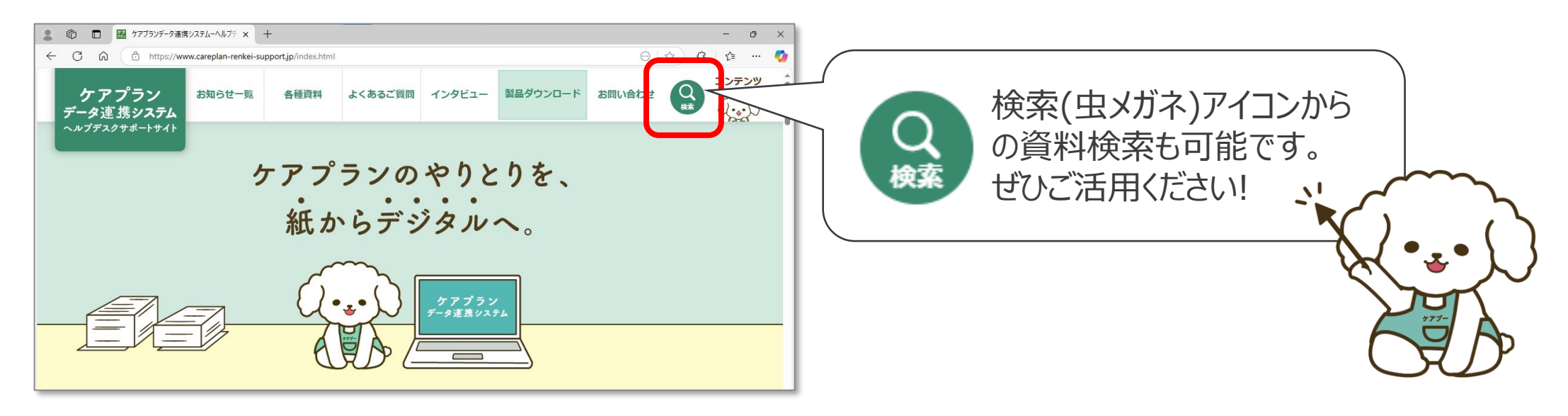

### Copyright © 公益社団法人国民健康保険中央会

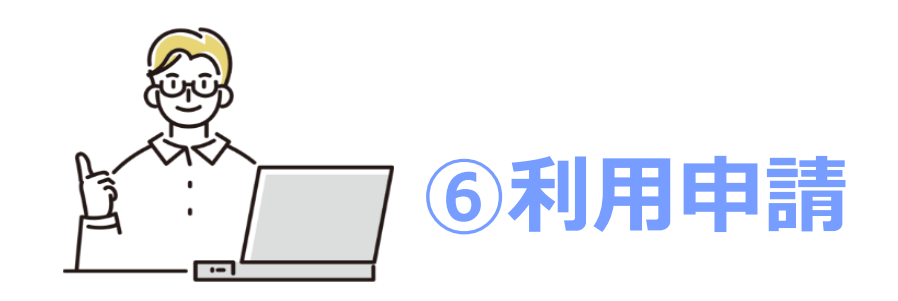

# ご注意ください!

ここからのステップは、 6月1日以降に実施ください。

それ以前に「利用申請」をされますと、 フリーパスが適用になりません。

## 利用開始までの流れ 一⑥利用申請一

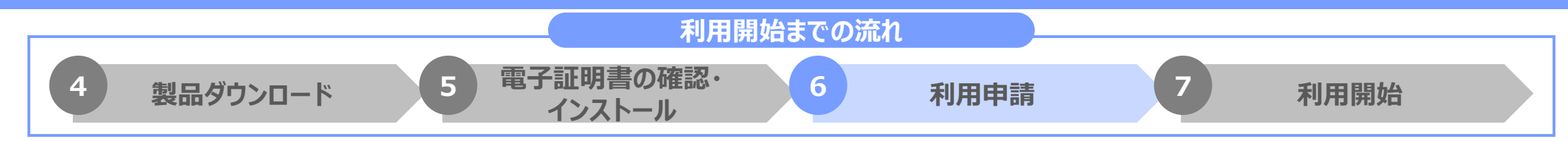

## 利用申請は、「利用状況Webサイト」を使用します。

連携クライアントアプリのスタート画面からリンクをクリックする、またはブラウザから直接URLにアクセスします。

| 🥏 連携クライアントアプリのスタート画面                                                                                                    | ● ブラウザから直接URLを入力                      |
|----------------------------------------------------------------------------------------------------|---------------------------------------|
| ☆ ケアブランデータ連携システム Ver1.2.0      ー □ ×                                                                                                    | <u>https://www.careplan-renkei.jp</u> |
| ケアプランデーク連携システム         連携クライアシトアプリ(Vert.2.0) TEST環境         クブラシデーク連携システム利用状況Webサイト         たのクリン線に展示されるの珍媛まるユーザロを入力くたさい         たの今か線に展示されるの珍媛まるユーザロを入力くたださい         たの今か場であったださい         ノたワード         ノたワードを入力してください         レウクレ         レウクレ         レクシード         ノたワードを入力してください         レウクレ         レウクレ         レウクレ         レウクレ         レクシー         レクシー |                                       |

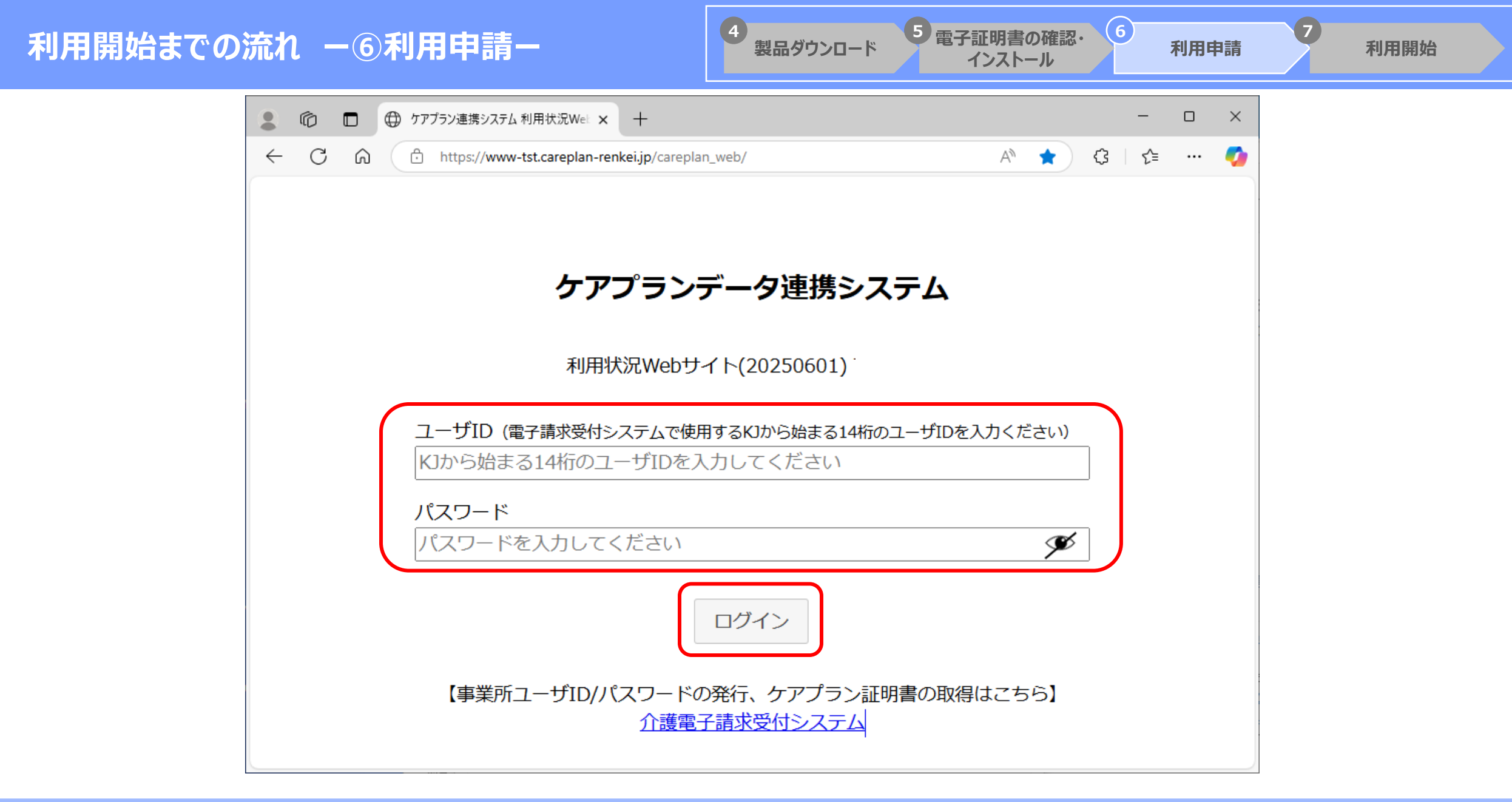

#### 4 5 電子証明書の確認・ (6)利用開始までの流れ 一⑥利用申請一 製品ダウンロード 利用申請 利用開始 インストール S ケアプラン連携システム × + D × ~ \_ Ď 0 $\leftarrow$ C \* https://www-dev.careplan-renkei.jp/careplan\_web/top ☆ n : $\rightarrow$ 4 1 ≣₽ 队 ライセンス 利用申請/更新 ログアウト トップ 利用可能です。 ただいまシステムは正常稼働中です。 サポートサイト:https://www.careplan-renkei-support.jp/ 個人ユーザID: パスワード:( 20°C 晴れのちくもり ∧ ▲ A 奈 Φ) 価 2025/04/15 🧭 🖬 📜 😰 🔍 🖪 💕 📽 🗣 Q検索 利用状況WEBサイトのTOPページが開きます。 画面上部のヘッダー内の [利用申請/更新] をクリックします。

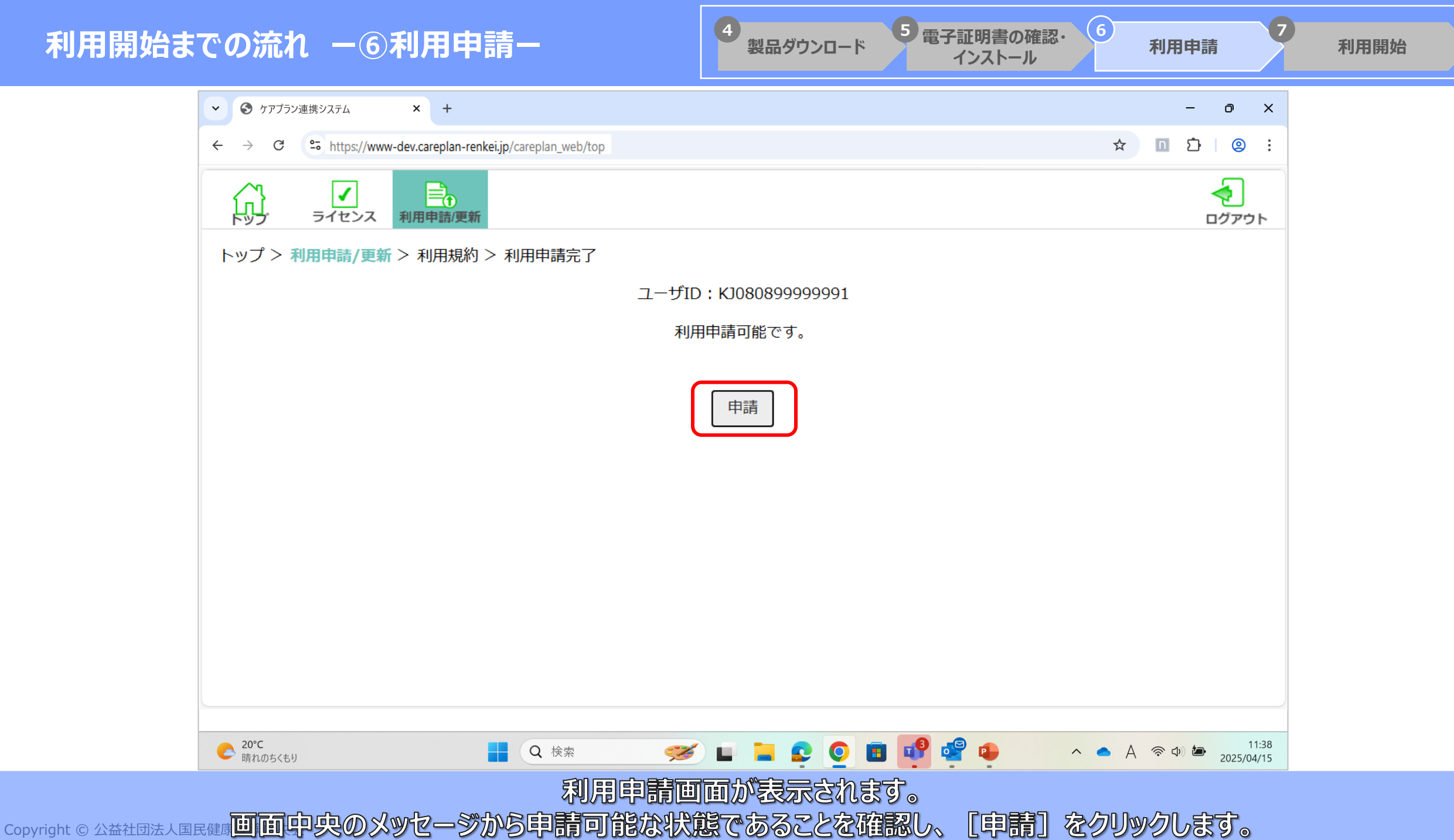

|                                                                         | av               |  |
|-------------------------------------------------------------------------|------------------|--|
|                                                                         | - 0 ×            |  |
| ← → C <sup>co</sup> https://www-dev.careplan-renkei.jp/careplan_web/top | ☆ 🖸 🖸 !          |  |
| いプ>利   トップ>利 トップ>利 フリレ パフロまたまれつか                                        | ログアウト            |  |
| ノリーハス中請消報入力                                                             |                  |  |
| 事業所名 モデル事務所KJ080899999991                                               |                  |  |
| 代表者氏名姓東京名太郎                                                             |                  |  |
| 担当者氏名姓東京名花子                                                             |                  |  |
| 電話番号<br>(ハイフンなし) 0123456789                                             |                  |  |
| メールアドレス toukyoutest@test.com                                            |                  |  |
| メールアドレス<br>(確認用) toukyoutest@test.com                                   |                  |  |
| ※メールアドレスはアップデートなどのお知らせに利用します。                                           |                  |  |
|                                                                         |                  |  |
| 利用規約                                                                    |                  |  |
| C 20°C<br>晴れのちくもり ■ Q 検索 ジ ■ ■ Q 検索                                     | ► A <a><br/></a> |  |
| 申請情報を入力後、                                                               |                  |  |
| Red 原保険中央会 画面を下にスクロールし、利用規約の画面を確認します。                                   |                  |  |

4

製品ダウンロード

5 電子証明書の確認・

インストール

(6)

利用申請

7

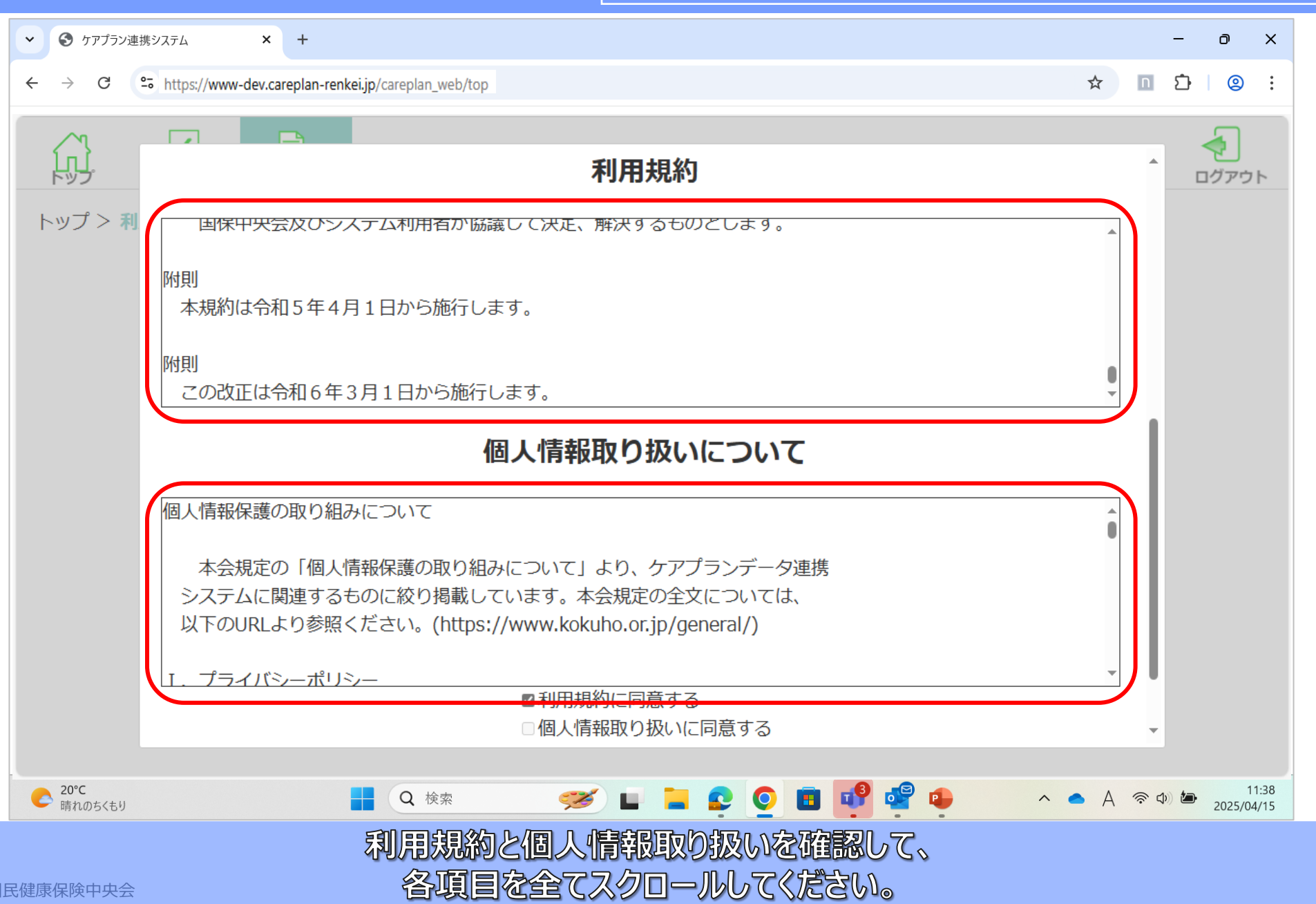

4

製品ダウンロード

(6)

利用申請

利用開始

5 電子証明書の確認・

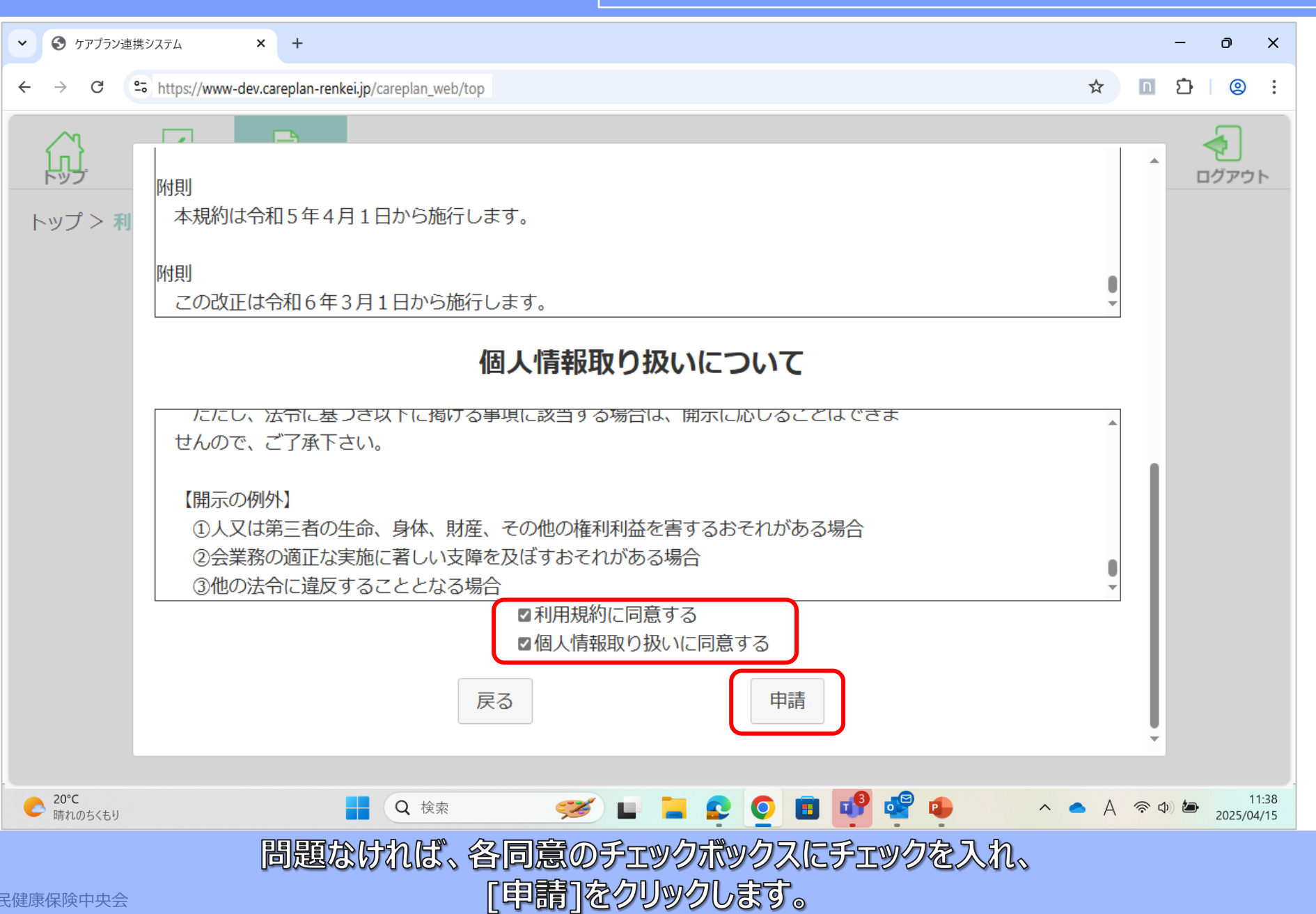

4

製品ダウンロード

(6)

利用申請

利用開始

5 電子証明書の確認・

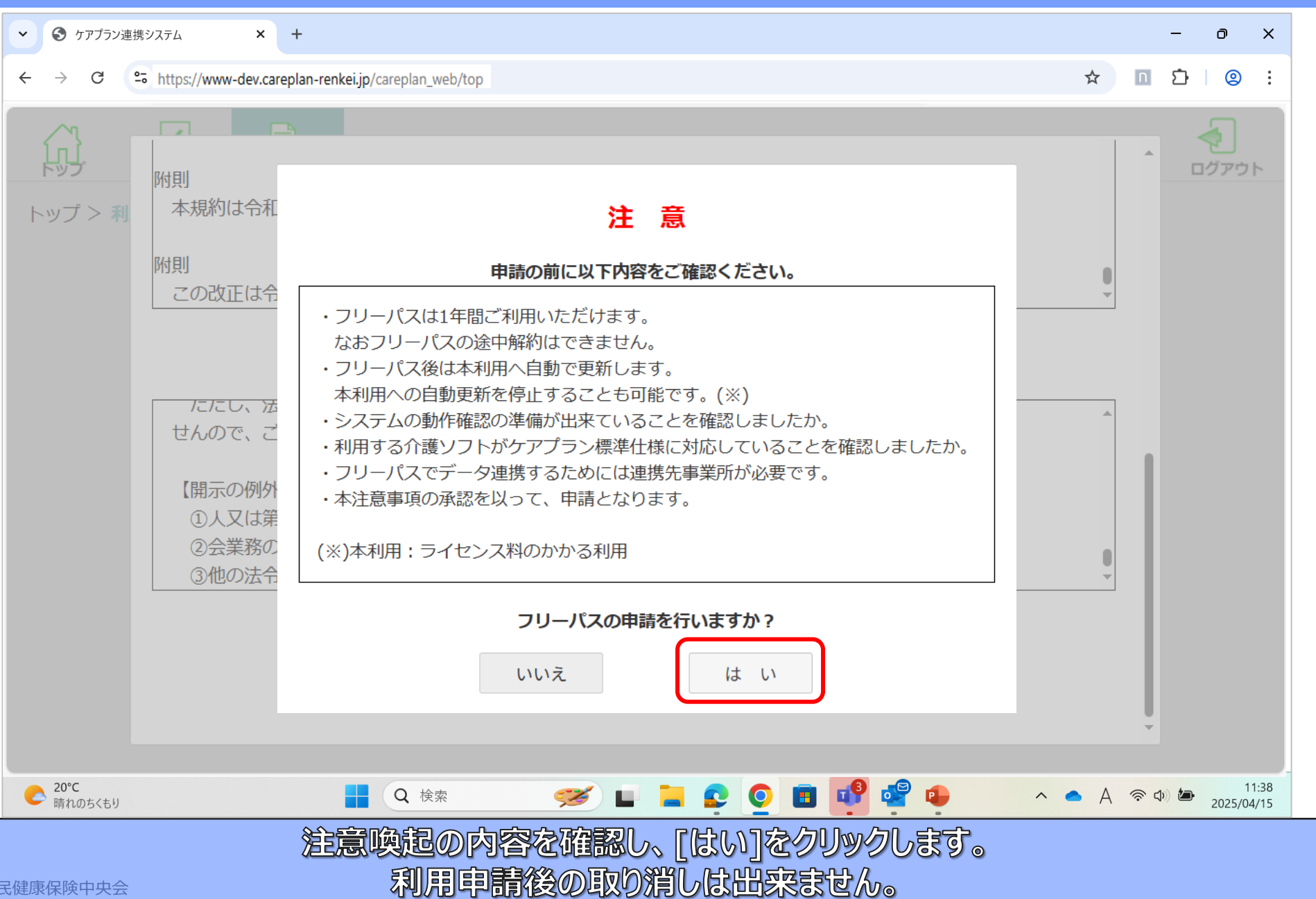

4

製品ダウンロード

(6)

利用申請

利用開始

5 電子証明書の確認・

### 利用開始までの流れ 一⑥利用申請一

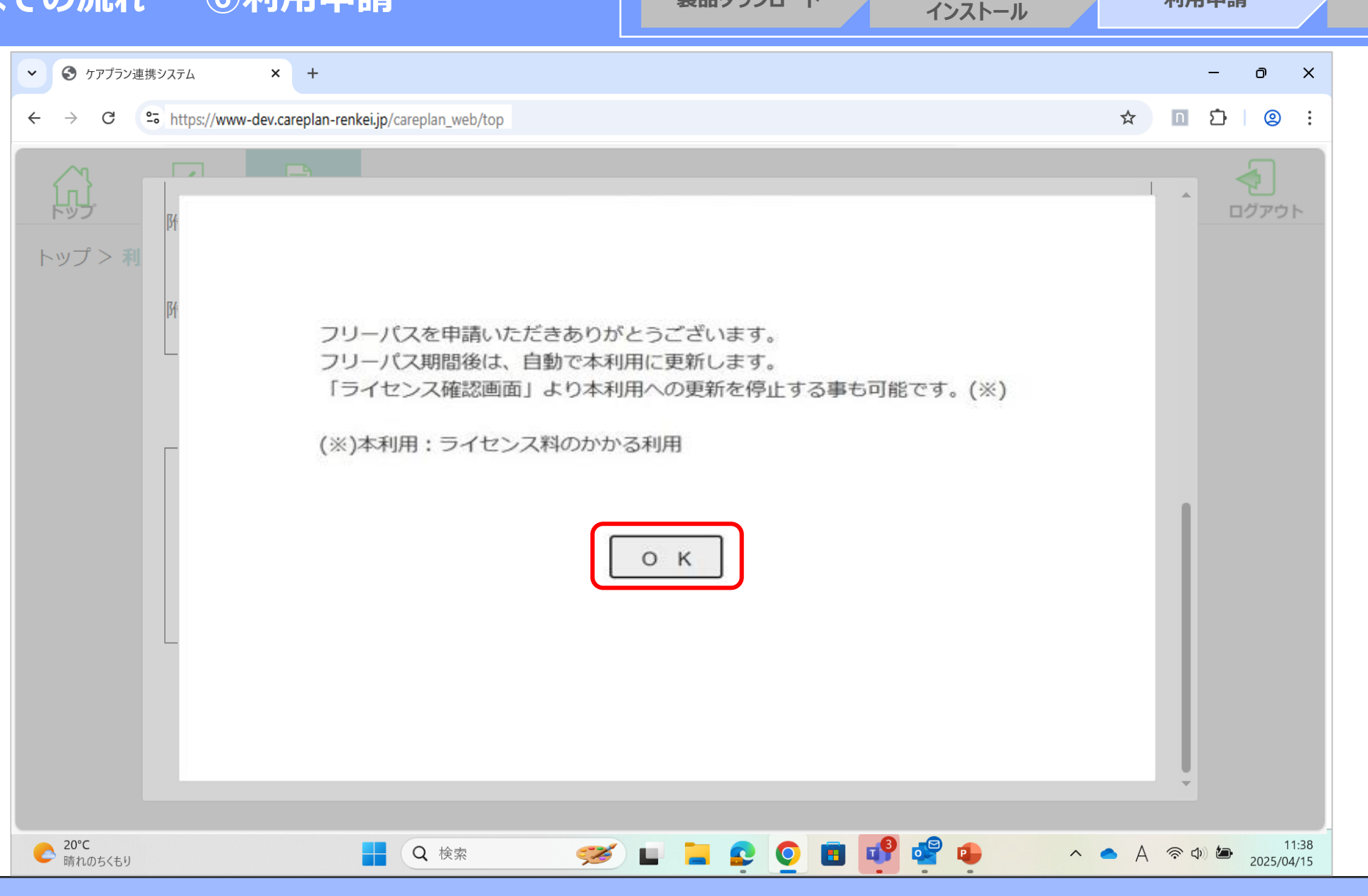

4

製品ダウンロード

5 電子証明書の確認・

(6)

利用申請

利用開始

自動更新停止についての注意喚起の内容を確認し、[OK]をクリックします。

Copyright © 公益社団法人国民健康保険中央会

### 利用開始までの流れ 一⑥利用申請一

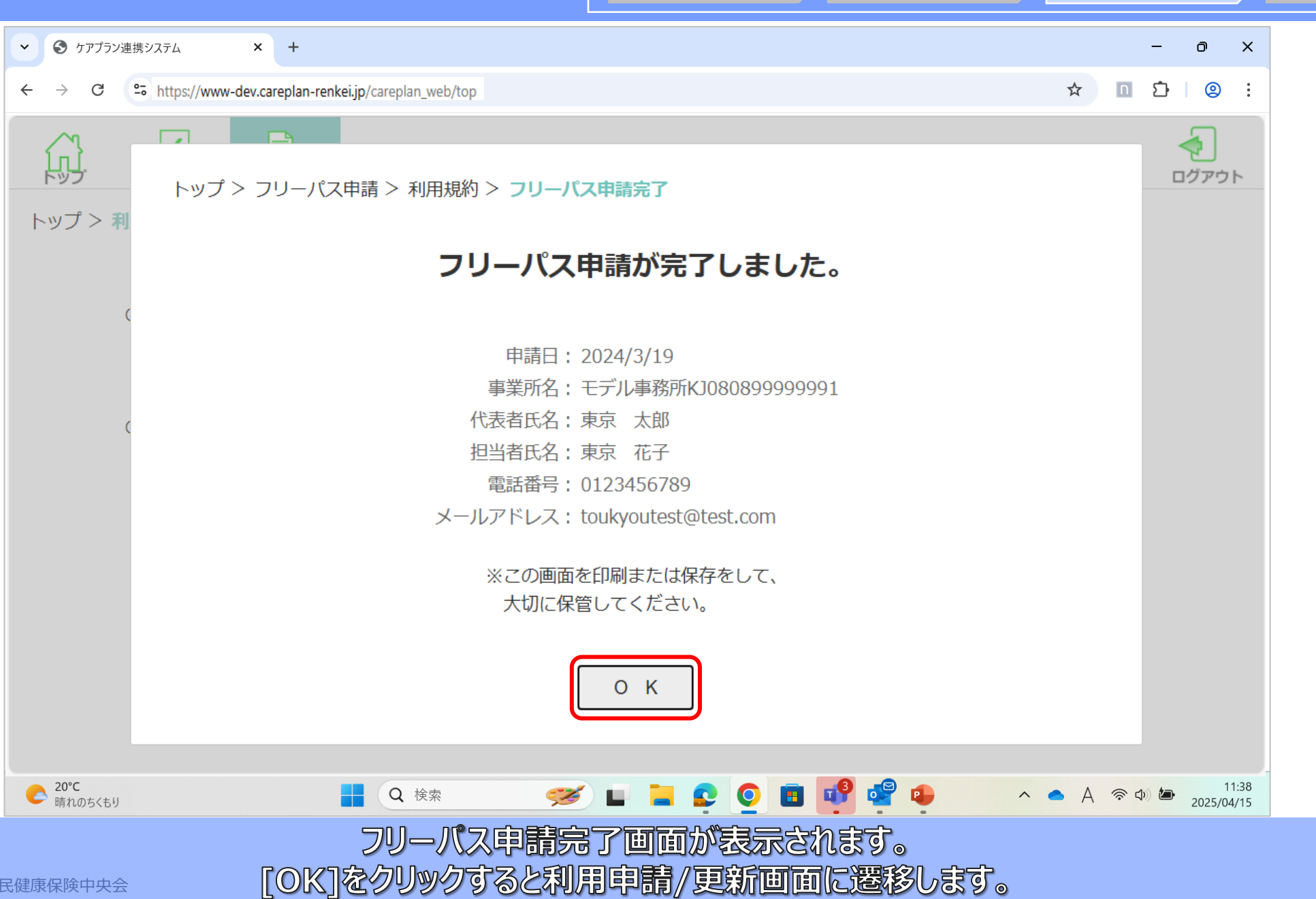

4

製品ダウンロード

(6)

利用申請

利用開始

5 電子証明書の確認・

#### 4 (6) 5 電子証明書の確認・ 利用開始までの流れ 一 ⑥利用申請-製品ダウンロード 利用申請 利用開始 インストール ✓ ⑤ ケアプラン連携システム × + D X • https://www-dev.careplan-renkei.jp/careplan\_web/top Ď 0 G ☆ n : $\leftarrow$ $\rightarrow$ $\diamond$ < 뎴 ライセンス 利用申請/更新 ログアウト トップ > フリーパス申請 > 利用規約 > フリーパス申請完了 ユーザID: KJ080899999991 フリーパス申請は正常に完了しております。 連携クライアントアプリケーションは下記よりダウンロードを行ってください。 https://www.careplan-renkei-support.jp/download/index.html フリーパスの申請も これで完了です! \* **U** 20°C 晴れのちくもり ▲ ▲ 🗇 🎝 11:38 2025/04/15 🧭 L 📜 오 💽 🖪 📭 🗣 🗣 Q検索 利用申請/更新画面が表示されます。

本システムのご利用が可能です。

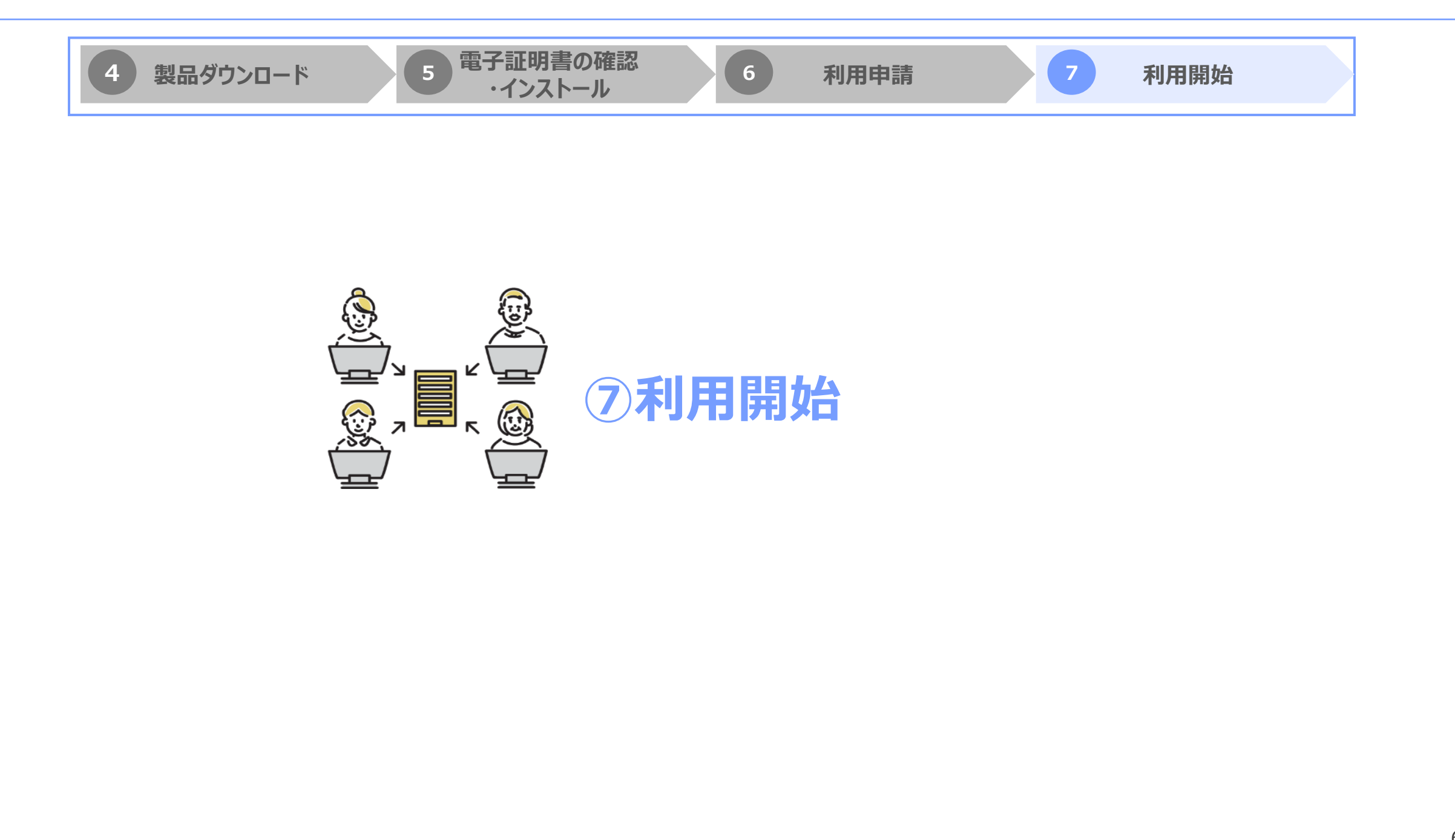

### 利用開始までの流れ - ⑦利用開始-

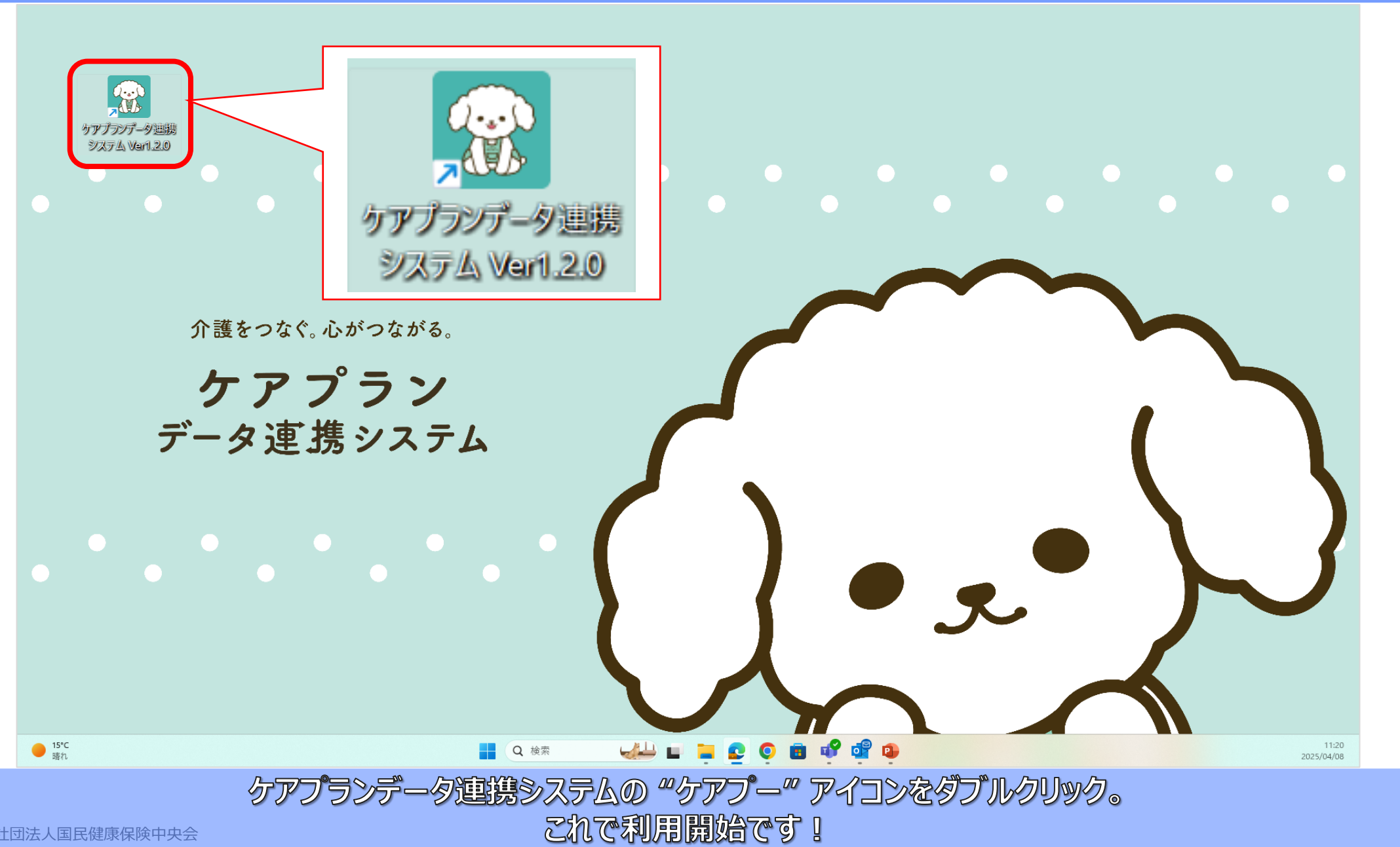

4

製品ダウンロード

5 電子証明書の確認・

インストール

6

利用申請

# 3. お役立ちツールのご紹介

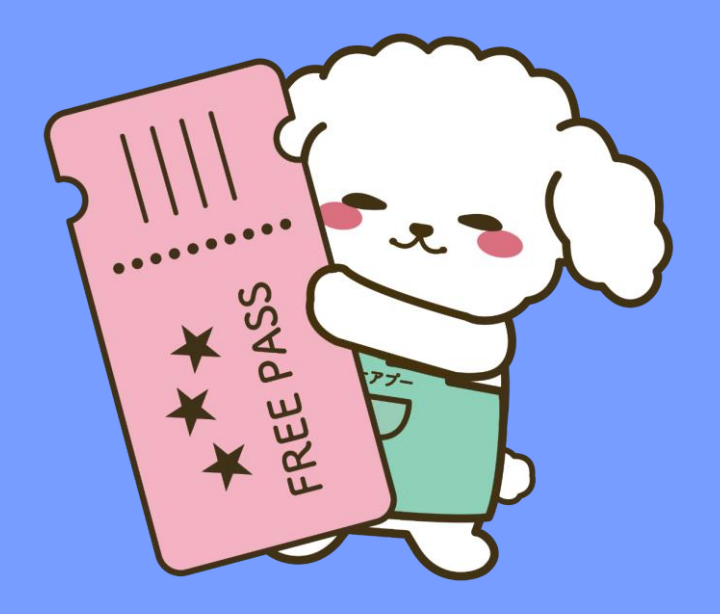

導入・利用をしっかりサポートするツール紹介

## ケアプランデータ連携システムの導入や操作方法に役立つツールをご用意しています。 フリーパスキャンペーンを契機に開始される方は、ぜひご覧ください!

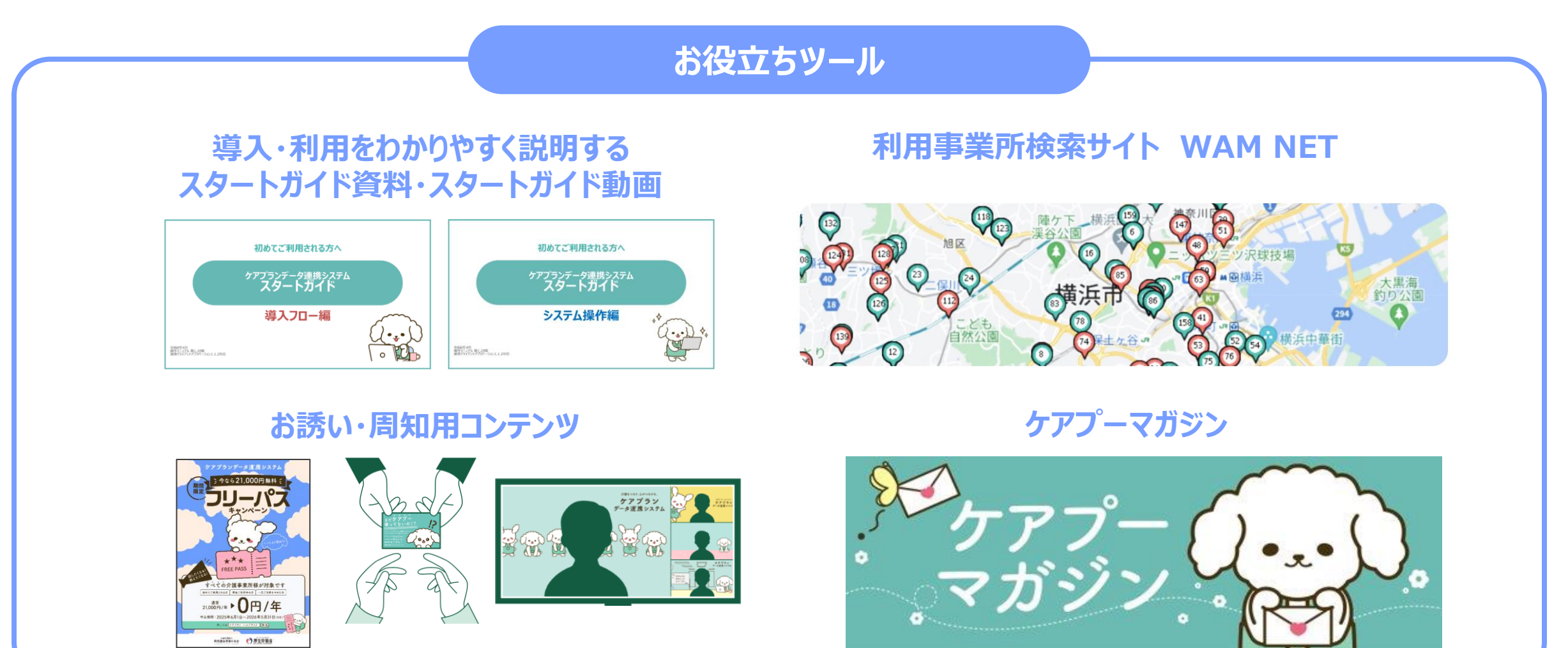

Copyright © 公益社団法人国民健康保険中央会

## 導入・利用をしっかりサポートするツール紹介

## ヘルプデスクサポートサイト内に、**導入、利用開始をサポートするガイド**をご用意しています。 6月公開に向け、オンデマンド研修にもご利用いただけるスタートガイド動画を準備中です。 自己学習、事業所内での研修や団体内における研修会などでご利用ください。 6月公開予定!

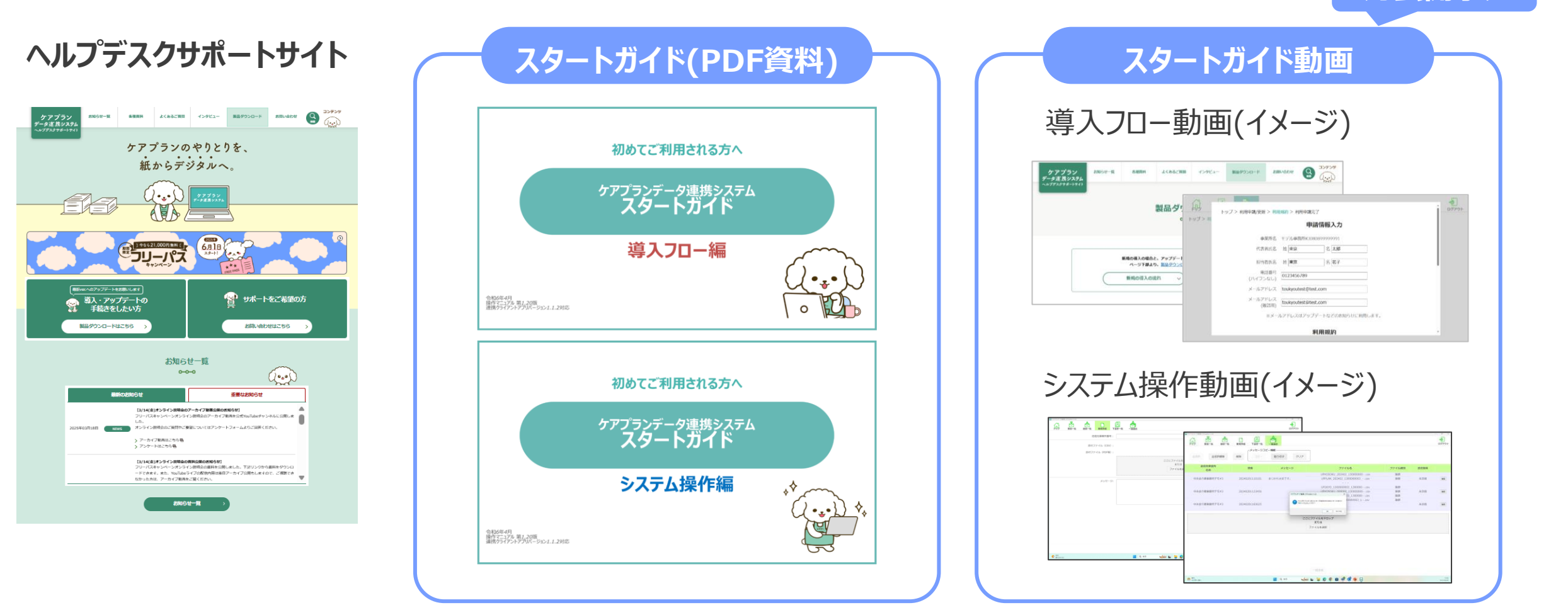
## 導入・利用をしっかりサポートするツール紹介 WAM NET

**周りでシステム利用されている事業所を探すには、WAM NETが便利です。**地図上から簡単に ケアプランデータ連携システムを利用している事業所を探すことができます。ぜひご活用ください。

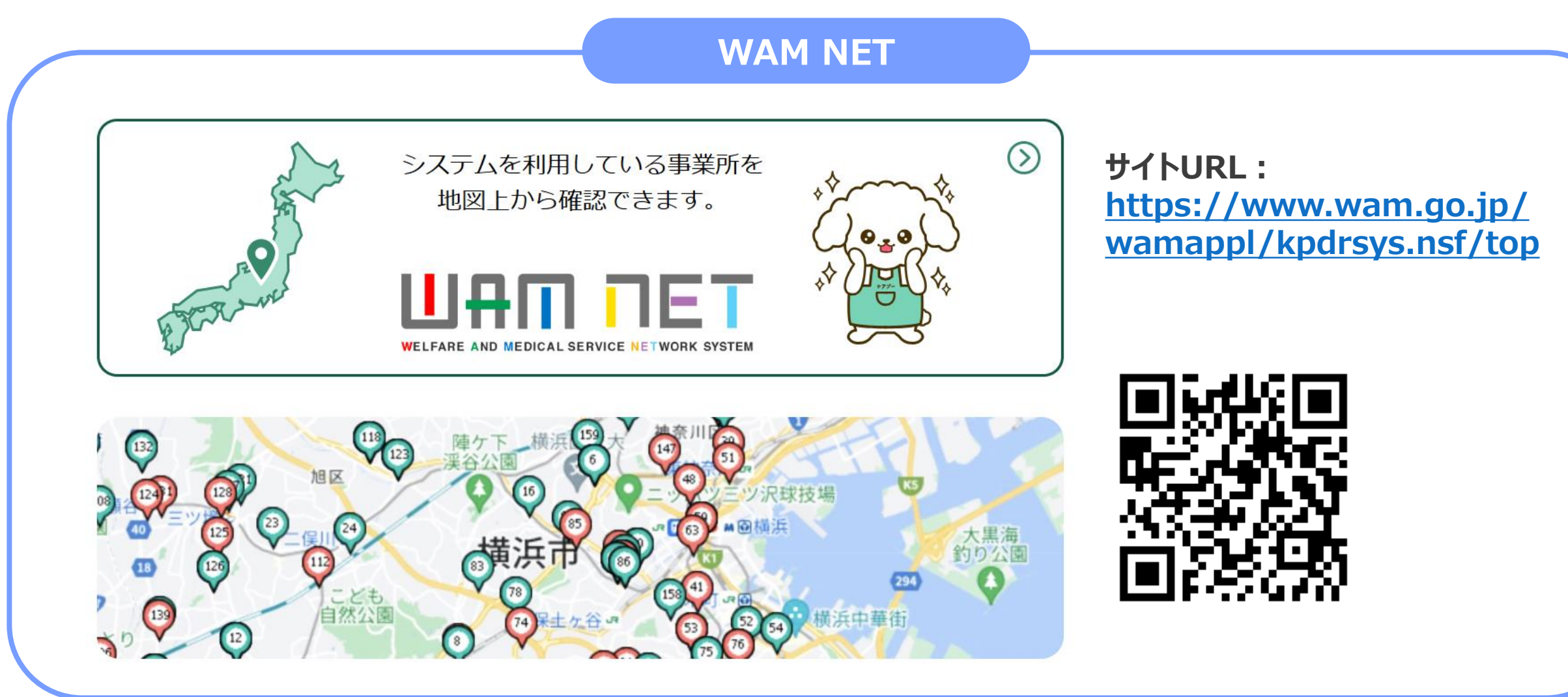

導入・利用をしっかりサポートするツール紹介 周知用ツール

まだ導入されていない事業所様へのお声がけに役立つリーフレットやチラシ等をヘルプデスク サポートサイトに掲載しています。周囲の事業所様へお誘いあわせする際にご活用ください。

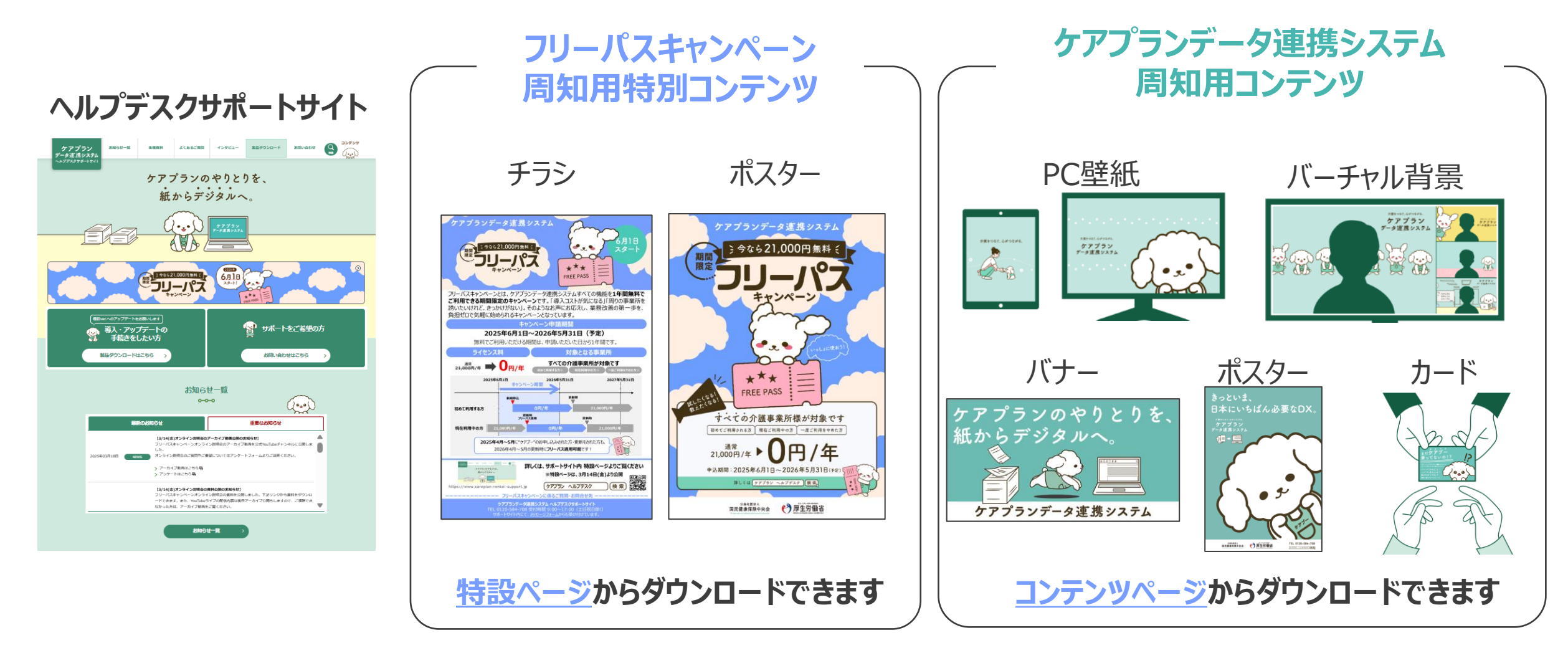

## 導入・利用をしっかりサポートするツール紹介 ケアプーマガジン

## 他にも、導入準備に役立つ情報をお届けするメールマガジン、「ケアプーマガジン」を用意しています。 ケアプランデータ連携システムの導入方法や、業務効率化のコツ、最新のニュースなど、 現場で役立つ情報を無料でお届けします。

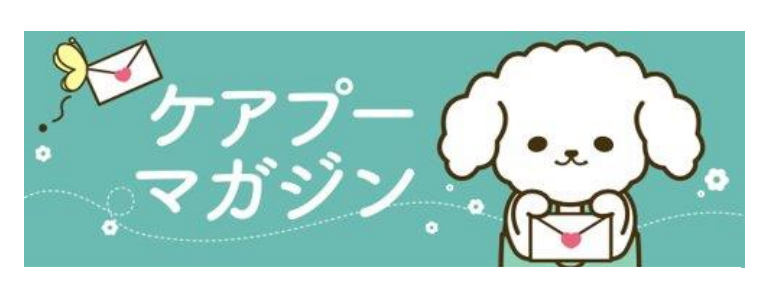

#### フリーバスキャンペーン開始に伴う重要なお知らせ

(本メールは送信専用です。各種お問合せは、ごちちにてご案内しています)

こんにちは、ケアプランデータ連携システムヘルプデスクです。 いつもケアプランデータ連携システムをご利用いただき、ありがとうございます。

このたび、2025年6月1日より1年開開限定のフリーバスキャンペーンを行うこととなりました。 設広ご利用中の事業所様におかれましても、フリーバスキャンペーンの対象になります。 更新時期によってフリーバスキャンペーンの適用タイミングが異なりますので、下記詳細ご確認ください。

#### フリーパスキャンペーンの概要

#### 🗾 板樹

ケアプランデータ連携システムの全ての機能を無料で利用できる期間限定のキャンペーンです。「導入コストが気にな る」「周りの事業所を誘いたいけれど、きっかけがない」ーーそのようなお声にお応えし、業務改善の第一歩を、負担ゼ ロで気軽に始められるキャンペーンとなっていますので、ぜひ周辺の事業所様にお声がけいただければと思います。

### ケアプーマガジン概要

- ▶ 定期的にお役立ち情報をメールでお届け!
  ▶ 限定コンテンツやお知らせをいち早くキャッチ!
- > 利用事業所の事例やノウハウを学べる!

▶記のような方へおススメ
 ▲システムの導入/操作方法を知りたい方
 ▲システムの活用方法を知りたい方
 ▲ 業務効率化に関心がある方

登録はヘルプデスクサポートサイトの特設ページからできます。

# ご清聴ありがとうございました

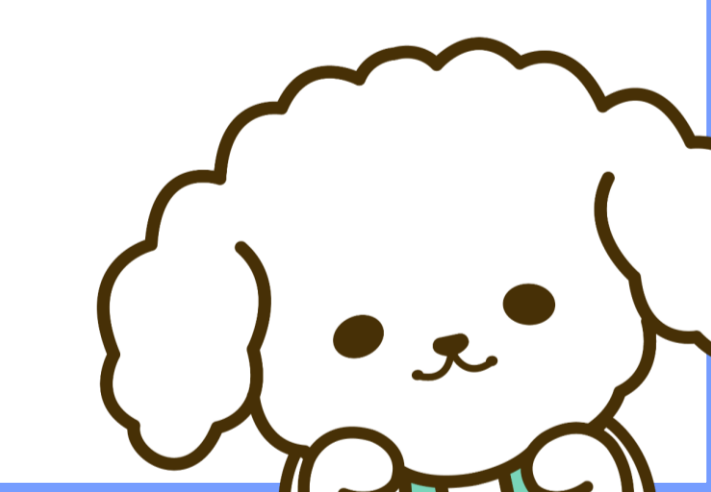